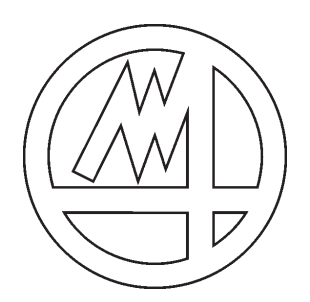

# **MANUALE UTENTE**

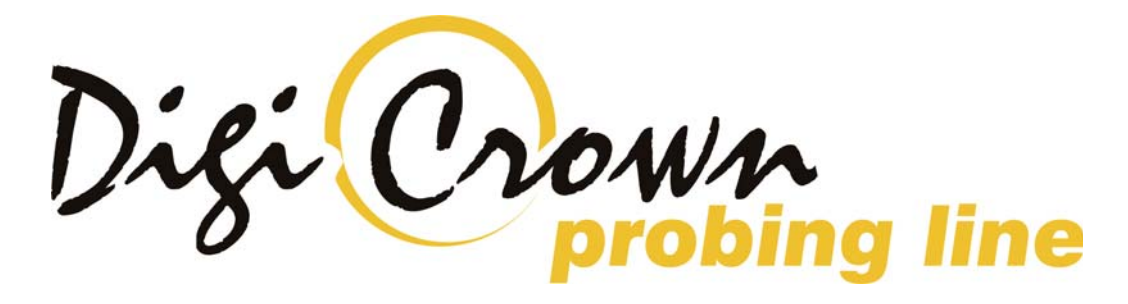

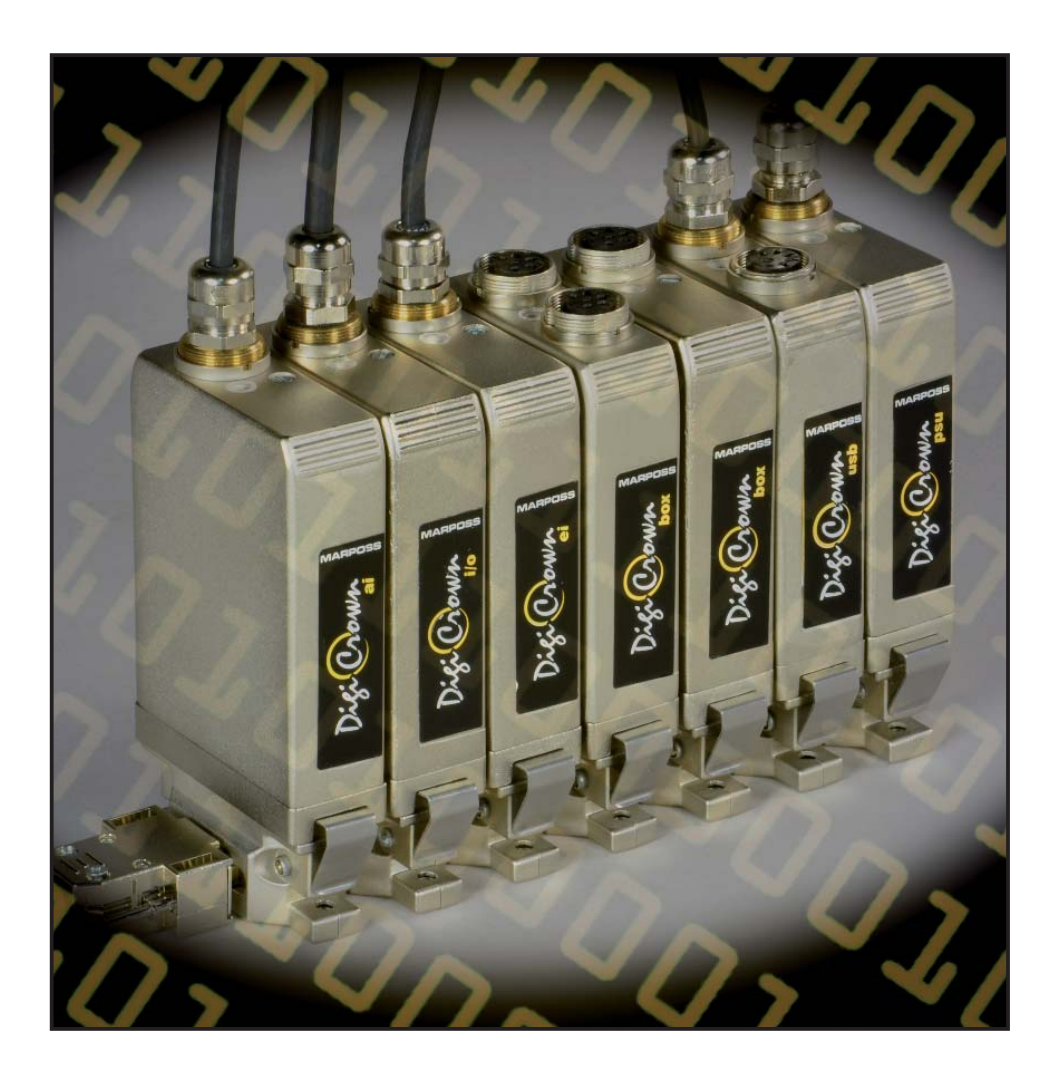

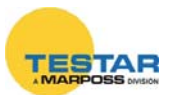

## INDICE

| 1. | Introd | DDUZIONE AL SISTEMA DIGICROWN                   |                |  |
|----|--------|-------------------------------------------------|----------------|--|
| 2. |        | ROWN BOX                                        | Pag. 7         |  |
|    | 2.1    | Note introduttive                               | Pag. 7         |  |
|    | 2.2    | Struttura interna                               | Pag. 8         |  |
|    | 2.3    | CARATTERISTICHE TECNICHE                        | Pag. 9         |  |
| 3. |        | ROWN BOX 2 CANALI                               | Pag. 10        |  |
|    | 3.1    | Note introduttive                               | Pag. 10        |  |
|    | 3.2    | Struttura interna                               | Pag. 11        |  |
|    | 3.3    | CARATTERISTICHE TECNICHE                        | Pag. 12        |  |
| 4. | ОртоС  | Crown                                           | Pag. 13        |  |
|    | 4.1    | Note introduttive                               | Pag. 13        |  |
|    | 4.2    | CONNESSIONE ALLA RETE DIGICROWN                 | Pag. 15        |  |
|    | 4.3    | Scollegamento dalla rete DigiCrown              | Pag. 16        |  |
|    | 4.4    | Posizionamento del sensore di misura            | Pag. 17        |  |
|    | 4.5    | Pulizia del sensore                             | Pag. 17        |  |
|    | 4.6    | CARATTERISTICHE TECNICHE                        | Pag. 18        |  |
| 5. |        | ROWN BOX UNITÀ 232                              | Pag. 19        |  |
|    | 5.1    | Note introduttive                               | Pag. 19        |  |
|    | 5.2    | Struttura interna                               | Pag. 20        |  |
|    | 5.3    | CARATTERISTICHE TECNICHE                        | Pag. 21        |  |
|    | 5.4    | Piedinatura connettore RS232 (9 Way D-Sub)      | Pag. 21        |  |
| 6. |        | ROWN BOX UNITÀ USB                              | Pag. 22        |  |
|    | 6.1    | Note introduttive                               | Pag. 22        |  |
|    | 6.2    | CARATTERISTICHE TECNICHE                        | Pag. 24        |  |
| 7. | DigiCf | ROWN BOX UNITÀ ETHERNET                         | Pag. 25        |  |
|    | 7.1    | Note introduttive                               | Pag. 25        |  |
|    | 7.2    | CARATTERISTICHE TECNICHE                        | Pag. 26        |  |
| 8. | DIGICF | ROWN BOX AI                                     | Pag. 27        |  |
|    | 8.1    | Note introduttive                               | Pag. 27        |  |
|    | 8.2    | Come procedere                                  | Pag. 28        |  |
|    | 8.3    | Cablaggio elettrico                             | Pag. 29        |  |
|    | 8.4    | Programmazione software                         | Pag. 31        |  |
|    |        | 8.4.1 Configurazione hardware                   | Pag. 31        |  |
|    |        | 8.4.2 Addressing                                | Pag. 31        |  |
|    | 8.5    | Programmazione parametri modulo AI              | Pag. 32        |  |
|    |        | 8.5.1 INGRESSO                                  | Pag. 32        |  |
|    |        | 8.5.2 Offset, rapporto bracci e unità di misura | Pag. 32        |  |
|    | 8.6    | CARATTERISTICHE TECNICHE                        | Pag. <b>33</b> |  |
| 9. |        | ROWN BOX EI                                     | Pag. 35        |  |
|    | 9.1    | Note introduttive                               | Pag. 35        |  |
|    | 9.2    | Come procedere                                  | Pag. <b>36</b> |  |

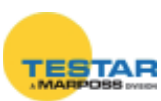

|     | 9.3    | CABLAGGIO ELETTRICO CONNETTORE                          | Pag. 36     |  |  |  |
|-----|--------|---------------------------------------------------------|-------------|--|--|--|
|     | 9.4    | PANNELLO UNITÀ ENCODER DIGITALE INCREMENTALE            | Pag. 37     |  |  |  |
|     |        | 9.4.1 PANNELLO DI MISURA                                | Pag. 40     |  |  |  |
|     |        | 9.4.2 R/W PARAMETRI UNITÀ ENCODER DIGITALE INCREMENTALE | Pag. 42     |  |  |  |
|     | 9.5    |                                                         | Pag. 47     |  |  |  |
|     | 9.6    | Prolunghe Heidenhain                                    | Pag. 52     |  |  |  |
|     | 9.7    | CABLAGGIO ELETTRICO CONNETTORE 12 POLI PROLUNGA         | Pag. 52     |  |  |  |
| 10. | DigiCr | OWN BOX I/O                                             | Pag. 53     |  |  |  |
|     | 10.1   | Note introduttive                                       | Pag. 53     |  |  |  |
|     | 10.2   | Collegamenti elettrici                                  | Pag. 55     |  |  |  |
|     | 10.3   | Configurazione Ingressi/Uscite                          | Pag. 56     |  |  |  |
|     |        | 10.3.1 Modalità offline                                 | Pag. 56     |  |  |  |
|     |        | 10.3.2 Modalità addressing                              | Pag. 57     |  |  |  |
|     |        | 10.3.3 Modalità online                                  | Pag. 58     |  |  |  |
|     |        | 10.3.4 Applicazioni flow-control                        | Pag. 59     |  |  |  |
|     | 10.4   | Pulsantiera DigiCrown PBB                               | Pag. 60     |  |  |  |
|     | 10.5   | CARATTERISTICHE TECNICHE                                | Pag. 61     |  |  |  |
| 11. | Scheda | A ISA                                                   | Pag. 62     |  |  |  |
|     | 11.1   | Note introduttive                                       | Pag. 62     |  |  |  |
|     | 11.2   | Prima di procedere all'installazione                    | Pag. 62     |  |  |  |
|     |        | 11.2.1 Installazione scheda ISA su PC generico          | Pag. 63     |  |  |  |
|     |        | 11.2.2 INSTALLAZIONE SCHEDA ISA SU PC E9066N            | Pag. 63     |  |  |  |
|     | 11.3   | Setup scheda                                            | Pag. 64     |  |  |  |
|     |        | 11.3.1 Predisposizione PC per alloggiamento scheda ISA  | Pag. 64     |  |  |  |
|     |        | 11.3.2 Impostazione "dip-switches" scheda ISA           | Pag. 70     |  |  |  |
|     | 11.4   | Montaggio scheda ISA nel pc                             | Pag. 76     |  |  |  |
|     |        | 11.4.1 SINCRONIZZAZIONE DELLE SCHEDE                    | Pag. 77     |  |  |  |
|     | 11.5   | Verifica installazione scheda ISA                       | Pag. 78     |  |  |  |
|     | 11.6   | Collegamento delle reti alle schede                     | Pag. 80     |  |  |  |
|     | 11.7   | CAI COLO ASSORBIMENTO.                                  | Pag. 80     |  |  |  |
|     | 11.8   |                                                         | Pag. 81     |  |  |  |
| 12. | Scheda |                                                         | Pag. 82     |  |  |  |
|     | 12 1   |                                                         | PAG 82      |  |  |  |
|     | 12.2   | Prima di procedere all'inistali azione                  |             |  |  |  |
|     | 12.3   |                                                         | PAG 83      |  |  |  |
|     | 12.0   |                                                         | PAG 84      |  |  |  |
|     | 124    | SETUP SCHEDA                                            | PAG 85      |  |  |  |
|     | 16.7   | 12 4 1 VERIEICA INSTALLAZIONE SCHEDA PCI                | PAG 88      |  |  |  |
|     |        | 12.4.2 COLLEGAMENTO DELLE DETLALLE SOLIEDE              |             |  |  |  |
|     | 105    |                                                         | $P_{AG}$ 00 |  |  |  |
|     | 106    |                                                         | DAG. 90     |  |  |  |
|     | 12.0   |                                                         | FAG. 91     |  |  |  |

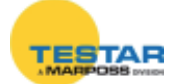

| 13. | Unità ai | LIMENTAZIONE RETE                         | Pag. 92  |
|-----|----------|-------------------------------------------|----------|
|     | 13.1     | QUANDO UTILIZZARE UN MODULO PSU           | Pag. 93  |
|     | 13.2     | Configurazione alimentatore (100-240VAC)  | Pag. 94  |
|     | 13.3     | Configurazione alimentatore (24 VDC)      | Pag. 95  |
|     | 13.4     | PROTEZIONI ELETTRICHE DELL'ALIMENTATORE   | Pag. 96  |
|     | 13.5     | CARATTERISTICHE TECNICHE                  | Pag. 96  |
|     | 13.6     | Cablaggio elettrico                       | Pag. 97  |
|     | 13.7     | CONNETTORE DI FINE RETE                   | Pag. 98  |
| 14. | SINCRO   | NISMI                                     | Pag. 99  |
| 15. | Led di s | STATO - FUNFIONAMENTO UNITÀ               | Pag. 101 |
|     | 15.1     | Modalità "on error"                       | Pag. 101 |
|     | 15.2     | Modalità "automatic"                      | Pag. 102 |
| 16. | Colleg   | AMENTI EQUIPOTENZIALI                     | Pag. 103 |
| 17. | Disegn   | I D'INSTALLAZIONE                         | Pag. 106 |
|     | 17.1     | Moduli                                    | Pag. 106 |
|     | 17.2     | Modulo OptoCrown                          | Pag. 107 |
|     | 17.3     | Connettori                                | Pag. 108 |
|     | 17.4     | Disegni dimensionali unità Digi PBB       | Pag. 109 |
| 18. |          | RMITÀ                                     | Pag. 110 |
| 19. | Codici   | D'ORDINE                                  | Pag. 111 |
|     | DICE     |                                           |          |
| 1.  | QUICK    | STARTING GUIDE MDHQSPC/MDHNET             | Pag. 114 |
|     | 1.1      | INTERFACCIA COMPLETA: GRAFICA E TABELLARE | Pag. 115 |
|     |          | 1.1.1 Configurazione                      | Pag. 115 |
|     |          | 1.1.2 Indirizzamento                      | Pag. 117 |

|     | I.I. <u></u> |                                  | I AG. I I I |
|-----|--------------|----------------------------------|-------------|
|     | 1.1.3        | Modalità On-line                 | Pag. 119    |
| 1.2 | INTERFAC     | cciasemplificata: Solo Tabellare | Pag. 121    |
|     | 1.2.1        | Configurazione                   | Pag. 121    |
|     | 1.2.2        | Indirizzamento                   | Pag. 123    |
|     | 1.2.3        | Modalità On-line                 | Pag. 125    |
|     |              |                                  |             |

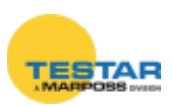

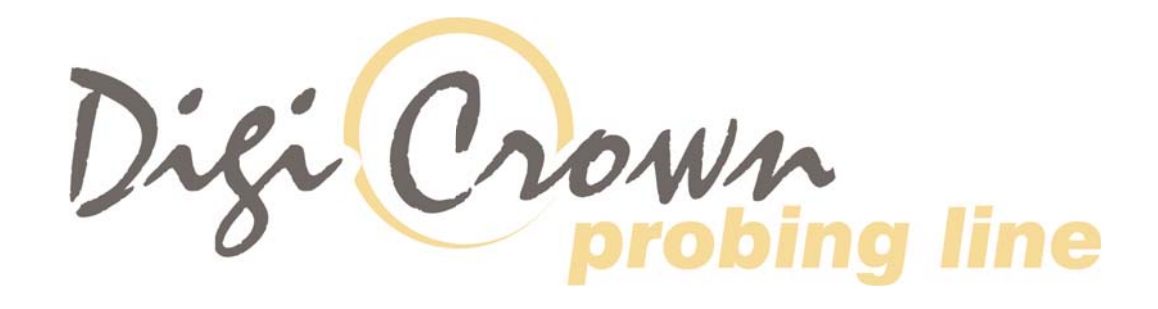

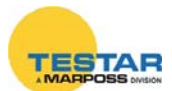

# **1** INTRODUZIONE AL SISTEMA DIGICROWN

*DigiCrown* è un sistema flessibile di misura (da 1 a 744 sensori) configurato in reti (da 1 fino a 12), collegabili a PC mediante interfaccia seriale RS232/USB o schede d'interfaccia dedicate RS485 per BUS PCI o ISA.

Lo schema sottostante rappresenta gli elementi del sistema *DigiCrown* nelle possibili configurazioni. Il presente manuale d'uso approfondisce il funzionamento dell'unità *DigiCrown box*.

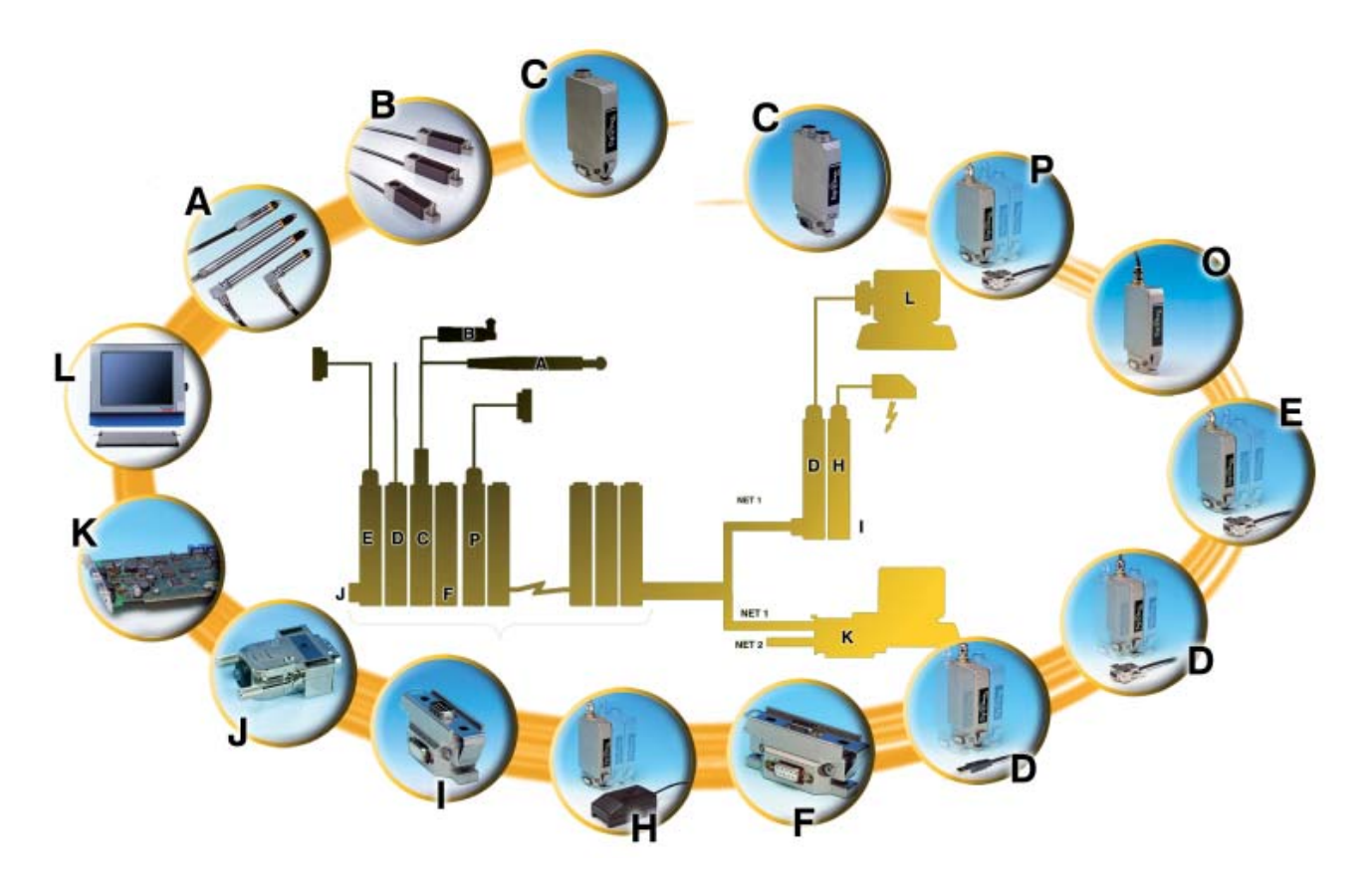

Marposs S.p.A. si riserva la possibilità di variarne i contenuti senza l'obbligo di preavviso e/o di non notificare possibili cambiamenti del prodotto. Le descrizioni riportate in questo manuale non possono essere manomesse e/o alterate da personale non autorizzato.

Tutti i nomi e i loghi sia dei prodotti che aziendali sono protetti da Copyright.

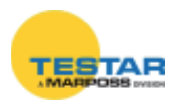

# 2 DIGICROWN BOX

## 2.1 Note introduttive

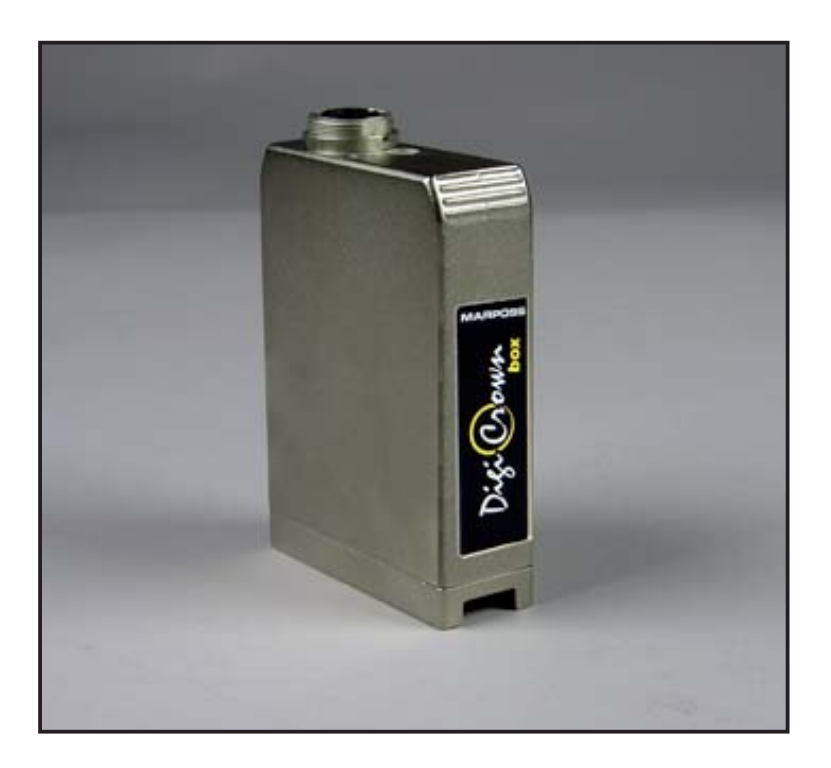

La funzione primaria del modulo *DigiCrown box* è di acquisire la misura proveniente dal sensore in ingresso, effettuarne la conversione e la successiva linearizzazione in un segnale digitale.

Le teste a matita digitali Marposs di tipo LVDT sono automaticamente riconosciute dal modulo box. Le caratteristiche della testa a matita digitale sono salvate all'interno della memoria, fisicamente allocata nel connettore Lumberg. Attraverso il pin centrale avviene il passaggio di tali informazioni dal connettore alla memoria ritentiva EEPROM contenuta nel modulo box. Nel caso in cui si colleghi una testa a matita LVDT di tipo analogico, il modulo

rileva la mancanza delle informazione e può configurarsi sfruttando le informazioni di range e sensibilità programmate nella memoria ritentiva EEPROM contenuta nel modulo *box*.

È disponibile una versione del modulo *DigiCrown box* con una RAM aggiuntiva, con lo scopo di espandere la quantità di dati memorizzabili fino a 9000, realizzando in questo modo una "bufferizzazione" dei campionamenti da inviare al sistema di gestione.

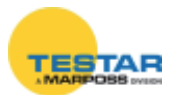

Il modulo include un generatore sinusoidale, il quale trasforma la frequenza esterna da 75 KHz a 7500 Hz per la gestione/comando del trasduttore. Un meccanismo di sincronizzazione garantisce la relazione di fase tra le due frequenze, in modo da avere un sistema di tipo "isofrequenziale".

Il modulo *box* è montato sull'unità *DigiCrown bus*, per mezzo della quale avviene la comunicazione al sistema di acquisizione dati con standard seriale RS-485. La connessione al modulo *bus* avviene tramite connettore a vaschetta a 9 poli, il quale ha pure la funzione di fornire l'alimentazione elettrica al modulo *box*.

Ogni modulo *box*, inoltre, incorpora un diodo LED per una rapida diagnostica dello stato di funzionamento dell'unità.

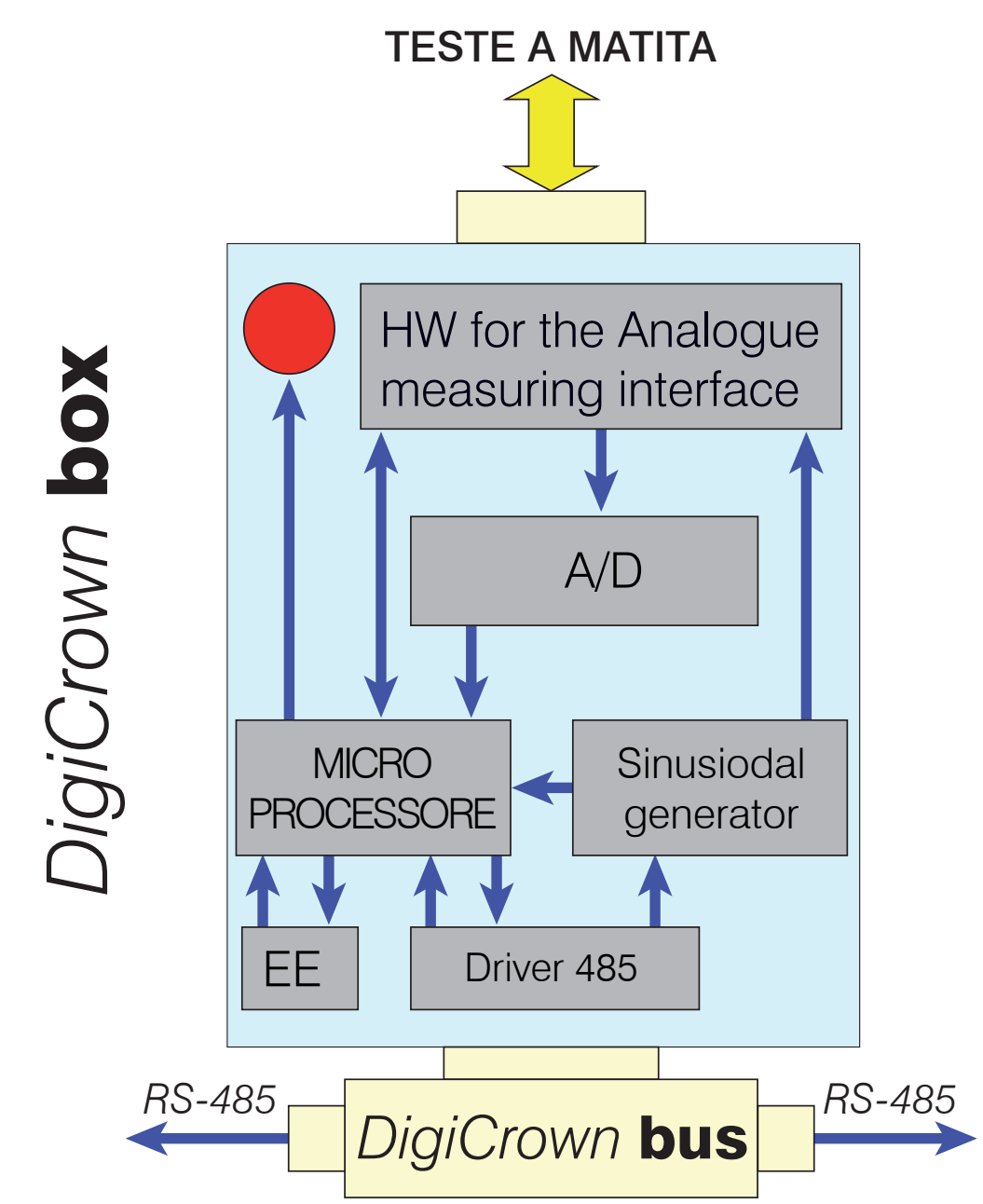

## 2.2 Struttura interna

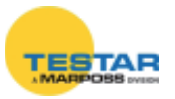

## 2.3 Caratteristiche tecniche

| Velocità di lettura                  | 250                                                                                                    |  |
|--------------------------------------|----------------------------------------------------------------------------------------------------|--|
| Memorizzazione campionamenti         | <ul> <li>50 (versione standard)</li> <li>9000 (versione implementata con RAM)</li> </ul>                        |  |
| Assorbimento tipico                  | 40mA                                                                                                    |  |
| Temperatura d'esercizio              | $0 \div 60^{\circ}\mathrm{C}$                                                                                   |  |
| Temperatura di stoccaggio            | -20 ÷ +70°C                                                                                                    |  |
| Grado di protezione                  | IP 43                                                                                                    |  |
| Alimentazione                        | +7,5Vdc (-10% + 30%)                                                                                            |  |
| Input                                | collegamento al sensore mediante connettore Lumberg IP68                                                        |  |
| Output - Com. seriale<br>- Baud rate | <ul> <li>Comunicazione verso il bus con<br/>DigiCrown HW &amp; protocollo.</li> <li>Fino a 2083Kbps.</li> </ul> |  |
| Tempo di assestamento misura         | prevedere un tempo d'assesta-<br>mento di 20 min.                                                               |  |
| Dimensioni                           | vedi capitolo 16                                                                                                |  |

| Campo teste a matita (mm) | 1    | 2    | 5   | 10  | 20  |
|---------------------------|------|------|-----|-----|-----|
| Risoluzione (µm)          | 0,05 | 0,05 | 0,2 | 0,2 | 0,5 |

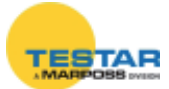

## 3 DIGICROWN BOX 2 CANALI

#### 3.1 Note introduttive

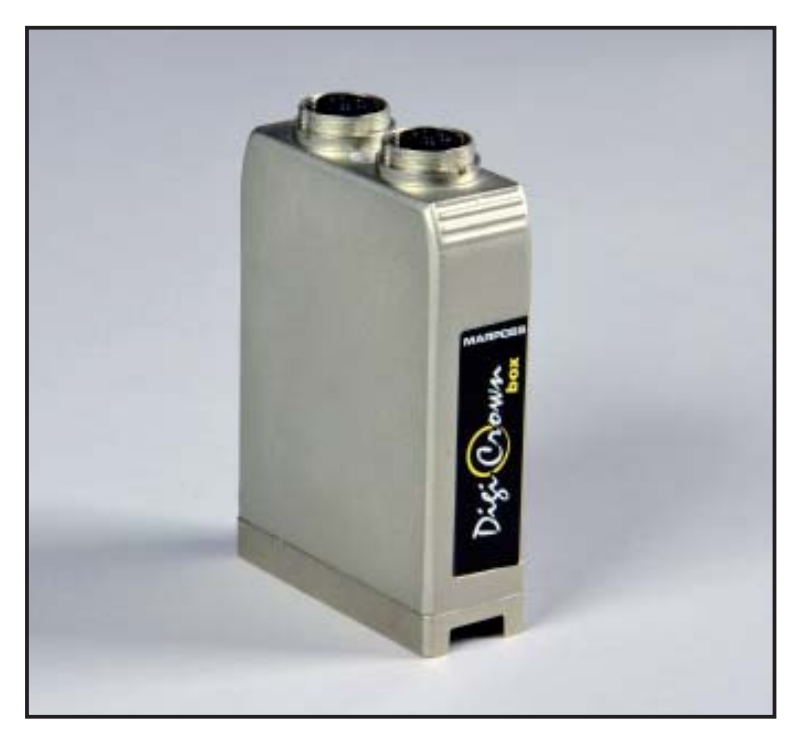

La funzione primaria del modulo *DigiCrown box* due canali è di acquisire la misura proveniente dai sensori in ingresso, effettuarne la conversione e la successiva linearizzazione in segnale digitale.

Le teste a matita digitali Marposs di tipo LVDT sono automaticamente riconosciute dal modulo box due canali. Le caratteristiche della testa a matita digitale sono salvate all'interno della memoria, fisicamente allocata nel connettore Lumberg. Attraverso il pin centrale avviene il passaggio di tali informazioni dal connettore alla memoria ritentiva EEPROM contenuta nel modulo box. Nel caso in cui si colleghi una testa a matita LVDT di tipo analogico, il modulo rileva la mancanza delle informazione e può configurarsi sfruttando le informazioni di range e sensibilità programmate nella memoria ritentiva EEPROM contenuta nel modulo box.

Il modulo *DigiCrown box* due canali possiede al suo interno una RAM, che permette di espandere la quantità di dati memorizzabili fino a 9000 (4500 campioni ogni trasduttore), realizzando in questo modo una "bufferizzazione" dei campionamenti da inviare al sistema di gestione.

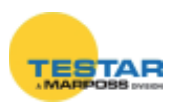

Il modulo include un generatore sinusoidale, il quale trasforma la frequenza esterna da 75 KHz a 7500 Hz per la gestione/comando del trasduttore. Un meccanismo di sincronizzazione garantisce la relazione di fase tra le due frequenze, in modo da avere un sistema di tipo "isofrequenziale".

Il modulo *box* due canali è montato sull'unità *DigiCrown bus*, per mezzo della quale avviene la comunicazione al sistema di acquisizione dati con standard seriale RS-485. La connessione al modulo *bus* avviene tramite connettore a vaschetta a 9 poli, il quale ha pure la funzione di fornire l'alimentazione elettrica al modulo *box*.

Ogni modulo *box*, inoltre, incorpora un diodo LED per una rapida diagnostica dello stato di funzionamento dell'unità.

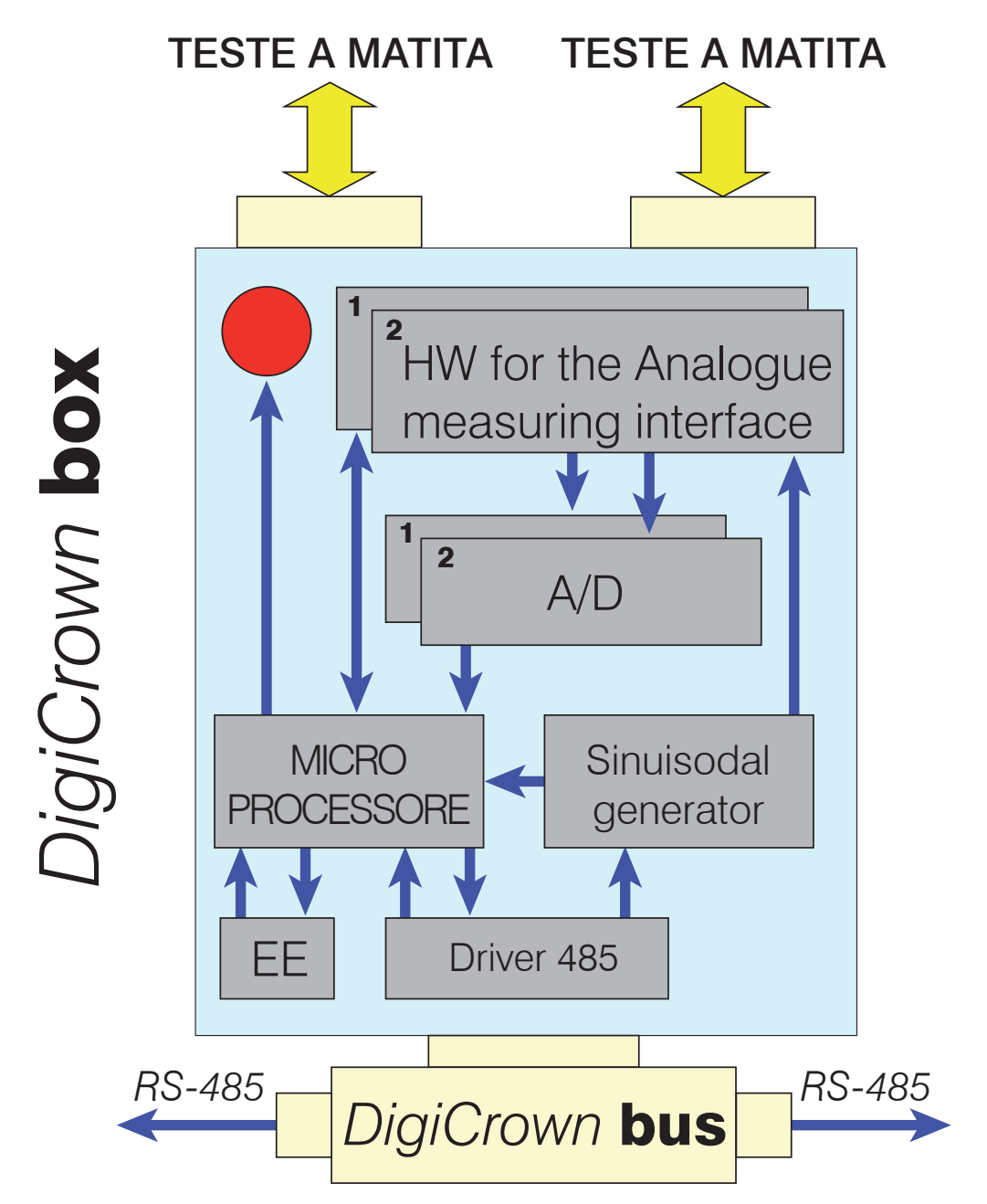

#### 3.2 Struttura interna

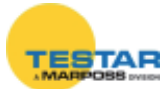

## 3.3 Caratteristiche tecniche

| Numero di trasduttori                | 2                                                                                                    |  |
|--------------------------------------|----------------------------------------------------------------------------------------------------|--|
| Velocità di lettura                  | 4000 misure al secondo<br>(2 trasduttori simultanei)                                                            |  |
| Memorizzazione campionamenti         | Max 4500 campioni per trasduttore                                                                               |  |
| Assorbimento tipico                  | 90mA                                                                                                    |  |
| Temperatura d'esercizio              | 0 ÷ 60°C                                                                                                    |  |
| Temperatura di stoccaggio            | -20 ÷ +70°C                                                                                                    |  |
| Grado di protezione                  | IP 43                                                                                                    |  |
| Alimentazione                        | +7,5Vdc (-10% + 30%)                                                                                            |  |
| Input                                | collegamento al sensore mediante connettore Lumberg IP68                                                        |  |
| Output - Com. seriale<br>- Baud rate | <ul> <li>Comunicazione verso il bus con<br/>DigiCrown HW &amp; protocollo.</li> <li>Fino a 2083Kbps.</li> </ul> |  |
| Dimensioni                           | vedi capitolo 16                                                                                                |  |

| Teste Marposs<br>Linearizzate | Risoluzione DigiBox<br>1CH e 2CH<br>(2 guadagni) | Risoluzione DigiBox<br>2CH nuovo<br>(4 guadagni) |
|-------------------------------|--------------------------------------------------|--------------------------------------------------|
| ±0,5 HBT                      | 0,0001 mm                                        | 0,00005 mm                                       |
| ±1 HBT                        | 0,0001 mm                                        | 0,00005 mm                                       |
| ±2,5 HBT                      | 0,0001 mm                                        | 0,0001 mm                                        |
| ±5 HBT                        | 0,0005 mm                                        | 0,0002 mm                                        |
| ±10 HBT                       | 0,001 mm                                         | 0,001 mm                                         |
| ±0,5 LVDT                     | 0,00005 mm                                       | 0,00005 mm                                       |
| ±1 LVDT                       | 0,00005 mm                                       | 0,00005 mm                                       |
| ±2,5 LVDT                     | 0,0002 mm                                        | 0,0001 mm                                        |
| ±5 LVDT                       | 0,0002 mm                                        | 0,0002 mm                                        |
| ±10 LVDT                      | 0,0005 mm                                        | 0,0005 mm                                        |

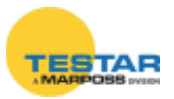

# 4 OPTOCROWN

## 4.1 Note introduttive

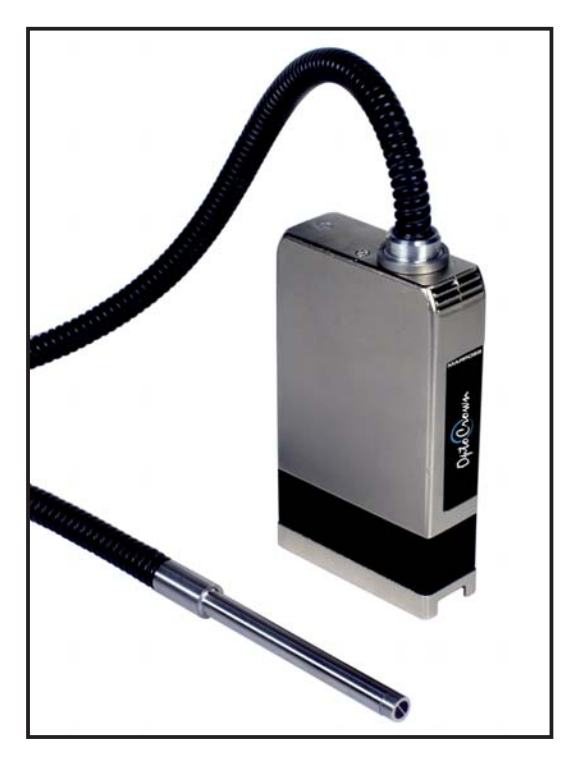

**OptoCrown**<sup>™</sup> è un sensore ottico, basato sulla tecnologia di riflessione della luce, utilizzabile per effettuare misurazioni di distanza senza contatto.

Il sensore emette un fascio di luce verso il target e ne riceve la luce riflessa utilizzando due fasci di fibra ottica differenti e collegati a due diversi ricevitori, elabora i dati e li trasmette alla rete DigiCrown<sup>™</sup>.

La distanza tra la superficie del target e il sensore è determinata dall'intensità della luce riflessa.

Il sensore, dopo opportuna calibrazione, è utilizzabile su qualsiasi materiale, purché la sua superficie sia sostanzialmente piana.

Per risultati precisi si raccomanda di applicare il sensore in posizione perpendicolare alla superficie da misurare.

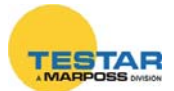

Il puntale metallico (1) è dimensionalmente compatibile con altri dispositivi Marposs (sensori a contatto o teste a matita). Al suo interno vi sono tre fasci di fibre ottiche, uno emittente e due riceventi, disposti nel seguente modo: l'estremità del puntale è divisa in due metà, una contiene un primo fascio di fibra ricevente (2), l'altra metà, invece, è composta sia dal fascio di fibra emittente che dal secondo fascio di fibra ricevente (3), come mostrato in figura.

Il sensore **OptoCrown**<sup>™</sup> utilizza le fibre ottiche sia per trasmettere la luce infrarossa, che per ricevere la luce riflessa dal target. L'uso di radiazione infrarossa impulsata, unitamente ad un'opportuna tecnica di filtraggio elettronico del segnale, permette una quasi totale immunità ai disturbi causati dalla luce ambientale.

La scatola d'interfaccia (4) accoglie i componenti optoelettronici (LED infrarosso e due ricevitori) e l'elettronica per l'elaborazione del segnale e la connessione (5) ad una rete DigiCrown<sup>™</sup>.

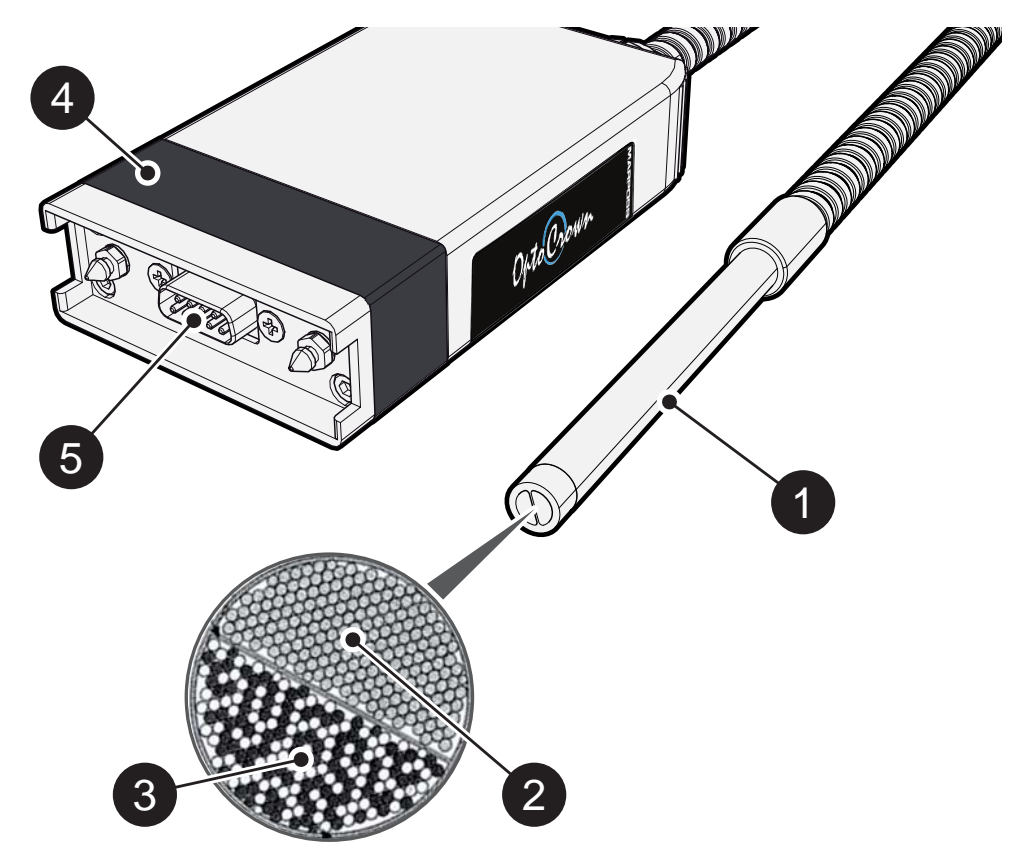

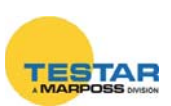

## 4.2 Connessione alla rete DigiCrown<sup>™</sup>

Connettere il sensore **OptoCrown™** (1) allo slot BUS (2) della rete DigiCrown<sup>™</sup>.

Una volta installato il sensore, la rete DigiCrown<sup>™</sup> (che dovrà comprendere, oltre al sensore **OptoCrown<sup>™</sup>**, anche un'interfaccia per il collegamento al PC, ad esempio USB o Ethernet, e almeno un alimentatore) riconosce in modo automatico la presenza del nuovo hardware dopo opportuna configurazione.

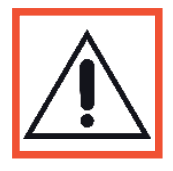

#### Nota:

Un alimentatore DigiCrown<sup>™</sup> consente di alimentare fino a dieci moduli OptoCrown<sup>™</sup>. Se si desiderano connettere più di dieci moduli OptoCrown<sup>™</sup> è necessario aggiungere ulteriori moduli di alimentazione DigiCrown<sup>™</sup>.

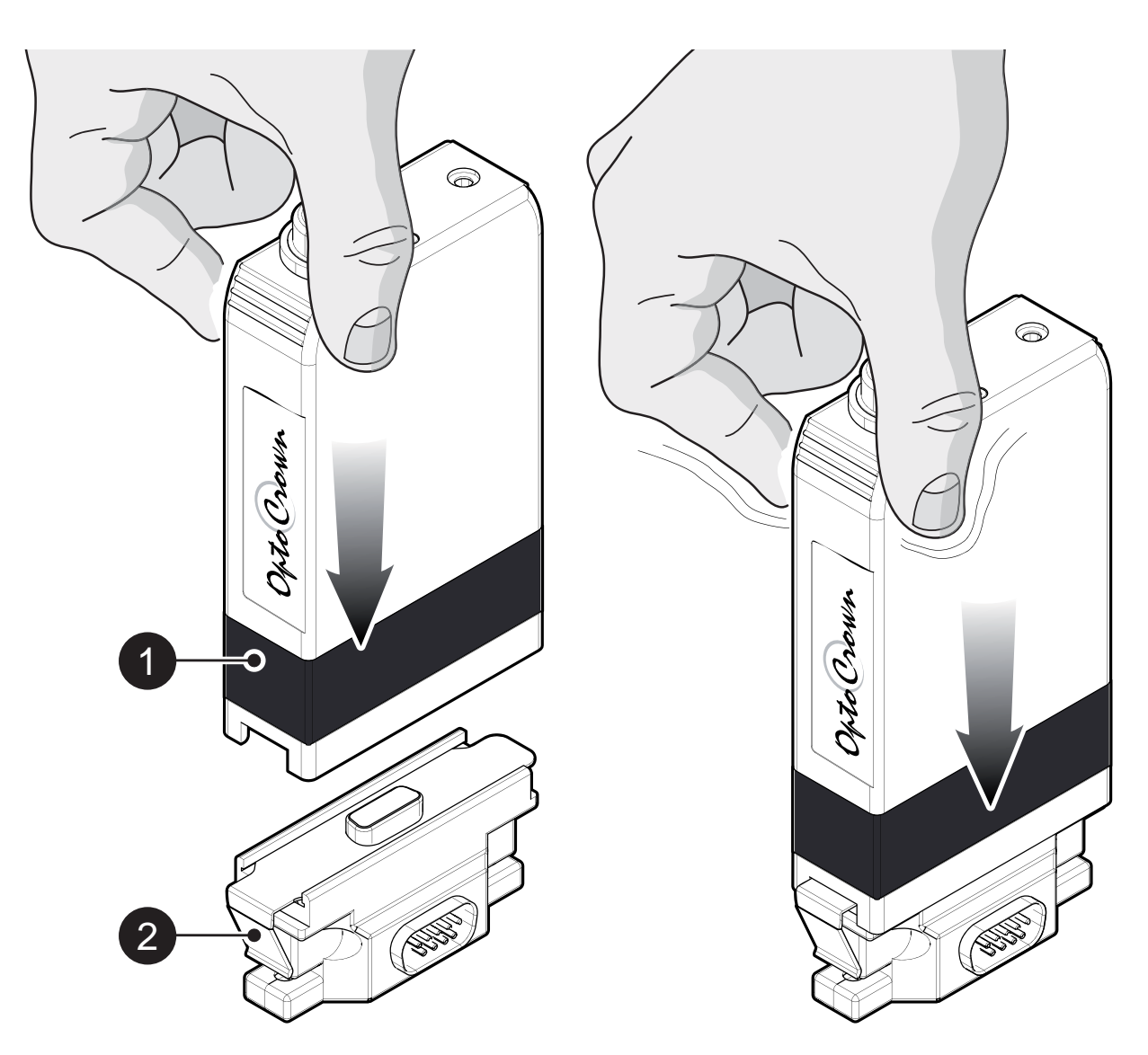

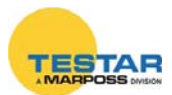

#### 4.3 Scollegamento dalla rete DigiCrown™

Premere sulla levetta (1) dello slot BUS DigiCrown<sup>™</sup> per scollegare il sensore **OPTOCrown<sup>™</sup>** dalla rete.

Una volta scollegato il dispositivo dalla rete, il sistema DigiCrown<sup>™</sup> rileva la variazione di configurazione hardware.

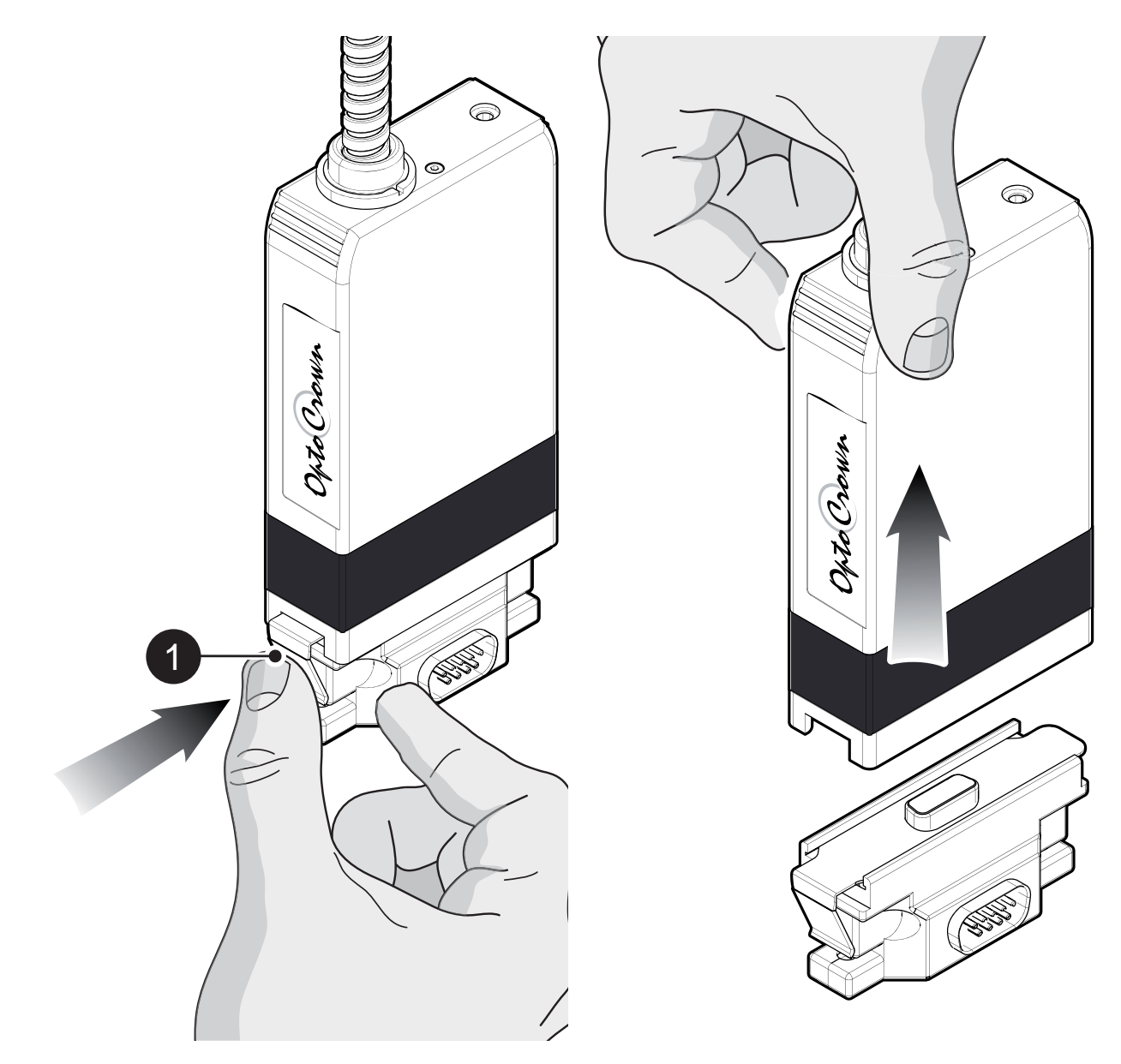

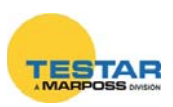

## 4.4 Posizionamento del sensore di misura

Posizionare il puntale metallico in posizione perpendicolare rispetto alla superficie da misurare. Qualora si utilizzassero due o più sensori nello stesso sistema, si suggerisce di posizionarli con un interasse di almeno 25 mm tra loro.

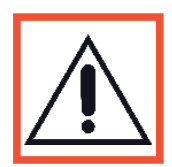

#### Nota:

Il sensore emette un fascio di luce infrarossa verso il target e ne riceve la luce riflessa utilizzando due fasci di fibra ottica differenti e collegati a due diversi ricevitori, elabora i dati e li trasmette alla rete DigiCrown<sup>™</sup>. Per ottenere la massima precisione di misura è necessario che il puntale sia perpendicolare alla superficie da misurare.

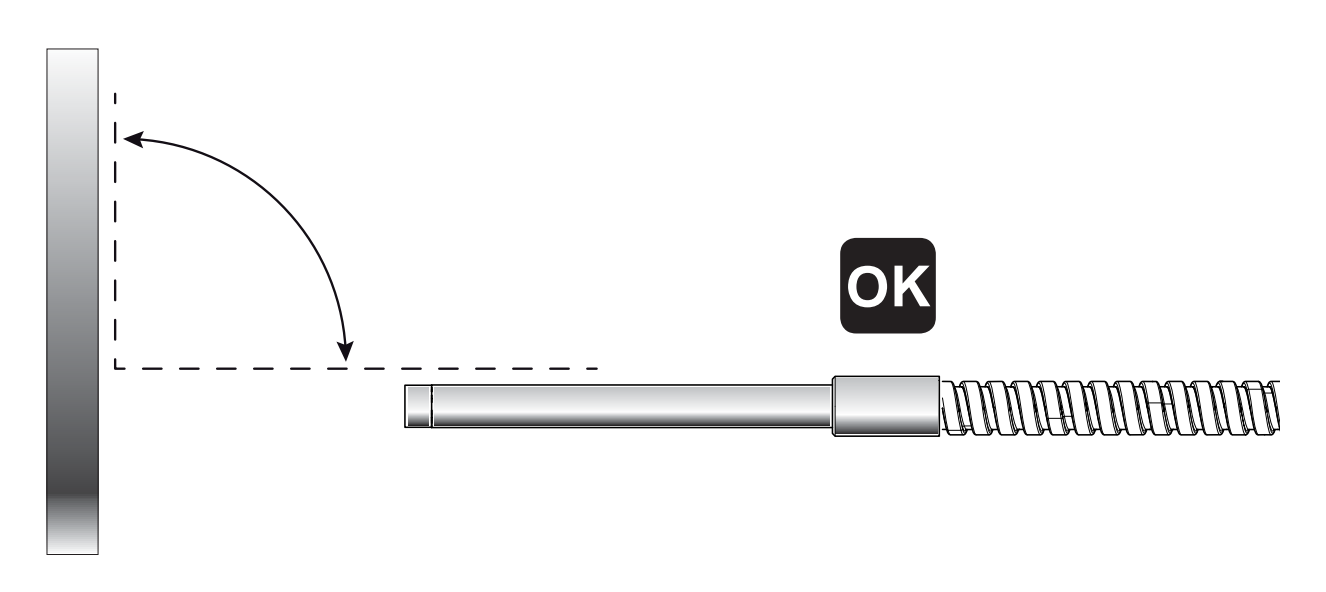

## 4.5 Pulizia del sensore

Per un ottimale funzionamento, la parte terminale del sensore deve essere mantenuta accuratamente pulita.

Prestare particolare attenzione durante la pulizia della finestra ottica di emissione/ ricezione. Per la pulizia si consiglia l'utilizzo di apposite salviette umidificate con alcool isopropilico e di un panno asciutto seguendo la procedura indicata:

**A)** Rimuovere lo sporco strofinando delicatamente il terminale con un panno umidificato, e compiendo movimenti circolari.

**B)** Asciugare le finestre ottiche con un panno asciutto e pulito, compiendo gli stessi movimenti circolari.

C) Rimuovere eventuali residui utilizzando aria compressa anidra spray.

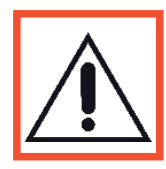

#### Nota:

La presenza di polvere, residui di lavorazione, grassi, olii in corrispondenza della finestra ottica potrebbe compromettere il corretto funzionamento del sistema. Non utilizzare oggetti metallici o utensili appuntiti per rimuovere residui o incrostazioni.

Non utilizzare solventi o liquidi infiammabili per la pulizia del sistema.

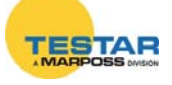

#### 4.6 Caratteristiche tecniche

| Campo di misura                                          | 10 mm                                                                                                    |  |
|----------------------------------------------------------|----------------------------------------------------------------------------------------------------|--|
| Standoff<br>(punto centrale del campo di misura)         | 6 mm                                                                                                    |  |
| Risoluzione                                              | 1 <i>µ</i> m                                                                                                    |  |
| Ripetibilità (*) (**)                                    | < 3 µm                                                                                                    |  |
| Accuratezza (**)                                         | < 0,1% FS                                                                                                    |  |
| Grado di protezione                                      | IP67 (puntale)<br>IP43 (elettronica)                                                                                                    |  |
| Temperatura d'esercizio                                  | 0÷100°C (puntale)<br>0÷50°C (elettronica)                                                                                                    |  |
| Temperatura di stoccaggio                                | -20÷70°C                                                                                                    |  |
| Tensione di alimentazione (***)                          | +7,5 Vdc (-10% +30%)                                                                                                    |  |
| Assorbimento di corrente                                 | 190 mA                                                                                                    |  |
| Tempo di warm-up                                         | 5'                                                                                                    |  |
| Reiezione alla luce ambientale                           | Si                                                                                                    |  |
| Compensazione delle variazioni di riflettività           | Si                                                                                                    |  |
| Calibrazione sul materiale                               | Richiesta (ogni sensore può memo-<br>rizzare fino a 16 calibrazioni differenti)                                                                          |  |
| Integrazione nel sistema di<br>acquisizione dati Marposs | DigiCrown™                                                                                                    |  |
| Integrazione nel software<br>Marposs                     | Quick SPC <sup>™</sup> , SDK <sup>™</sup> , Drivers Libra-<br>ry <sup>™</sup> , Comandi di protocollo, Merlin <sup>™</sup> ,<br>Merlin Plus <sup>™</sup> |  |
| Dimensioni                                               | Vedere capitolo 17                                                                                                    |  |

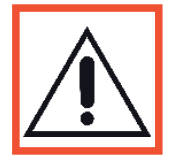

#### Nota:

(\*) 4σ
 (\*\*) Prestazioni valutate in condizioni di temperatura stabili, a seguito della calibrazione effettuata su un target piano, liscio ed altamente riflettente, con il sensore disposto in posizione perpendicolare rispetto all'oggetto da misurare.

(\*\*\*) Usare una sorgente di alimentazione di tipo SELV (come definito dalla norma EN60950-1).

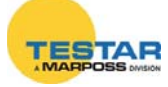

## 5 DIGICROWN BOX UNITA' 232

## 5.1 Note introduttive

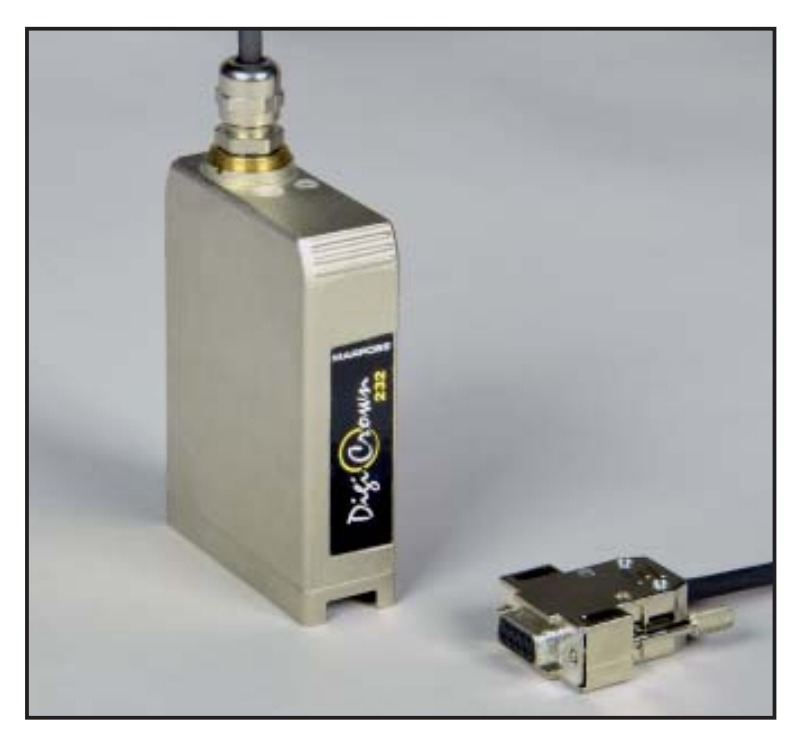

La tipica applicazione del modulo **232** è l'interfacciamento della NET *DigiCrown* con un PC provvisto di porta seriale standard RS-232 (Fig. 1).

Il modulo **232** va sempre accoppiato ad un modulo **PSU** per l'alimentazione della NET. Il modulo è dotato di un cavo di 2 mt, il quale include un connettore a vaschetta 9 poli femmina per il collegamento diretto ad una porta RS-232 di un PC.

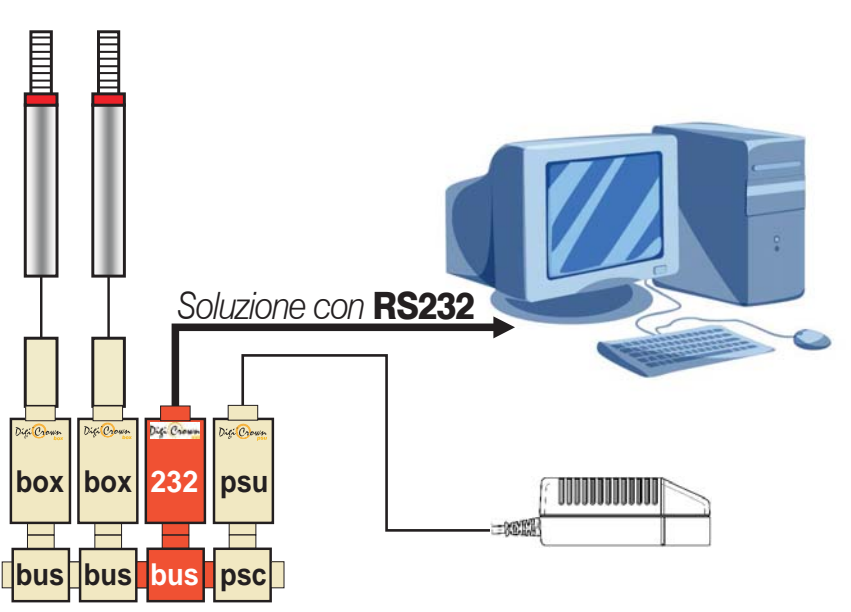

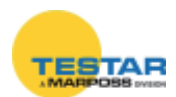

Il modulo **232** è montato sull'unità *DigiCrown bus*, per mezzo della quale avviene la comunicazione al sistema di acquisizione dati. Il modulo **232** fornisce al connettore bus un'onda quadra a frequenza 75KHz per la generazione della sinusoide di sincronizzazione dei trasduttori. La connessione al modulo bus avviene tramite connettore a vaschetta a 9 poli, il quale ha pure la funzione di fornire l'alimentazione elettrica al modulo **232**.

All'interno della CPU integrata nel modulo è presente una memoria EEPROM per la gestione dei dati di tipo ritentivo.

Ogni modulo **232**, inoltre, incorpora un diodo LED per una rapida diagnostica dello stato di funzionamento dell'unità.

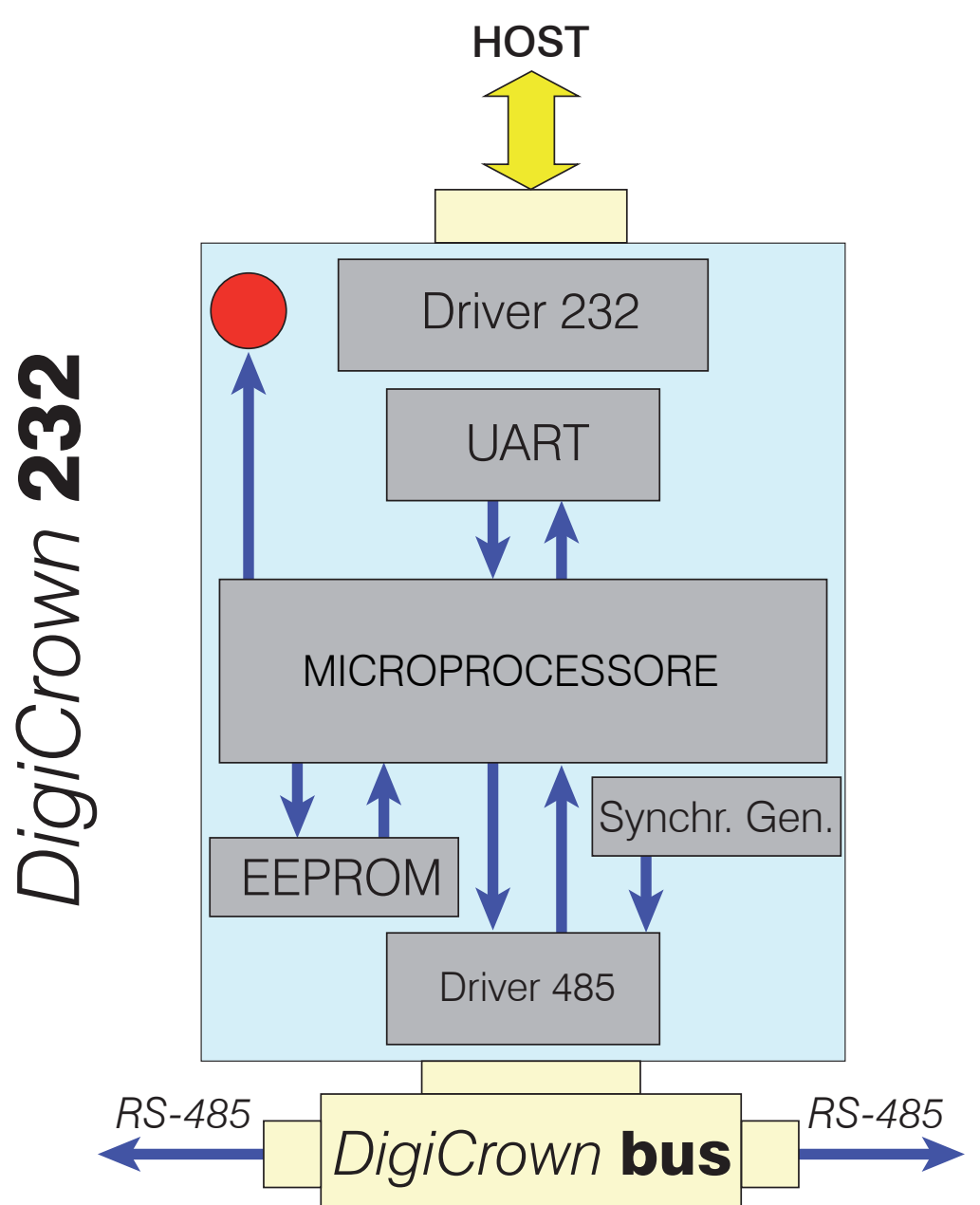

## 5.2 Struttura interna

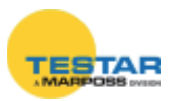

| 5.3 Caratteristiche tecnic | :he |
|----------------------------|-----|
|----------------------------|-----|

| Comunicazione host        | 1 canale RS232 full duplex nessun<br>"handshake"<br>(RTS/CTS) oppure "hardware<br>handshake"                                                                    |  |
|---------------------------|----------------------------------------------------------------------------------------------------|--|
| Port setting              | <ul> <li>baud: 4800/9600 (de-<br/>fault)/19200/38400/57600/ 115200<br/>bit/sec</li> <li>numero bit 8</li> <li>numero stop bit 1</li> <li>parità PARI</li> </ul> |  |
| Interfaccia bus           | interfaccia seriale RS485 Half-<br>Duplex                                                                                                    |  |
| Assorbimento tipico       | 40mA                                                                                                    |  |
| Temperatura d'esercizio   | $0 \div 60^{\circ}\mathrm{C}$                                                                                                    |  |
| Temperatura di stoccaggio | -20 to +70°C                                                                                                    |  |
| Grado di protezione       | IP 43                                                                                                    |  |
| Alimentazione             | +7,5Vdc (-10% + 30%)                                                                                                    |  |
| Input                     | connettore RS232 D-sub a 9 poli<br>femmina                                                                                                    |  |
| Dimensioni                | vedi capitolo 16                                                                                                    |  |

## 5.4 Piedinatura Connettore RS-232 (9-Way D-Sub)

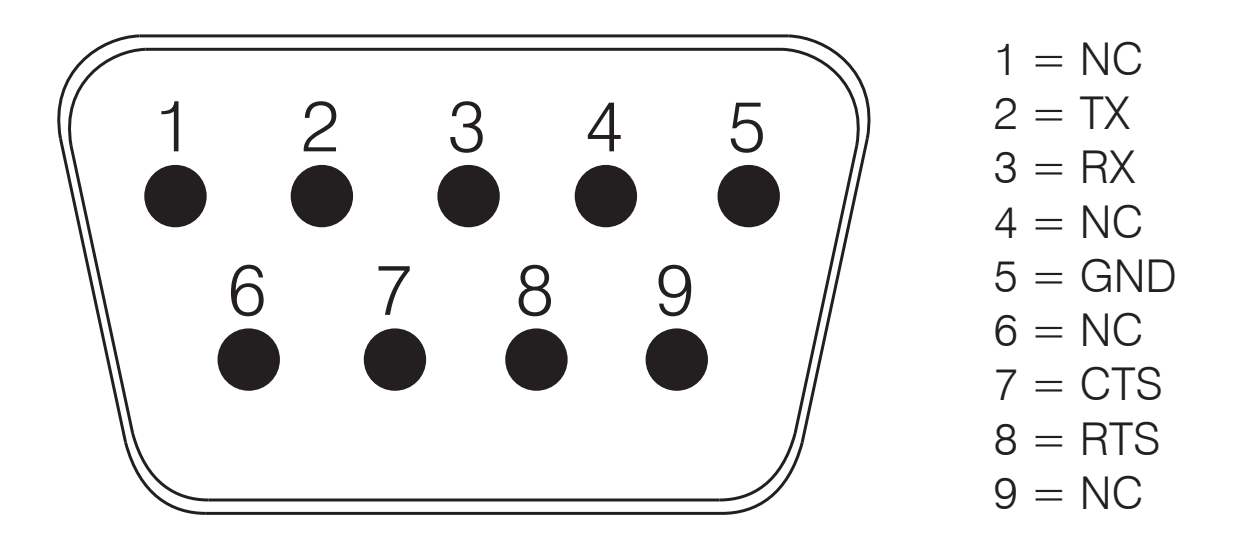

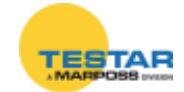

## 6 DIGICROWN BOX UNITA' USB

## 6.1 Note introduttive

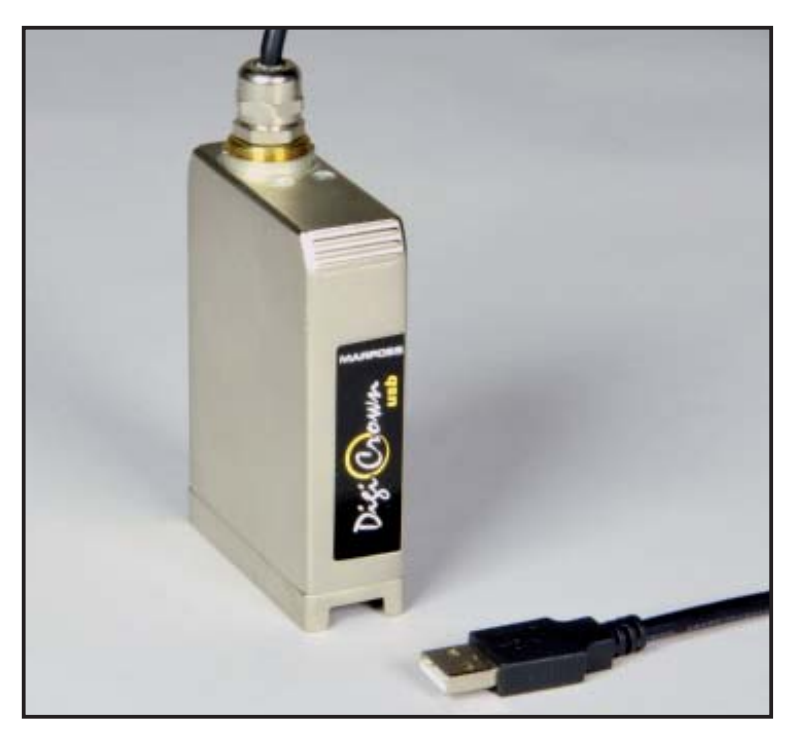

Il modulo DigiCrown USB è disponibile in due versioni

- USB full speed
- USB high speed

Il modulo USB full speed si connette al PC tramite una connessione USB V1.1, mentre il modulo high speed utilizza la versione USB V2.0.

Il modulo **USB** va sempre accoppiato ad un modulo psu per l'alimentazione della NET.

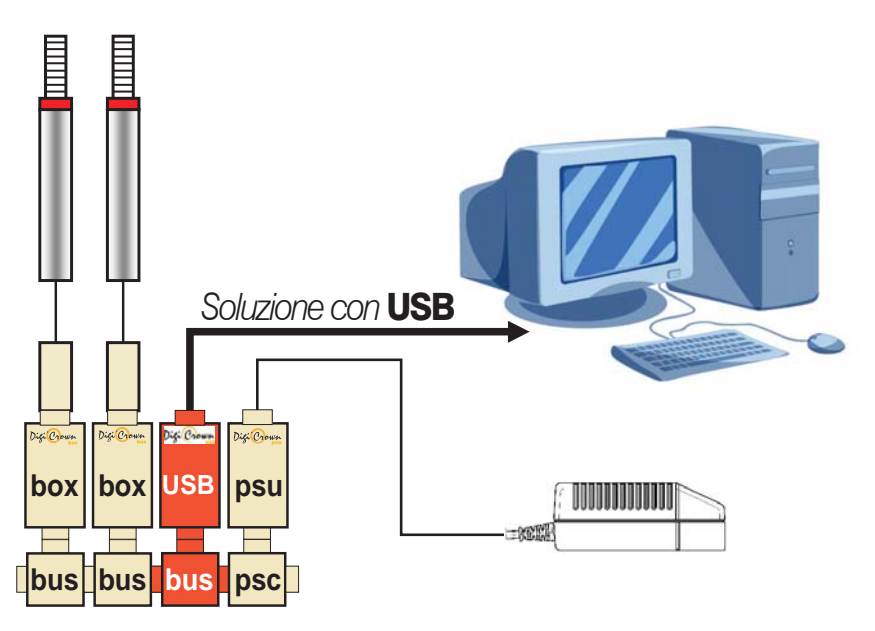

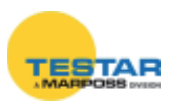

Previa installazione di *QSPC, Easy Acquisition* o della *Marposs Driver Library*, l'unità **USB** sarà automaticamente riconosciuta dal PC di gestione. Non appena Windows rileverà il nuovo hardware collegato, abilitando l'opzione "Installa software automaticamente", il driver per la gestione della periferica sarà opportunamente installato.

Per quanto riguarda la configurazione software del modulo (mediante *driver MDHQSPC*) la procedura è la medesima utilizzata per configurare il modulo DigiCrown 232.

Il sistema rileva automaticamente la porta COM a cui è stato collegato il modulo **USB**, questo permette un rapido riconoscimento in fase di configurazione della rete.

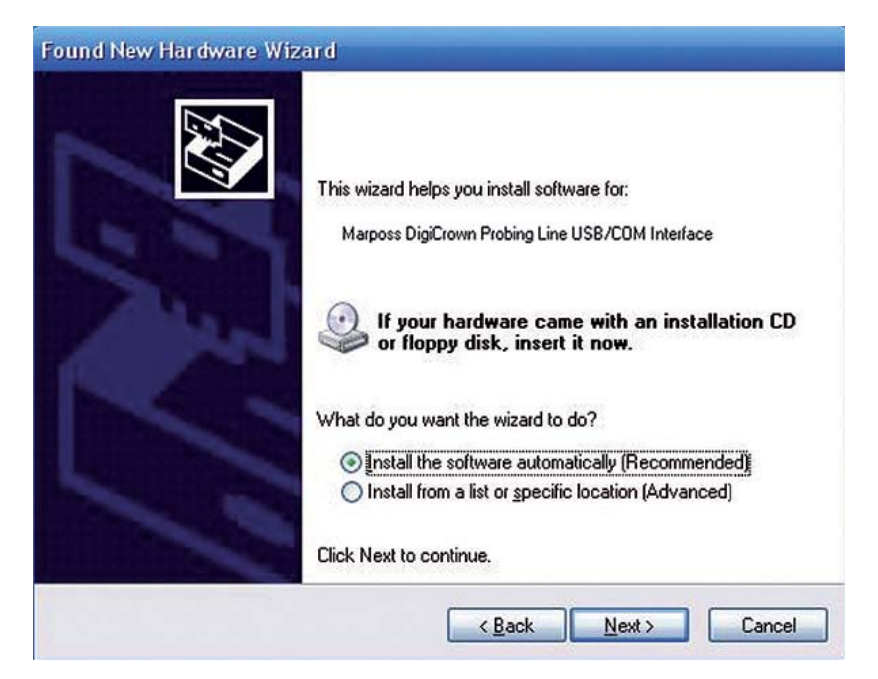

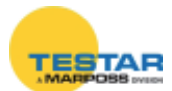

## 6.2 Caratteristiche tecniche

|                           | USB FULL SPEED                                                                                                    | <b>USB HIGH SPEED</b>                                                                                                    |  |
|---------------------------|----------------------------------------------------------------------------------------------------|----------------------------------------------------------------------------------------------------|--|
| Comunicazione host        | 1 canale COM virtuale con interfaccia USB<br>(compatibile con standard USB 1.1 / 2.0)                                                                                                    |                                                                                                    |  |
| Port setting              | <ul> <li>Per attivare la ve-<br/>locità full speed pro-<br/>grammare una baud<br/>maggiore di 9600 bit/<br/>sec (19200 / 38400 /<br/>57600 / 115200 bit/<br/>sec)</li> <li>numero stop bit 1</li> <li>parità PARI</li> </ul> | Qualsiasi baud<br>programmata attiva<br>la massima velocità<br>consentita dall'USB:<br>• 12Mbit/s se colle-<br>gato ad una porta sul<br>PC di tipo USB full<br>speed<br>• 480Mbit/s se colle-<br>gato ad una porta sul<br>PC di tipo USB high<br>speed |  |
| Interfaccia bus           | interfaccia seriale RS485 Half-Duplex                                                                                                    |                                                                                                    |  |
| Assorbimento dal bus 485  | 40 mA                                                                                                    | 90mA                                                                                                    |  |
| Assorbimento dall'usb     | 26 mA                                                                                                    | Nessun assorbimento                                                                                                    |  |
| Temperatura d'esercizio   | $0 \div 60^{\circ}\mathrm{C}$                                                                                                    |                                                                                                    |  |
| Temperatura di stoccaggio | -20 ÷ +70°C                                                                                                    |                                                                                                    |  |
| Grado di protezione       | IP 43                                                                                                    |                                                                                                    |  |
| Alimentazione             | +7.5Vdc (-20% +30%)                                                                                                    |                                                                                                    |  |
| Input                     | connettore USB tipo "A"                                                                                                    |                                                                                                    |  |
| Dimensioni                | vedi capitolo 16                                                                                                    |                                                                                                    |  |

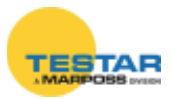

## 7 DIGICROWN BOX UNITA' ETHERNET

## 7.1 Note introduttive

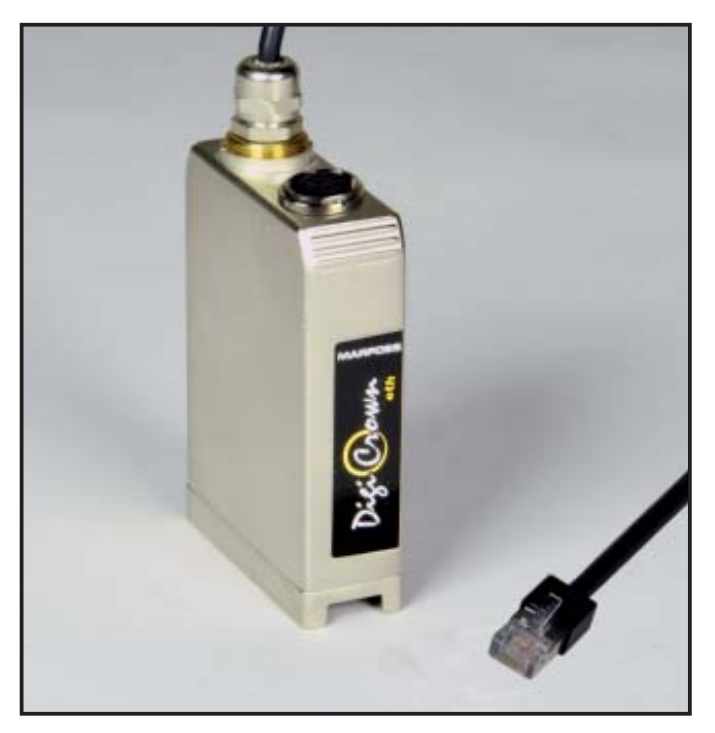

Il modulo *DigiCrown* **Ethernet** è un'interfaccia che permette la connessione alla rete DigiCrown tramite connettore RJ45. Questo modulo mantiene tutte le funzionalità offerte dall'interfaccia **USB HS**, compresa la gestione dei sincronismi.

Se si desidera gestire i sincronismi esterni è necessario utilizzare il box **767Y020505** anziché il **767Y020500**.

L'innovazione introdotta non si limita al connettore RJ45, dal punto di vista funzionale ora è possibile collegare il sistema DigiCrown ad una rete di PC e/o ad altri hardware di rete (router, hub, switch, etc). E' stato implementato nel software di gestione un meccanismo di rilevamento automatico del modulo **Ethernet**. Il modulo supporta l'assegnazione sia di un IP statico che di un IP dinamico.

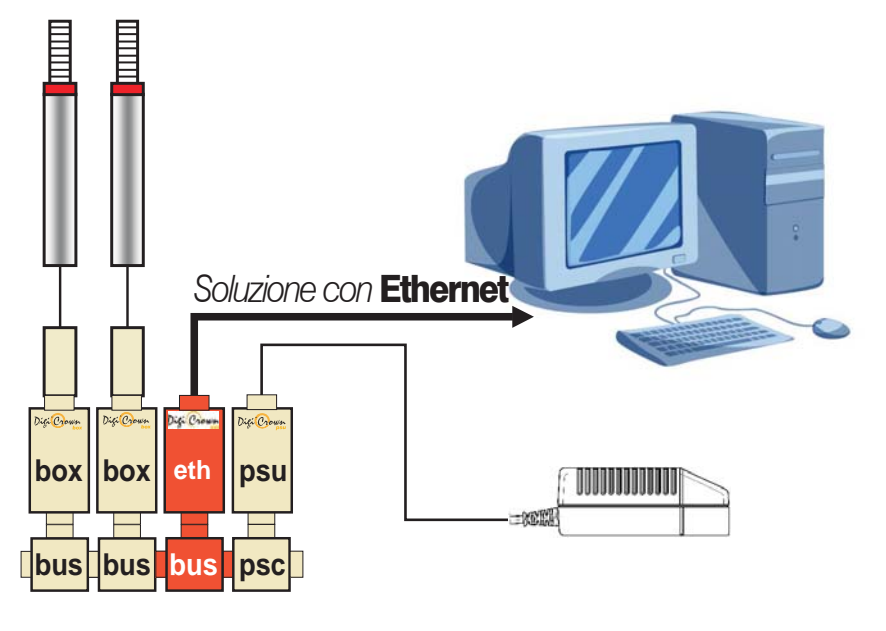

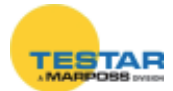

Nella tabella sottostante sono contenuti i parametri per la configurazione dell'interfaccia Ethernet.

| MULTICAST GROUP  | 239.255.0.200  |
|------------------|----------------|
| HOST UDP TX PORT | 53249          |
| HOST UDP RX PORT | Ephemeral Port |
| HOST TCP TX PORT | 53249          |
| HOST TCP RX PORT | Ephemeral Port |

Previa installazione di un software Marposs per la gestione della rete DigiCrown (esempio *QSPC, Marposs Drivers Library, SDK,* etc.) l'unità **Ethernet** sarà riconosciuta dal PC.

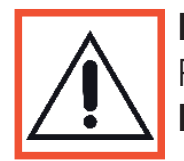

#### Nota:

Per informazioni sulla configurazione software del modulo *DigiCrown* **Ethernet** fare riferimento al manuale MDHQSPC.

#### 7.2 Caratteristiche tecniche

| Max. numero di interfacce          | 12                                     |
|------------------------------------|----------------------------------------|
| Max. reti per interfaccia          | 1                                      |
| Sistemi operativi supportati       | Windows (Xp/Vista/7/8.1)               |
| Alimentazione                      | +7,5 Vdc (-10 / +30%)                  |
| Assorbimento di corrente           | 115 mA                                 |
| Comunicazione                      | IP Socket                              |
| Interfaccia bus                    | Interfaccia seriale RS-485 Half-Duplex |
| Velocità di trasmissione (baud)    | 2083k                                  |
| Temperatura d'esercizio            | $0 \div 60^{\circ}\mathrm{C}$          |
| Temperatura di stoccaggio          | -20 ÷ +70 °C                           |
| Grado di protezione                | IP43                                   |
| Connessione                        | connettore RJ45                        |
| Connessione alla rete DigiCrown    | Tramite connettore bus                 |
| Sincronizzazione hw in tempo reale | Si                                     |
| Dimensioni                         | Vedere capitolo 16                     |

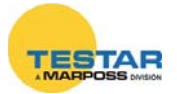

# 8 DIGICROWN BOX AI

#### 8.1 Note introduttive

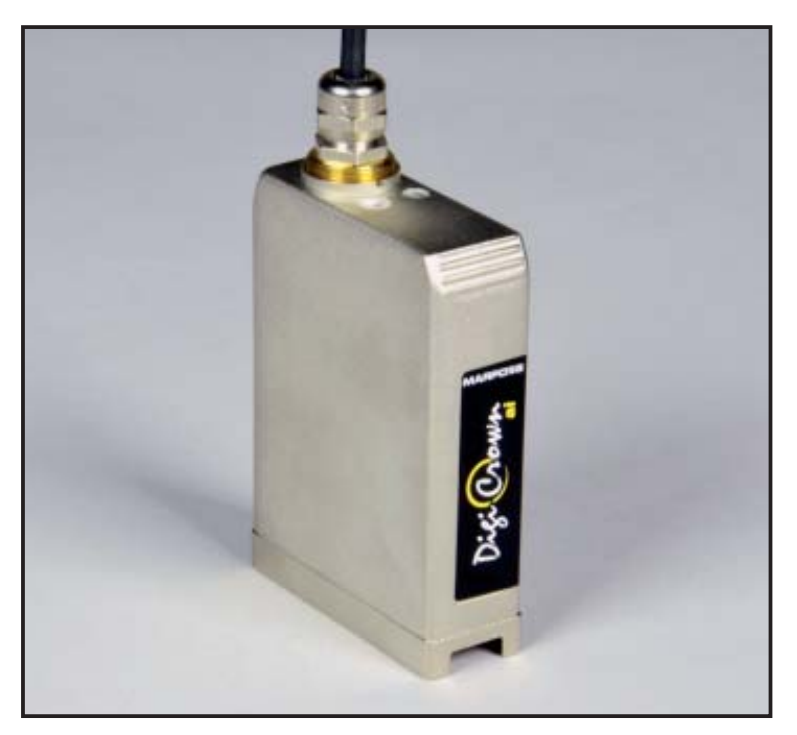

La funzione del modulo *DigiCrown ai* è di collegare ingressi analogici, in tensione o in corrente, al sistema DigiCrown.

In questo modo si può integrare nella rete sensoristica prodotta da terzi, come ad esempio, celle di carico, torsiometri, misuratori di flusso, misuratori di pressione, misuratori di umidità, ecc.

Il modulo **ai** è montato sull'unità *DigiCrown bus*, per mezzo della quale avviene la comunicazione al sistema di acquisizione dati con standard seriale RS-485. La connessione al modulo *bus* avviene tramite connettore a vaschetta a 9 poli, il quale ha anche la funzione di fornire l'alimentazione elettrica al modulo **ai**.

Ogni modulo **ai**, inoltre, incorpora un diodo LED per una rapida diagnostica dello stato di funzionamento dell'unità.

Il sensore deve essere alimentato autonomamente; questo per non caricare troppo, ed in modo non controllato, l'alimentazione della rete.

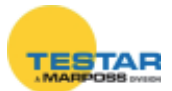

## 8.2 Come procedere

La connessione di un sensore analogico comporta, oltre ad un collegamento HW (cablaggio dei fili), una calibrazione SW per programmare in modo opportuno tutti i parametri necessari (tipo di ingresso, offset, rapporto bracci e unità di misura della grandezza).

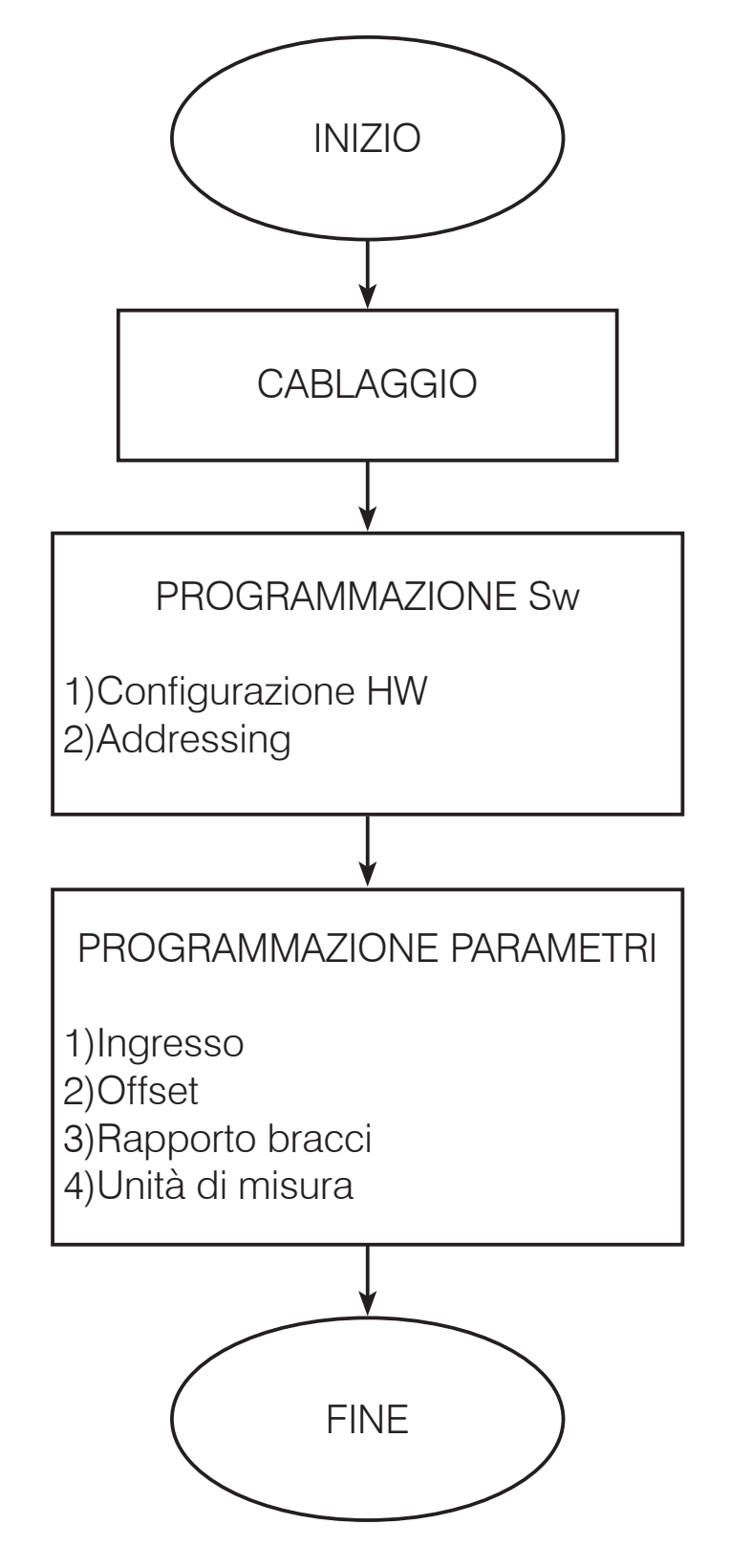

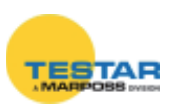

# 8.3 Cablaggio elettrico

Il modulo è disponibile con cavo in versione unplugged.

Il cablaggio è un attività a carico dell'utilizzatore che procederà secondo le personali esigenze. Per queste attività mettiamo a disposizione schemi di cablaggio e consigli per una compatibilità EMC.

Il cavo è di tipo schermato oltre ai fili è presente una calza metallica.

PRESCRIZIONI SUL COLLEGAMENTO: Per garantire le norme EMC si dovrà usare un connettore con schermo metallico a cui collegare la calza con la maggiore superficie possibile (360°)

Il valore di tensione assoluta, da non superare per non danneggiare l'unità stessa, tra ingresso e ground è di  $\pm$ 12,5 V.

Esistono 3 tipi di configurazione, a seconda dell'utilizzo (configurazione per misure di tensione, di corrente e di resistenza) e sono di seguito riportate.

# Configurazione per misure di tensione

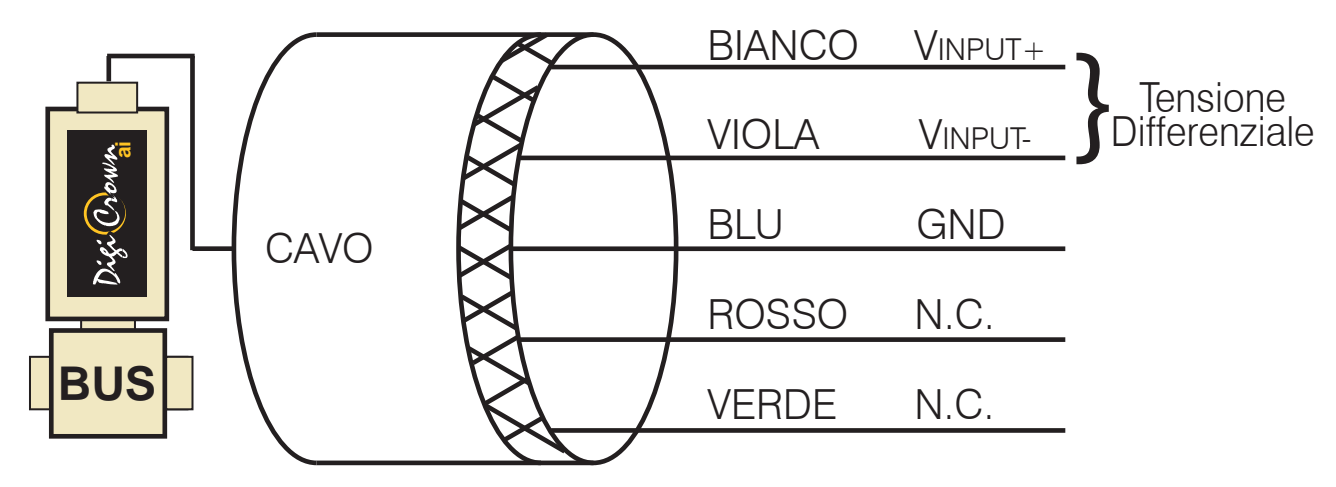

Configurazione per misure di corrente

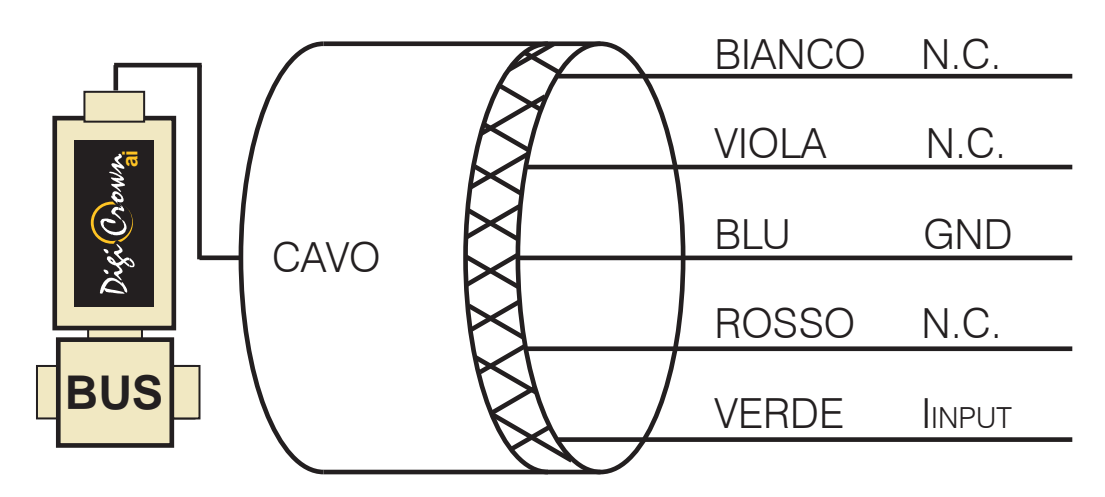

Per alimentare un sensore in corrente (4-20 mA) è possibile (opzionale) utilizzare il filo ROSSO [alim. 12V (+5%,-8%)].

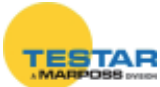

#### Configurazione per misure di resistenza

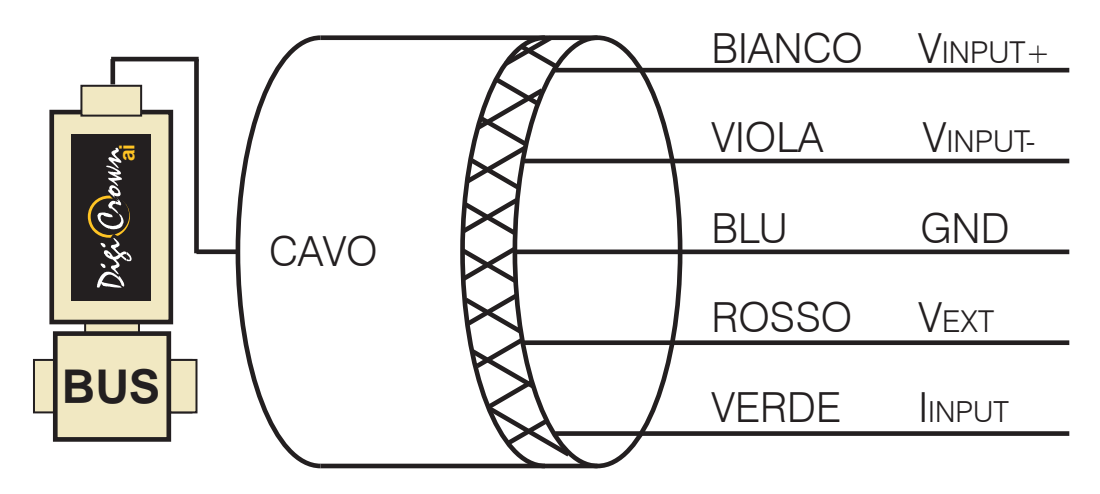

Per la misura di resistenza, è previsto il collegamento di tutti e 4 i fili come riportato nello schema.

Se il dispositivo da misurare ha solamente 2 o 3 fili, si possono collegare insieme i fili rosso/bianco e/o il verde/viola.

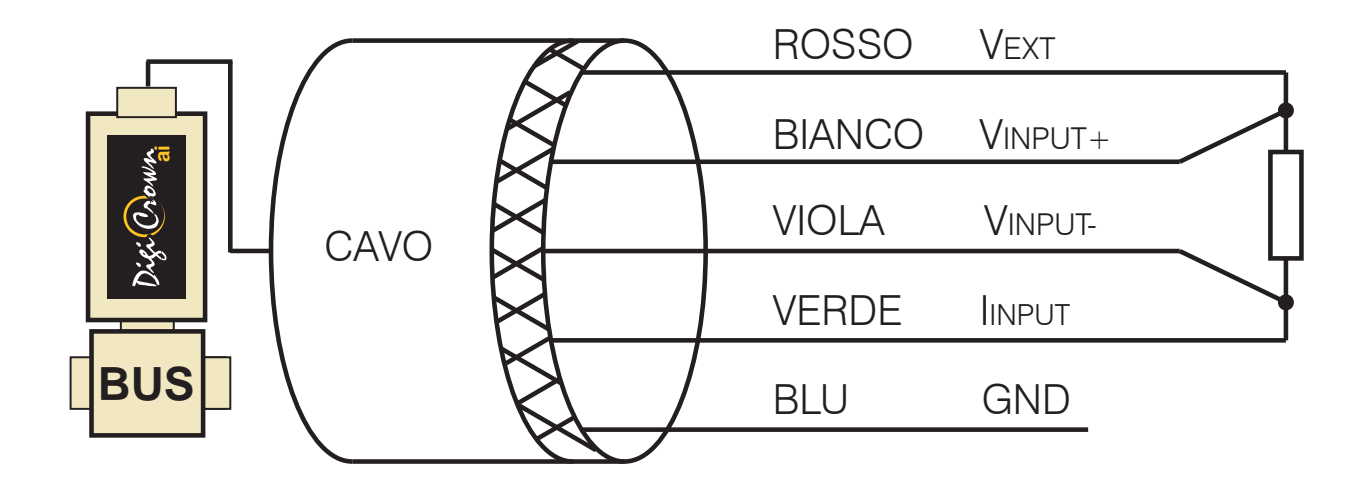

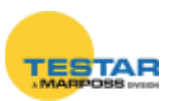

#### 8.4 **Programmazione software**

## 8.4.1 Configurazione hardware

- 1. Inserire il box Input Analogico.
- 2. Selezionare la COM corretta.
- 3. Programmare le baud a valore Max.
- 4. Salvare.

|      | 888888                          | 11           | 8880         | 4 5 4 5                   | 8 8 8 8        | 8686            | 8 6 8 8     |  |
|------|---------------------------------|--------------|--------------|---------------------------|----------------|-----------------|-------------|--|
| 100  | Costor-                         | - Hatch      | (4))<br>(100 | responsible<br>personal 2 | Abiika<br>IR ≚ | Mit<br>Internet | AU<br>Grain |  |
| Cond | Baud Baud     115200      208.5 | nită<br>8. 💌 | Gruppo       | Etichetta                 |                |                 | atrole:     |  |
| ~    |                                 |              |              |                           |                |                 |             |  |

#### 8.4.2 Addressing

Dopo aver cablato il sensore al modulo "ai" ed aver completato la fase di "Configurazione HW" (paragrafo precedente), agire sul sensore per far riconoscere al sistema il modulo a cui esso è collegato. Il riconoscimento avviene solo in seguito ad una variazione delle misure del 10% (addressing manuale)

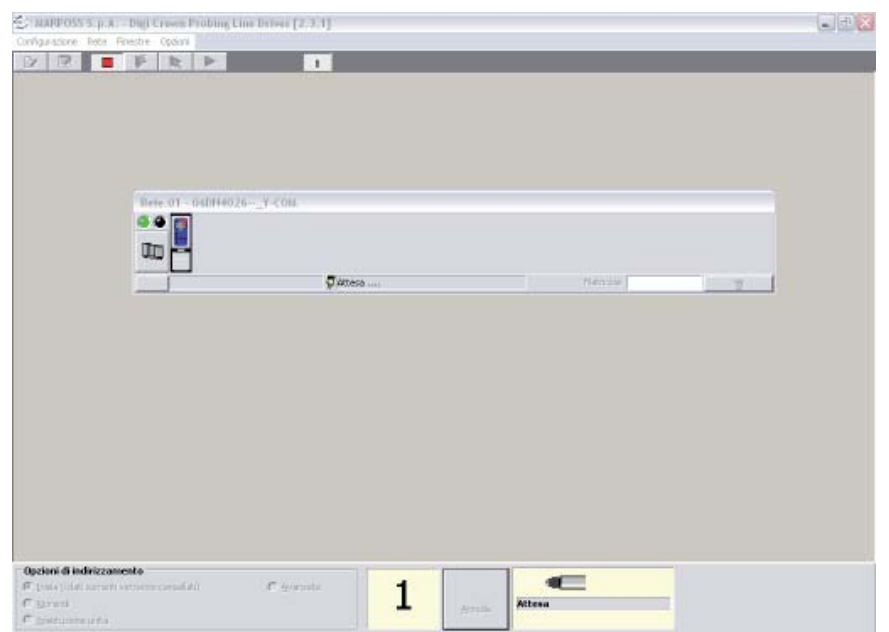

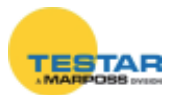

## 8.5 Programmazione parametri modulo Al

#### 8.5.1 Ingresso

In OnLine mode è possibile impostare il range di tensione/corrente/resistenza in ingresso con il quale si sta lavorando.

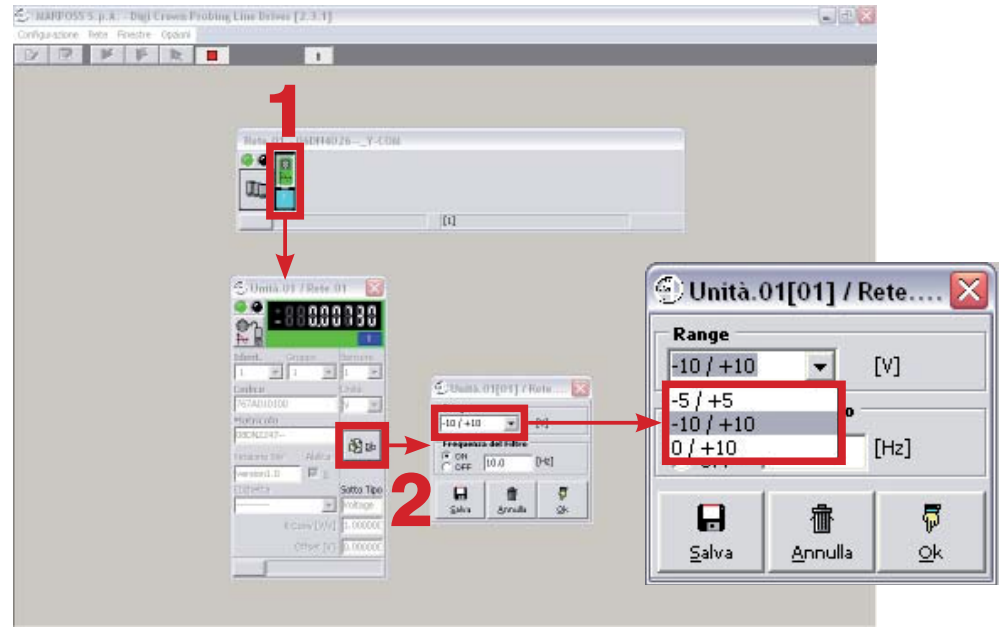

#### 8.5.2 Offset, rapporto bracci e unità di misura

Per impostare i parametri occorre come prima cosa uscire dalla modalità OnLine tramite il tasto "Stop" (1), dopodiché, tramite il tasto "Modifica configurazione corrente" (2) si accede alla schermata in cui è possibile impostare i vari parametri tra cui Offset, Guadagno ed unità di misura.

|                   | 🕘 mar         | POSS S.p       | .A Digi        | Crown I     | Probing L     | ine Driver                | [2.3.1]       |          |          |
|-------------------|---------------|----------------|----------------|-------------|---------------|---------------------------|---------------|----------|----------|
|                   | Configura     | zione Rete     | e Finestre     | Opzioni     |               |                           |               |          |          |
|                   |               |                | × 15           |             |               |                           | 1             |          |          |
|                   | _             | 2              |                |             |               | 1                         |               |          |          |
|                   |               | -              |                |             |               | - C                       |               |          |          |
| MARPOS            | S S.p.A Dig   | i Crown Probi  | ng Line Driver | [2.3.1] - [ | - Modifica Co | nfigurazione]             |               |          |          |
| Configurazione    | Rete Finestre | e Opzioni      |                |             |               |                           |               |          |          |
| Configurazione HW |               |                |                |             |               |                           |               |          |          |
| Canale            | Tipo          | Unità          | Abilita        | Sensore     | Direzione     | Unità                     | Rapporto Brai | K Conv   | Offset   |
| 1                 | Analog Input  | Rete.1/Unità.1 | 1              | 1           |               | mm 💌                      |               | 1.078515 | 0.007350 |
|                   |               |                |                |             |               | mm ▲<br>deg<br>°C<br>gr ❤ |               |          |          |

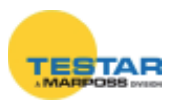

## 8.6 Caratteristiche tecniche

| INPUT                                                    |                                                                                               |  |  |  |  |
|----------------------------------------------------------|-----------------------------------------------------------------------------------------------|--|--|--|--|
| Tensione d'ingresso                                      | (Selezionabile via software)<br>± 10 V<br>± 5 V<br>0-10 V<br>(Impedenza d'ingresso >100KΩ)    |  |  |  |  |
| Corrente d'ingresso                                      | (Selezionabile via software)<br>± 20 mA<br>4-20 mA<br>0-20 mA<br>(Impedenza d'ingresso > 23Ω) |  |  |  |  |
| Resistenza d'ingresso                                    | (Selezionabile via software)<br>503000Ω<br>50500Ω<br>(misure a 4 fili con corrente 3mA)       |  |  |  |  |
| Banda passante                                           | Programmabile da 5 a 750 Hz                                                                   |  |  |  |  |
| PRESTAZIONI                                              |                                                                                               |  |  |  |  |
| Tensione                                                 | 0,02 mV - (range ± 5 V)<br>0,05 mV - (range ± 10 V)                                           |  |  |  |  |
| Risoluzione corrente                                     | 0,0001 mA                                                                                     |  |  |  |  |
| Resistenza                                               | 0,1 Ω (range 50-3000 Ω)<br>0,01 Ω (range 50-500 Ω)                                            |  |  |  |  |
| Comunicazione seriale                                    | DigiCrown bus & protocol<br>Baud rate fino a 2083Kbps                                         |  |  |  |  |
| Frequenza campionamento                                  | 4000 campioni/s                                                                               |  |  |  |  |
| Dimensioni buffer                                        | 10450 campioni                                                                                |  |  |  |  |
| Linearità                                                | < 0.01% FSO                                                                                   |  |  |  |  |
| Deriva di sensibilità tensione                           | 70 ppm/°C                                                                                     |  |  |  |  |
| Deriva di sensibilità corrente                           | 106 ppm/°C                                                                                    |  |  |  |  |
| <b>Offset</b> (tutti I campi sono calibrati in fabbrica) | A meno del rumore                                                                             |  |  |  |  |
| Deriva di offset di tensione                             | 23 ppm/FSO/°C                                                                                 |  |  |  |  |
| Deriva di offset di corrente                             | 110 ppm/FSO/°C                                                                                |  |  |  |  |

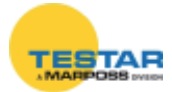

| Tempo di warm Up                                                                                                    | 95% delle prestazioni vengono<br>raggiunte dopo 5min. dopo l'ac-<br>censione del dispositivo |
|----------------------------------------------------------------------------------------------------|----------------------------------------------------------------------------------------------|
| Accuratezza di calibrazione e di misura                                                                                                | Guadagno e offset per tutti I tipi d'ingresso                                                |
| PARAMETRI AMBIENTALI                                                                                                    |                                                                                              |
| Temperatura di stoccaggio                                                                                                    | -20 °C a + 70°C                                                                              |
| Temperatura di funzionamento                                                                                                    | 0 °C a +60 °C                                                                                |
| Tensione d'alimentazione                                                                                                    | + 7,5 VDC (-10%+30%) (da Bus)                                                                |
| <ul> <li>Corrente d'alimentazione</li> <li>Configurazione in tensione corrente e resistenza</li> <li>Configurazione 4-20 mA</li> </ul> | 100 mA (con carico VEXT)<br>150 mA (con 20mA sul carico VEXT)                                |
| Interfaccia                                                                                                    | Digi Crown Network                                                                           |

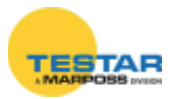

# 9 DIGICROWN BOX EI

#### 9.1 Note introduttive

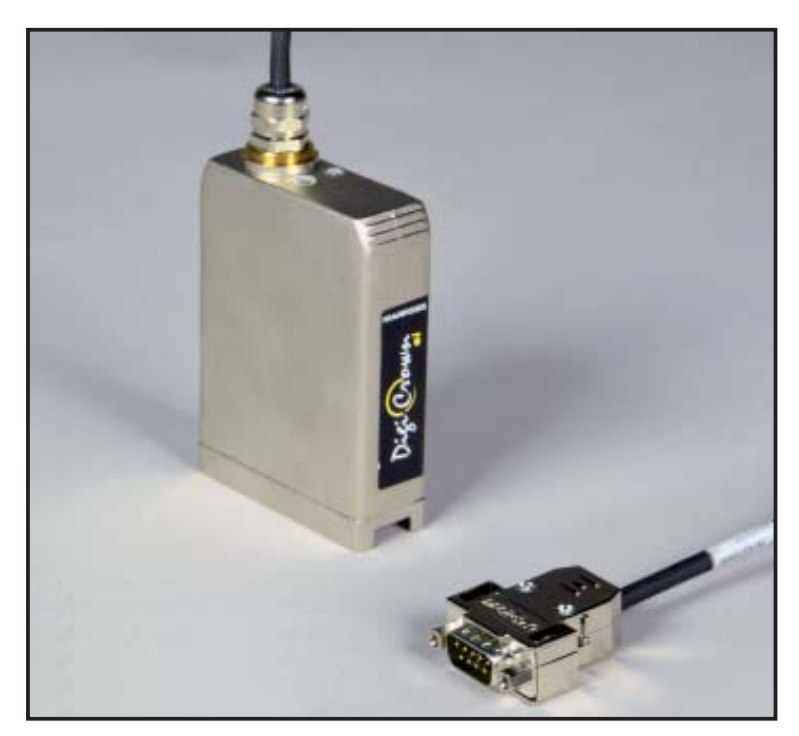

La funzione del modulo *DigiCrown ei* è di collegare encoder, analogici o digitali, al sistema DigiCrown.

Il modulo **ei** è montato sull'unità *DigiCrown bus*, per mezzo della quale avviene la comunicazione al sistema di acquisizione dati con standard seriale RS-485. La connessione al modulo bus avviene tramite connettore a vaschetta a 9 poli, il quale ha anche la funzione di fornire l'alimentazione elettrica al modulo **ei**.

Ogni modulo **ei**, inoltre, incorpora un diodo LED per una rapida diagnostica dello stato di funzionamento dell'unità.

Codice modulo *DigiCrown ei* Analogico: **767E100500** Codice modulo *DigiCrown ei* Digitale: **767E010500** 

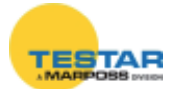

## 9.2 Come procedere

La connessione di un sensore analogico comporta, oltre ad un collegamento HW (cablaggio dei fili), una calibrazione SW per programmare in modo opportuno tutti i parametri necessari (tipo di ingresso, offset, rapporto bracci e unità di misura della grandezza).

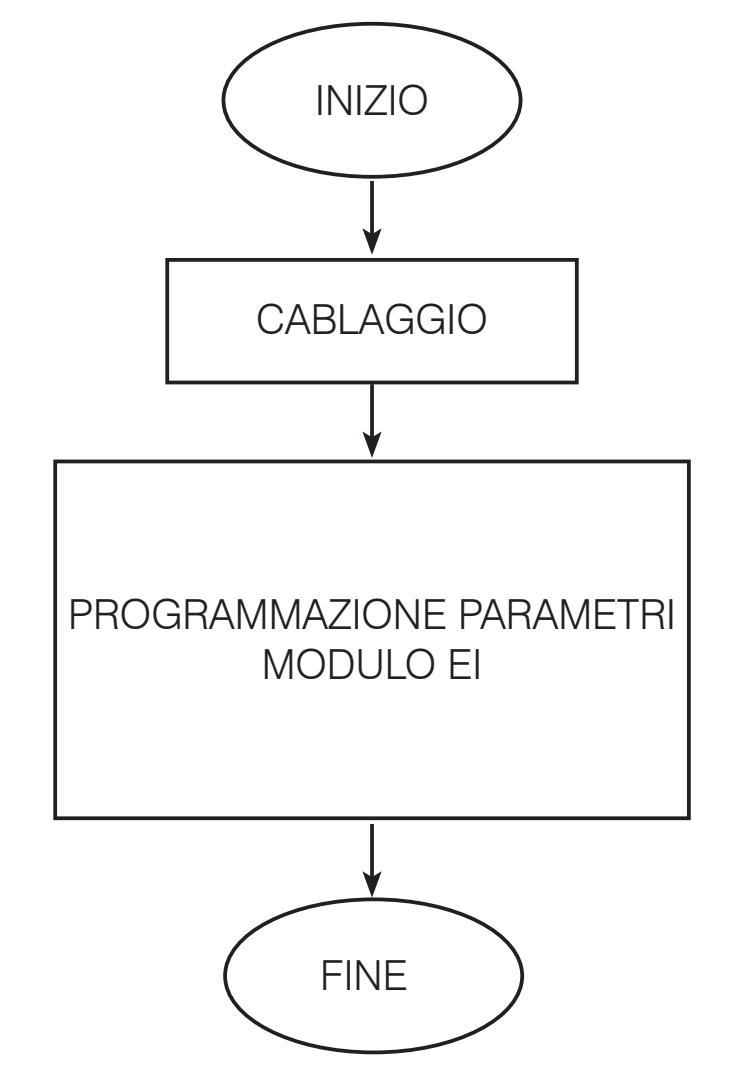

## 9.3 Cablaggio elettrico connettore

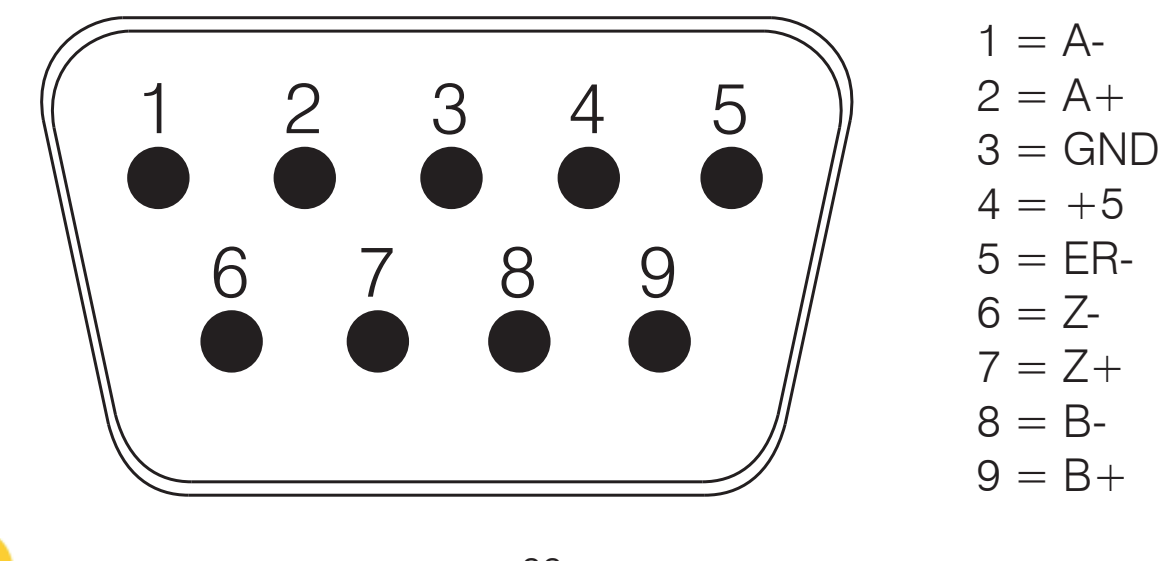

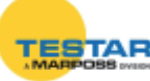
## 9.4 Pannello unità encoder digitale incrementale

In questa figura sono rappresentati due esempi form riguardanti Encoder Incrementale in versione Digitale o Analogica e come questi vengono visualizzati in modalità On-Line.

Le viste sono diverse in modalità On-Line, a seconda se la comunicazione viene avviata o arrestata.

Le viste sono differenti in base alla modalità del formato selezionato:

- Default "Pannello con misura visualizzata" e "Barra di stato".
- Massimizzata "Pannello con misura visualizzata", "Barra di stato" e "Dati unità".
- Minimizzata "Pannello con misura visualizzata".

Le viste sono diverse a seconda se la sessione di indirizzamento è stata fatta oppure no.

### Modulo unità encoder digitale incrementale in modalità on-line

(esempio di modalità operativa on-line, formato massimizzato)

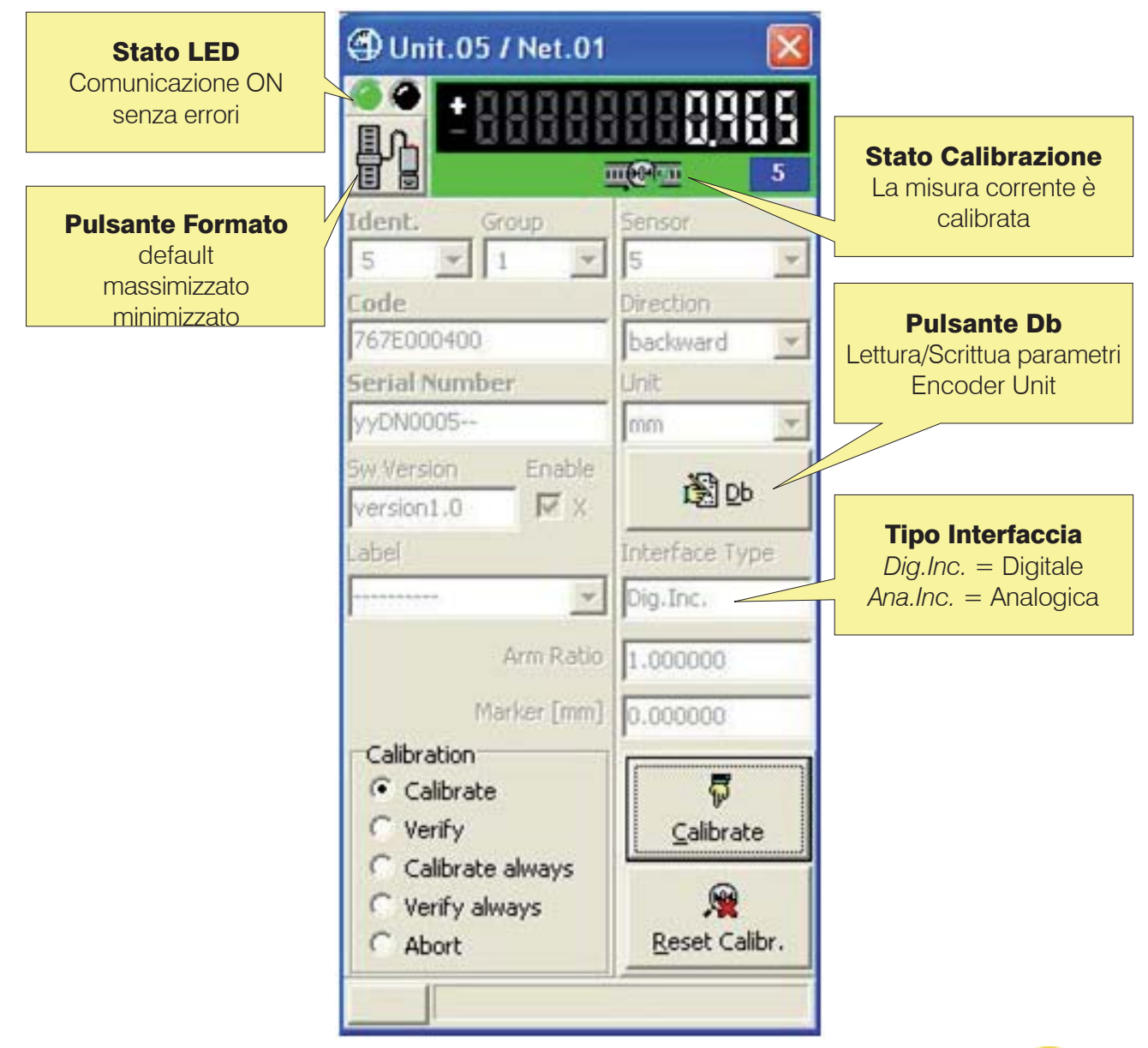

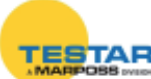

#### Modulo unità encoder digitale in modalità on-line

(esempio di modalità operativa on-line, formato default)

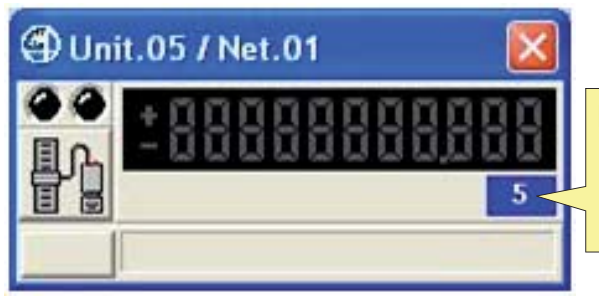

Numerazione modulo: in questo caso il modulo è indirizzato e viene proposto il numero di sensore

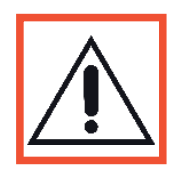

#### Nota:

In On-Line mode, con la comunicazione stoppata, **i dati non possono essere modificati** ad eccezione del **flag di abilitazione**. In On-Line mode, con la comunicazione iniziata, **i dati non possono essere modificati**.

| Stato LED |                                                       |  |
|-----------|-------------------------------------------------------|--|
|           | Indica comunicazione <b>OFF</b>                       |  |
|           | Indica comunicazione <b>ON</b> senza errori o allarmi |  |
|           | Indica comunicazione ON con ERRORE o ALLARME presente |  |
|           |                                                       |  |
|           | Pulsante Formato                                      |  |

L'immagine del pulsante indica il tipo di modulo: <u>Encoder Incrementale</u> *Digitale* o *Analogico* 

| Barra di stato con Pulsante Cancella errore |                                                                         |  |
|---------------------------------------------|-------------------------------------------------------------------------|--|
| , 🛿 41                                      | La stringa relativa all'errore viene visualizzata nella barra di stato. |  |

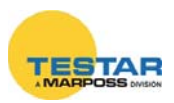

La casella di selezione Calibrazione/Verifica/Annulla consente di selezionare un ciclo di calibrazione/verifica per il successivo avvio o Annulla per la successiva interruzione.

Il pulsante Start/Stop/Annulla/Calibrazione/Verifica consente di avviare un ciclo di calibrazione e di verifica o di interromperlo.

Il ciclo di calibrazione/verifica può essere:

- singolo (il rilevamento 1° segnale del marcatore attua la calibrazione / verifica dell'unità) e deve essere arrestato o interrotto
- continuo (il rilevamento di tutti i segnali del marcatore attua la calibrazione / verifica dell'unità) e può essere interrotto se necessario

**Il pulsante di reset calibrazione** consente di cancellare immediatamente gli azzeramenti sull'unità, determinando lo stato non calibrato.

<u>Se il segnale del marcatore è programmato OFF (non previsto):</u>

- la verifica e calibrazione singola sono immediate
- la verifica e calibrazione continua non sono supportate

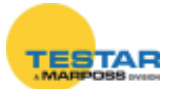

## 9.4.1 Pannello di misura

| Spiegazione dell'immagine del pannello di misura |                                                                                                    |  |
|--------------------------------------------------|----------------------------------------------------------------------------------------------------|--|
|                                                  | <b>Unità in transitorio</b><br>Input non ancora acquisito.<br>Encoder non calibrato.                                                                                         |  |
|                                                  | <b>Unità in transitorio</b><br>Input non ancora acquisito.<br>Encoder calibrato.                                                                                             |  |
| +000000000000000000000000000000000000            | <b>Unità in allarme</b><br>Encoder non collegato.<br>Encoder Fase-A , Fase-B , segnale del mar-<br>catore collegato in modo errato.<br>Allarme encoder o velocità eccessiva. |  |
|                                                  | <b>Unità funziona correttamente in stato<br/>non calibrato</b><br>Encoder non calibrato.                                                                                     |  |
|                                                  | Unità funziona correttamente in stato<br>non calibrato<br>Encoder non calibrato, ciclo di calibrazione<br>pendente.                                                          |  |
|                                                  | Unità funziona correttamente in stato<br>calibrato<br>Encoder calibrato, calibrazione eseguita con<br>successo.<br>Misura nel range.                                         |  |
|                                                  | Unità funziona correttamente in stato<br>calibrato<br>Encoder calibrato, ciclo di verifica pendente.<br>Misura nel range.                                                    |  |
| <u>+888888888888888888888888888888888888</u>     | Unità funziona correttamente in stato<br>calibrato<br>Encoder calibrato, verifica calibrazione ese-<br>guita con successo (corrispondenza).<br>Misura nel range.             |  |

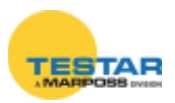

| - 000000000000000000000000000000000000        | Unità funziona correttamente in stato<br>calibrato<br>Encoder calibrato, verifica calibrazione ese-<br>guita con errore (mancata corrispondenza).<br>Misura nel range. |
|-----------------------------------------------|----------------------------------------------------------------------------------------------------|
| <u>* 888888888888888888888888888888888888</u> | Unità funziona correttamente in stato<br>calibrato<br>Encoder calibrato, nessuna informazione di<br>verifica disponibile.<br>Misura nel range.                         |
| -0000000000000000000000000000000000000        | <b>Unità funziona con avvertimento di<br/>superamento range</b><br>Encoder calibrato.<br>Misura fuori range.                                                           |
| -8888888888888888888888888888888888888        | Unità funziona con avvertimento di<br>superamento range<br>Encoder non calibrato.<br>Misura fuori range.                                                               |

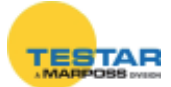

#### 9.4.2 Lettura/scrittura parametri unità encoder digitale incrementale

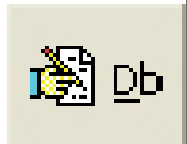

Questo pulsante consente di aprire un nuovo modulo dedicato per la lettura o la scrittura di parametri dell'unità. Tutti i dati vengono caricati direttamente dall'unità e, in caso di modifica, scaricati direttamente nell'unità.

Il parametro del tipo di sensore consente di scegliere tra 4 modalità di acquisizione disponibili:

- Lineare [mm]
- Rotativo [gradi]
- Periodico [gradi con modulo 360°]
- Contatore [nessuna unità di default, unità programmabile secondo le richieste]

Il comportamento del modulo parametri dipende dal valore programmato nel parametro del tipo del sensore.

Encoder digitale Unità **lineare** 

Modulo parametri

| Sensor T                                         | уре                             |             |
|--------------------------------------------------|---------------------------------|-------------|
| Linear                                           |                                 | -           |
| Connecti                                         | on Type                         |             |
| Quadrature                                       |                                 | -           |
| (• ×1                                            | C x2                            | C x4        |
| Differentia                                      | TTL                             | -           |
| Step                                             |                                 | ım]         |
| Frequence<br>ON<br>OFF<br>Max Speed<br>Step [µm] | <b>:y Max</b><br>[k<br>[mm/s] / | Hz]         |
| Marker                                           | Ala                             | arma<br>m 💌 |
| HW-Direct                                        | tion                            | •           |
|                                                  | 勮                               | 5           |

Encoder digitale Unità **rotativa** [gradi] Modulo parametri

| Unit.03                                                                     | 5[05] / Ne         | et.01 区                |
|-----------------------------------------------------------------------------|--------------------|------------------------|
| Sensor Ty                                                                   | ype                |                        |
| Rotary                                                                      |                    | •                      |
| Connectio                                                                   | on Type            | ]                      |
| Quadrature                                                                  | •                  | -                      |
| (• ×1                                                                       | C x2               | C x4                   |
| Differential                                                                | TTL                | <b>_</b>               |
| Line Cour                                                                   | 1 <b>t</b><br>3600 |                        |
| Frequency Max<br>ON [kHz]<br>OFF<br>Max Speed [RPM] / 60000 *<br>Line Count |                    |                        |
| Marker<br>On 💌                                                              | Ala                | rm<br>• •              |
| forward                                                                     | tion               | •                      |
| <b>D</b><br>Save                                                            | 1<br>Abort         | <b>₽</b><br><u>O</u> k |

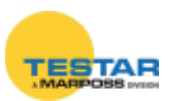

| Uni | Encoder digitale<br>tà <b>periodica</b> [grado]                         |
|-----|-------------------------------------------------------------------------|
|     | Modulo parametri                                                        |
|     | Unit.05[05] / Net.01 X                                                  |
|     | Counter V                                                               |
|     | Connection Type                                                         |
|     | Quadrature                                                              |
|     | • x1 C x2 C x4                                                          |
|     | Differential TTL                                                        |
|     | Frequency Max<br>ON [ [kHz]<br>OFF                                      |
|     | Marker Alarm                                                            |
|     | HW-Direction                                                            |
|     | forward                                                                 |
|     | Image: Bare     Image: Bare     Image: Bare       Save     Abort     Qk |

#### Encoder digitale Unità **contatore** Modulo parametri

| 🕘 Unit. 0                                                                             | 5[05] / Ne         | et.01 区        |
|---------------------------------------------------------------------------------------|--------------------|----------------|
| Sensor T                                                                              | ype                |                |
| Periodic                                                                              |                    | <b>.</b>       |
| Connecti                                                                              | on Type            |                |
| Quadratur                                                                             | e                  | •              |
| (● x1                                                                                 | C x2               | € x4           |
| Differentia                                                                           | I TTL              | -              |
| Line Cou                                                                              | n <b>t</b><br>3600 |                |
| Frequency Max<br>C ON [KHz]<br>C OFF [KHz]<br>Max Speed [RPM] / 60000 *<br>Line Count |                    |                |
| Marker                                                                                | Ala                | rm<br>n 💌      |
| HW-Dire                                                                               | c <b>tion</b><br>d | •              |
| <b>L</b><br>Save                                                                      | Abort              | <b>P</b><br>Ok |

| Parametro                       | Significato                                                                                                    |
|---------------------------------|----------------------------------------------------------------------------------------------------|
| Parametro<br>Tipo di<br>sensore | Significato         Sensor Type         Counter         Linear         Rotary       Periodic         Counter       Periodic         Counter       Periodic         Stativo:       misura con segno [mm], basata su parametro Step         Periodico:       misura angolare con segno [gradi], come misura         prelevata sui ±360°*, basata su parametro conteggio lineare.         Applicabile a encoder rotativo produce una misura prelevata sui         ±360° con attributo in gradi che non va mai in overflow.         Applicabile a encoder rotativo produce una misura prelevata sui         360° con attributo in gradi che non va mai in overflow. |
|                                 | <ul> <li>360° con attributo in gradi che non va mai in overflow.</li> <li>Contatore: conteggio con segno.</li> <li>Applicabile a encoder lineare, encoder rotativo o qualsiasi tipo di dispositivo digitale incrementale, e produce una misura senza attributo in grado di andare in overflow.</li> </ul>                                                                                                    |

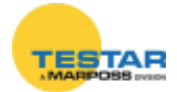

| Parametro                                                                     | Significato                                                                                                    |
|-------------------------------------------------------------------------------|----------------------------------------------------------------------------------------------------|
|                                                                               | Connection Type         Quadrature       Quadrature         Quadrature       Phase A+         Phase A+       Phase B-         Phase A+       Phase B-         Phase A+       Phase B-         Phase A+       Phase B-         Phase A+       Phase B-         Phase A+       Phase B-         Phase A+:       Fase-A e Fase-B in quadratura         Fase A+:       Fase-A solo conteggio incrementale Fase-B non presa in considerazione         Fase B+:       Fase-B solo conteggio decrementale Fase-A non presa in considerazione         Fase A+       Fase B-:       Fase-A conteggio incrementale         Fase-B conteggio decrementale       Fase-B conteggio incrementale         Fase-B A+/-       Fase-A funzione conteggio incrementale/de-         eramentale       Gui livello Fase D |
| Tipo di<br>connessione                                                        | Connection Type         • 1         Divisione nessuna         x2: Divisione metà step         x4: Divisione quarto di step                                                                                                    |
|                                                                               | Connection Type         Differential TTL         Differential TTL         Single Ended TTL         Complementary HTL         Single Ended HTL         TTL differenziale: segnali differenziali con livelli TTL.         TTL single ended: segnali single ended con livelli TTL.         HTL complementare:       segnali complementari con livelli HTL.         HTL single ended: segnali single ended con livelli HTL.                                                                                                    |
| <b>Step</b><br>(solo modalità<br>lineare)                                     | <b>Encoder step [µm], default 1 [µm]:</b><br>La risoluzione della misura viene auto-regolata dall'unità che elabora<br>questo valore.                                                                                                    |
| <b>Conteggio</b><br><b>lineare</b><br>(solo modalità<br>periodica e rotativa) | <b>Encoder impulsi/giro, default 3600:</b><br>La risoluzione della misura viene auto-regolata dall'unità che elabora<br>questo valore.                                                                                                    |

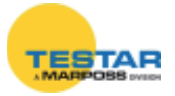

| Parametro        | Sign                                                                                                    | ificato                                                                                                    |
|------------------|----------------------------------------------------------------------------------------------------|----------------------------------------------------------------------------------------------------|
|                  | Frequency Max<br>C ON [ [itriz]<br>G OFF<br>Max Speed [mm/s] /<br>Step [µm]                                                                                                    | Frequency Max<br>C ON [kHz]<br>G OFF<br>Max Speed [RPM] / 60000 *<br>Line Count                              |
| Frequenza<br>Max | <ul> <li>Frequenza massima encoder/contatore [kHz], default disabilitata. La frequenza massima del parametro di segnale in ingresso specifica in modo opzionale la frequenza operativa massima dell'encoder digitale incrementale o di un altro dispositivo digitale incrementale:</li> <li>velocità massima [mm/s] / step [mm/1000] per encoder lineare, sistema metrico</li> <li>velocità massima [inch/s] / step [inch/1000] per encoder lineare, sistema imperiale</li> <li>velocità massima [giri/min] / 60000 * step [impulsi/giro] per encoder rotativo</li> <li>Se abilitato, il parametro della frequenza massima del segnale in ingresso limita le frequenze in ingresso consentite:</li> <li>1) Per i segnali Fase-A,B singoli, si filtrano le transizioni al di sopra della frequenza programmata.</li> <li>2) Su entrambi i segnali Fase-A,B, si rilevano transizioni concorrenti al di sopra della frequenza programmata che vengono notificate tramite un allarme di velocità eccessiva <over speed="">.</over></li> <li>In questo modo il parametro di frequenza massima del segnale in ingresso consente come optional di filtrare i picchi su fase singola e</li> </ul> |                                                                                                    |
| Marcatore        | Segnale del <b>marcatore</b> presente<br>- ON Fase-M prevista<br>- OFF Fase-M non prevista<br>Se la Fase-M (marcatore) è dichiara<br>correttezza del collegamento.<br>Se la Fase-M (marcatore) è dichiara<br>cicli del marcatore al fine di calibra                                                                                                    | ata presente, è abilitato il test della<br>ata presente, verrà utilizzata per i<br>re e azzerare il sistema. |
| Allarme          | Segnale di <b>allarme</b> presente<br>- ON Allarme previsto<br>- OFF Allarme non previsto<br>Se l'allarme è dichiarato presente, e<br>verificarsi di un errore, appare l'alla<br>(trasduttore non operativo).                                                                                                    | è abilitato il test del suo livello: al<br>rme <transducer not="" operative=""></transducer>                 |
| Direzione<br>HW  | <b>Direzione</b> di conteggio<br>- senso orario conteggio incre<br>- senso antiorario conteggio decr                                                                                                    | ementale                                                                                                    |

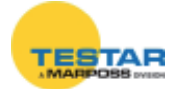

| Pulsante      | Significato                                                                                                    |
|---------------|----------------------------------------------------------------------------------------------------|
| <b>I</b> ⊅ ði | Chiude la finestra senza salvare le modifiche.                                                                                                    |
| <b>∑</b> ave  | Salva le modifiche nei parametri dell'unità.<br>Tutti i dati sono scaricati direttamente nell'unità.<br>Tutti i dati sono ricaricati direttamente dall'unità |
| ∰<br>≜bort    | Annulla le modifiche ai parametri dell'unità.<br>Tutti i dati sono ricaricati dall'unità di rete.                                                            |

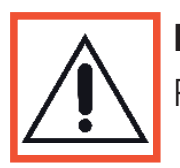

## Nota:

Per tutti i codici di errore fare riferimento al manuale software MDHQSPC.

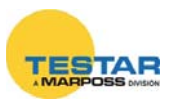

## 9.5 Caratteristiche tecniche

| El Digitale (767E010500)                    |                                                                                                    |  |  |
|---------------------------------------------|----------------------------------------------------------------------------------------------------|--|--|
| INPUT                                       |                                                                                                    |  |  |
| Connessione dei segnali in onda quadra      | Single ended (A, B, Z, ER) oppure<br>Differenziale (A+, A-, B+, B-, Z+,<br>Z-, ER+,ER-)                                                                                 |  |  |
| Tipo di segnale in ingresso                 | TTL, HTL, RS422, push-pull, or open-collector                                                                                                    |  |  |
|                                             | In-fase (A)                                                                                                    |  |  |
| Conali di input                             | Quadratura (B)                                                                                                    |  |  |
| Canali di Input                             | Riferimento (Z)                                                                                                    |  |  |
|                                             | Errore (ER)                                                                                                    |  |  |
|                                             | (V+ è definita come la tensione<br>dei terminali A+, B+ Z+, ER+)                                                                                                    |  |  |
| Livelli di commutazione                     | (V- è definita come la tensione dei<br>terminali A-, B- Z-, ER-)                                                                                                    |  |  |
|                                             | (Vdiff è la tensione differenziale tra<br>gli ingressi V+ e V-)                                                                                                    |  |  |
|                                             | Alto quando Vdiff > 0.6 V                                                                                                    |  |  |
| Tino di ingresso impostato su Differenziale | Basso quando Vdiff < -0.6 V                                                                                                    |  |  |
|                                             | (Vdiff è la differenza tra le tensioni<br>V+ input e V- input)                                                                                                    |  |  |
| Tino di ingrosso impostato su Singlo Endod  | Alto quando V+ input >2.4 V                                                                                                    |  |  |
| npo ul ingresso impostato su single ciueu   | Basso quando V+ input <1 V                                                                                                    |  |  |
| Frequenza dei segnali di fase all'ingresso  | Massimo 3 MHz                                                                                                    |  |  |
| Test sui segnali in ingresso                | Allarme disconnessione del cavo (cavo<br>singolo) o cortocircuito tra V+ e V<br>Allarme velocità eccessiva<br>Allarme rottura trasduttore<br>(se presente nell'encoder) |  |  |

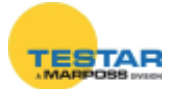

| OUTPUT                                           |                                                                                                    |  |
|--------------------------------------------------|----------------------------------------------------------------------------------------------------|--|
| Output digitale                                  | Il modulo "ie" fornisce come usci-<br>ta digitale diverse unità di misura<br>(configurabile tramite il modulo):<br>mm o inch (lineare), gradi (rotativo),<br>gradi [modulo 360°] (periodico),<br>numeri (contatore) |  |
|                                                  | L'output digitale è compatibile con<br>I comandi di protocollo DigiCrown<br>Marposs                                                                                                    |  |
| Frequenza di campionamento                       | Fino a 4000 campioni/secondo                                                                                                    |  |
| Numero di campioni bufferizzati                  | 6200 max                                                                                                    |  |
| CONTATORE                                        |                                                                                                    |  |
| Dimensione del contatore                         | 32 bit                                                                                                    |  |
| Modalità del contatore                           | In quadratura<br>Contatore bidirezionale<br>Contatore monodirezionele<br>(programmabile)                                                                                                    |  |
| Interpolazione                                   | X1, X2, X4 (programmabile)                                                                                                    |  |
| PARAMETRI AMBIENTALI                             |                                                                                                    |  |
| Temperatura di stoccaggio                        | -20°C to +70°C                                                                                                    |  |
| Temperatura di funzionamento                     | 0°C to +60°C                                                                                                    |  |
| Livello di protezione                            | IP43                                                                                                    |  |
| INTERFACCIA ELETTRICA                            |                                                                                                    |  |
| Tensione di alimentazione encoder e corrente max | 5.1Vdc (+/-4%) max 500mA                                                                                                    |  |
| Tensione d'alimentazione del box                 | 7,5Vdc (-10% + 30%) da bus<br>DigiCrown                                                                                                    |  |
| Corrente d'alimentazione del box                 | 100mA (escluso il consumo di cor-<br>rente del sensore collegato)                                                                                                    |  |
| Interfaccia digitale                             | DigiCrown Baud rate massimo<br>2083Kpbs                                                                                                    |  |
| Connettore                                       | 9 D-sub maschio                                                                                                    |  |

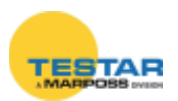

| MISURA SINCRONIZZATA                  |                                                                                                    |  |  |
|---------------------------------------|----------------------------------------------------------------------------------------------------|--|--|
| Tipo di segnale di sincronizzazione   | <ul> <li>(Selezionabile via software)</li> <li>Ingresso (sincronismo esterno<br/>da altri box)</li> <li>Uscita (sincronismo spaziale<br/>generato internamente verso gli<br/>altri box)</li> </ul> |  |  |
| Modi di uscita di sincronizzazione    | <ul> <li>Sulla posizione corrente</li> <li>Sulla posizione assoluta</li> <li>Sul primo multiplo d i una posizione</li> <li>Sul Marker</li> </ul>                                                   |  |  |
| Passo dell'uscita di sincronizzazione | e Selezionabile via software                                                                                                    |  |  |

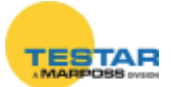

| El Analogico (767E100500)                                 |                                                                                                    |  |  |  |
|-----------------------------------------------------------|----------------------------------------------------------------------------------------------------|--|--|--|
| INPUT                                                     |                                                                                                    |  |  |  |
| Connessione dei segnali                                   | Analogici differenziali<br>(A+, A-, B+, B-, Z+, Z-)<br>Digitale single ended (ER-)                                                                                                    |  |  |  |
| Tipo di segnale analogico in ingresso                     | <ul> <li>(Selezionabile via software)</li> <li>Tensione (1Vpp +20%/-40%)</li> <li>Corrente (11uApp +45%/-36%)</li> </ul>                                                                                                    |  |  |  |
|                                                           | In-fase (A)                                                                                                    |  |  |  |
| Canali di input                                           | Quadratura (B)                                                                                                    |  |  |  |
|                                                           | Riferimento (Z)                                                                                                    |  |  |  |
|                                                           | Errore (ER-)                                                                                                    |  |  |  |
| Single Ended (ER-)<br>livello di tensione di commutazione | Alto con l'ingresso >1.4 V<br>Basso con l'ingresso <1 V                                                                                                    |  |  |  |
| Impedenza d'ingresso                                      | 120 Ohm (Tensione)<br>20 KOhm (Corrente)                                                                                                    |  |  |  |
| Massimo intervallo di tensione in<br>ingresso             | Da -0,7V a +5,7V                                                                                                    |  |  |  |
| Banda passante (–3dB) dei segnali<br>analogici d'ingresso | 250 KHz (Tensione)<br>150 KHz (Corrente)                                                                                                    |  |  |  |
| Test sui segnali in ingresso                              | <ul> <li>Allarme disconnessione del cavo<br/>(cavo singolo) o cortocircuito tra + e -</li> <li>Allarme velocità eccessiva</li> <li>Allarme rottura trasduttore (se<br/>presente nell'Encoder)</li> </ul>                                                                                       |  |  |  |
| OUTPUT                                                    |                                                                                                    |  |  |  |
| Output digitale                                           | Il modulo "ie" fornisce l'uscita digitale<br>con diverse unità di misura (configura-<br>bile tramite il modulo):<br>mm o inch (lineare), gradi (rotativo), gra-<br>di [modulo 360°] (periodico), numeri (il<br>contatore cambia solo sul periodo dei<br>passi, senza interpolazione analogica) |  |  |  |
|                                                           | L'output digitale è compatibile con I co-<br>mandi di protocollo DigiCrown Marposs                                                                                                    |  |  |  |
| Frequenza di campionamento                                | Fino a 4000 campioni/secondo                                                                                                    |  |  |  |
| Numero di campioni bufferizzati                           | 6200 max                                                                                                    |  |  |  |

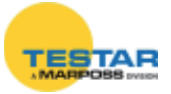

| CONTATORE                                                                                                    |                                                                                                    |  |
|----------------------------------------------------------------------------------------------------|----------------------------------------------------------------------------------------------------|--|
| Dimensione del contatore                                                                                                    | 32 bit                                                                                                    |  |
| Modalità del contatore                                                                                                    | In quadratura                                                                                                    |  |
| Interpolazione digitale                                                                                                    | X2 (fissa)                                                                                                    |  |
| Interpolazione analogica                                                                                                    | 512 punti per passo                                                                                                    |  |
| MISURA SINCRONIZZATA                                                                                                    |                                                                                                    |  |
| <ul> <li>Tipo di segnale di sincronizzazione</li> <li>(Selezionabile via softwa<br/><ul> <li>Ingresso (sincronismo<br/>da altri box)</li> <li>Uscita (sincronismo s<br/>generato internamente<br/>altri box)</li> </ul> </li> </ul> |                                                                                                    |  |
| Modi di uscita di sincronizzazione                                                                                                    | <ul> <li>Sulla posizione corrente</li> <li>Sulla posizione assoluta</li> <li>Sul primo multiplo d i una posizione</li> <li>Sul Marker</li> </ul> |  |
| Passo dell'uscita di sincronizzazione                                                                                                    | Solo sulla misura digitale<br>(senza interpolazione analogica)                                                                                   |  |
| PARAMETRI AMBIENTALI                                                                                                    |                                                                                                    |  |
| Temperatusa di stoccaggio                                                                                                    | -20°C to +70°C                                                                                                    |  |
| Temperatura di funzionamento                                                                                                    | $0^{\circ}$ C to $+60^{\circ}$ C                                                                                                    |  |
| Livello di protezione                                                                                                    | IP43                                                                                                    |  |
| INTERFACCIA ELETTRICA                                                                                                    |                                                                                                    |  |
| Tensione di alimentazione encoder<br>e corrente max                                                                                                    | 5.1Vdc (+/-4%) max 500mA                                                                                                    |  |
| Tensione d'alimentazione del box                                                                                                    | 7,5Vdc (-10% + 30%) da bus Digi<br>Crown                                                                                                    |  |
| Corrente d'alimentazione del box                                                                                                    | 100mA (escluso il consumo di cor-<br>rente del sensore collegato)                                                                                |  |
| Interfaccia digitale                                                                                                    | Rete Digi Crown: baud rate massimo<br>2083Kbps                                                                                                   |  |
|                                                                                                    |                                                                                                    |  |

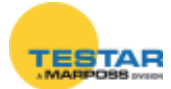

## 9.6 Prolunghe Heidenhain

| CON GHIERA                          |                 |  |
|-------------------------------------|-----------------|--|
| DESCRIZIONE                         | CODICE D'ORDINE |  |
| PROL.X HEIDENHAIN 12S GH. EMI 0.5MT | 6739957016      |  |
| PROL.X HEIDENHAIN 12S GH. EMI 2MT   | 6739957020      |  |
| PROL.X HEIDENHAIN 12S GH. EMI 5MT   | 6739957017      |  |
| PROL.X HEIDENHAIN 12S GH. EMI 10MT  | 6739957018      |  |
| PROL.X HEIDENHAIN 12S GH. EMI 15MT  | 6739957010      |  |
| PROL.X HEIDENHAIN 12S GH. EMI 20MT  | 6739957019      |  |

| SENZA GHIERA                    |                 |
|---------------------------------|-----------------|
| DESCRIZIONE                     | CODICE D'ORDINE |
| PROL.X HEIDENHAIN 12S EMI 0.5MT | 6739957015      |
| PROL.X HEIDENHAIN 12S EMI 1.5MT | 6739957021      |
| PROL.X HEIDENHAIN 12S EMI 3MT   | 6739957024      |
| PROL.X HEIDENHAIN 12S EMI 5MT   | 6739957012      |
| PROL.X HEIDENHAIN 12S EMI 10MT  | 6739957013      |
| PROL.X HEIDENHAIN 12S EMI 15MT  | 6739957005      |
| PROL.X HEIDENHAIN 12S EMI 20MT  | 6739957014      |

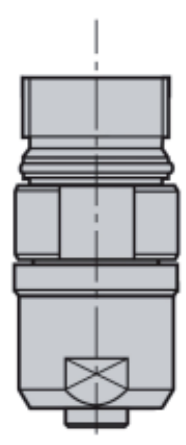

# 9.7 Cablaggio elettrico connettore 12 poli prolunga

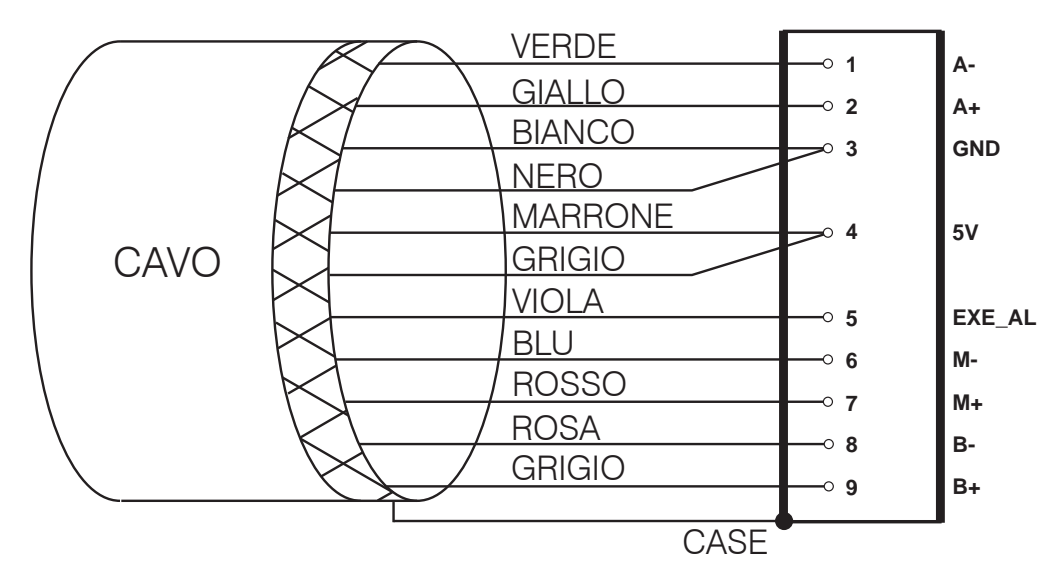

Per far fronte ad altre necessità di collegamento contattare il personale Marposs.

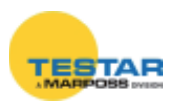

# 10 DIGICROWN BOX I/O

### **10.1 Note introduttive**

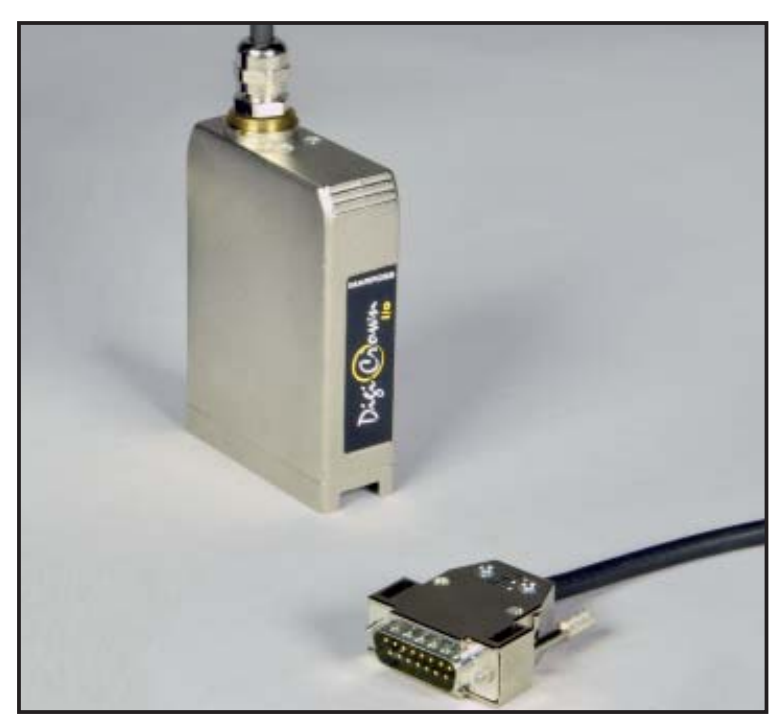

Il modulo *DigiCrown* **I/O** è utilizzato per la gestione di segnali digitali di ingresso/ uscita.

Le tipiche applicazioni di tale dispositivo sono la gestione di segnalazioni luminose, elettrovalvole (tramite relè di potenza d'interfaccia) oppure l'acquisizione di segnali d'ingresso da parte di pulsantiere locali di START/STOP ciclo, interruttori finecorsa, ecc.

Ogni singolo modulo **I/O** può gestire indifferentemente fino ad <u>un massimo di</u> <u>8 ingressi/uscite digitali</u> (es.: 4 ingressi + 4 uscite, 2 ingressi + 6 uscite, ecc.), mediante connettore a vaschetta a 15 poli.

Il limite di sistema sono 32 moduli **I/O** (totale = 256 tra ingressi ed uscite).

Tale dispositivo è disponibile nella versione *SINK*, *SOURCE* e *ONLY INPUT*, in modo da garantire la massima flessibilità d'utilizzo in base all'applicazione da gestire.

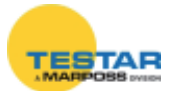

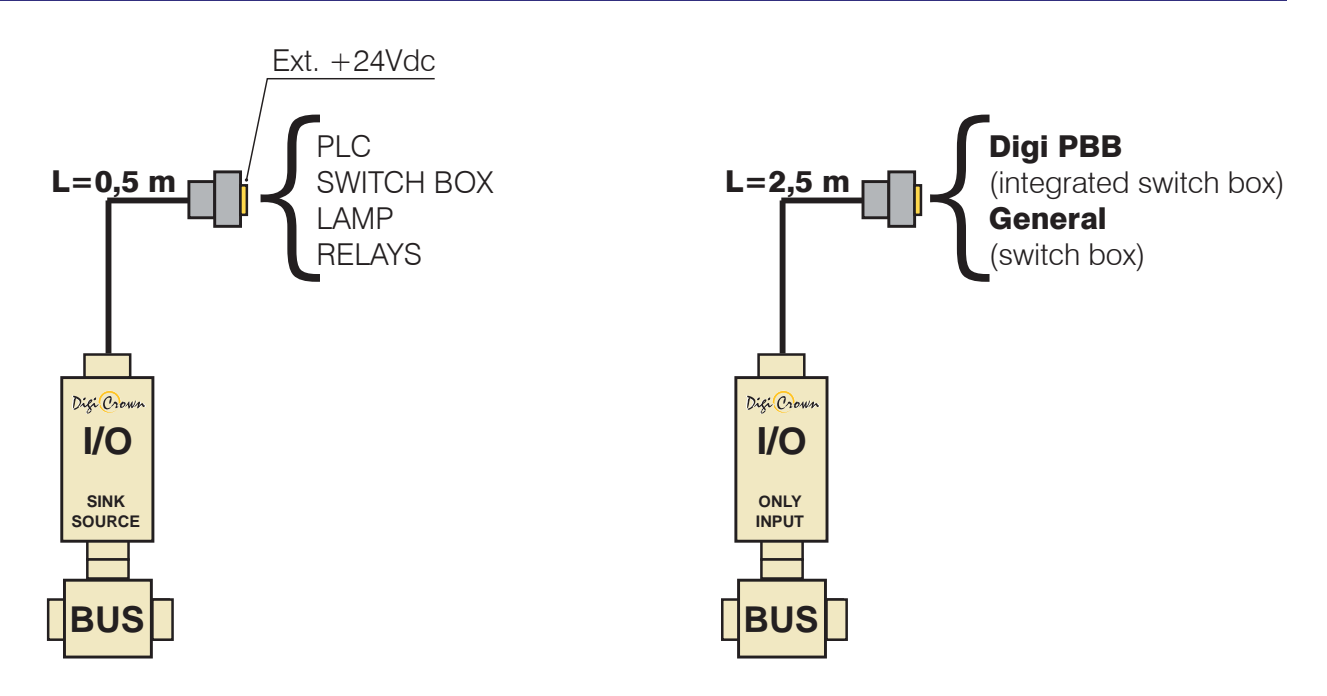

Il modulo **I/O** è montato sull'unità *DigiCrown* **bus**, per mezzo della quale avviene la comunicazione al sistema di acquisizione dati con standard seriale RS-485.

La connessione al modulo **bus** avviene tramite connettore a vaschetta a 9 poli, il quale ha pure la funzione di fornire l'alimentazione elettrica alla parte di controllo e, nel caso del modulo ONLY INPUT, alla parte di interfaccia.

Ogni modulo **I/O**, inoltre, incorpora un diodo LED per una rapida diagnostica dello stato di funzionamento dell'unità.

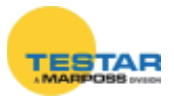

# 10.2 Collegamenti elettrici

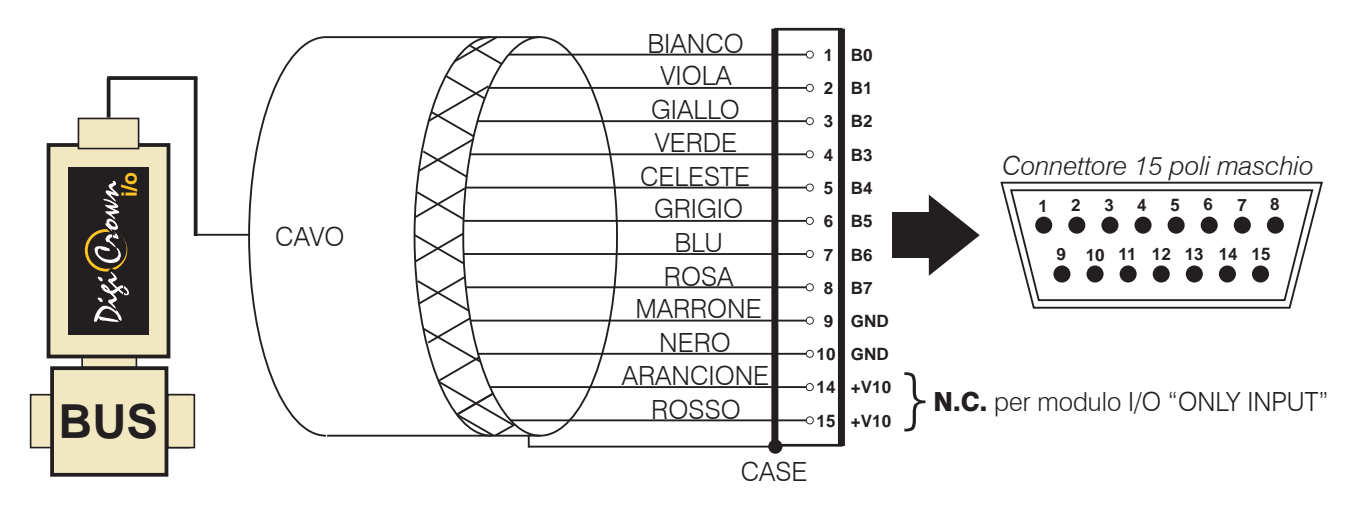

Tramite i pin da 1÷8 del connettore a vaschetta a 15 poli maschio, si effettua il collegamento del modulo **I/O** ai segnali esterni.

I pin 9-10 e 14-15 sono utilizzati per fornire la 24Vdc alla parte di interfaccia. Si è scelto di ripartire su quattro poli l'alimentazione elettrica per garantire un'ottimale flusso di corrente. Onde evitare sovraccarichi sui conduttori <u>è quindi indispensa-bile effettuare il cablaggio della 24Vdc su tutti e quattro i pins.</u>

La tensione di alimentazione sul connettore a vaschetta a 15 poli deve essere di tipo **SELV** (come definito dalla norma EN 60950-1) ed isolata dalla tensione sul bus.

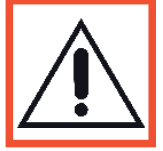

#### Nota:

Per il modulo **I/O** "ONLY INPUT" i collegamenti elettrici sono gli stessi, eccetto la mancanza dell'alimentazione 24Vdc. <u>I pin 14 e 15 non devono quindi essere connessi.</u>

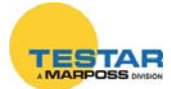

# 10.3 Configurazione Ingressi/Uscite

Per effettuare la configurazione degli ingressi/uscite del modulo DigiCrown I/O, è necessario installare uno dei seguenti software: *QSPC, Easy Acquisition* oppure la *Marposs Driver Library*.

A seguire riportiamo le fasi essenziali di set-up del modulo **I/O**. Per ulteriori informazioni relative al driver MDHQSPC, vi preghiamo di consultare il manuale disponibile sul nostro sito: <u>www.testar.com.</u>

### 10.3.1 Modalità Offline

- 1. Creare una nuova NET selezionando il tipo d'interfacciamento con il PC di gestione: scheda **isa**, **pci** oppure il modulo **232/USB**.
- 2. Selezionare l'unità **I/O** cliccando sull'apposito pulsante (**UPP**), poi premere "Insert" per inserire i moduli **I/O** presenti nella NET.

|                     |            |               | which which which |            |        |         |                 |       |
|---------------------|------------|---------------|-------------------|------------|--------|---------|-----------------|-------|
| - ININI+ IN<br>Code | w          | Serial Number | 17121             | Sw Version | Enable | N X N X | 4 16 18 10<br>A | 05 15 |
| COM Baud            | Units Baud | Group         | Labe              | <br>cl     |        | Insert  | Delete          |       |

3. Infine premere "Save" per salvare la NET corrente, e "Apply" per rendere operativa la configurazione.

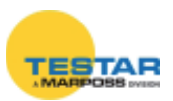

#### 10.3.2 Modalità Addressing

- 1. Cliccare sul pulsante "Addressing ON/OFF" (
- Premere "OK" ( ).
   N.B.: la procedura di indirizzamento dei moduli I/O è la stessa sia in modalità "Automatic" che "Manual".

| C Manual    | ☐ Gear Data<br>☑ Gear Addresses | w  | *      |
|-------------|---------------------------------|----|--------|
| 🕫 Automatic | 🗐 Şiip unit if just Addressed   | ØK | Ignore |

3. Digitare manualmente il numero di serie del modulo I/O e premere "Save".

| 🗘 Unit .0      | 1 / Net.01 | 8            |
|----------------|------------|--------------|
| Ident.         | Group      | Input        |
| Ende           | 11 21      | Output       |
| Frankel Marrie |            | 1 💌          |
|                | Der        |              |
| H Yerson       | tratie     | 18196        |
| Label          |            |              |
|                | -          | Note         |
| ave.           | f<br>Hoot  | 3Q<br>Quieta |

4. Alternativamente è possibile indirizzare il modulo effettuando fisicamente una variazione di stato di un input; tipicamente: pressione di un pulsante *START/STOP* ciclo, azione del contatto di un fine-corsa, ecc...

| Net. 01                 |              |         |               |                                                                                                    |
|-------------------------|--------------|---------|---------------|----------------------------------------------------------------------------------------------------|
|                         | 🛱 OONETSCAN? | 0000000 | Serial Number | The second second secon |
| C Manual<br>@ Automatic | Clear Data   | dressed | 1 Undo        | هر                                                                                                    |

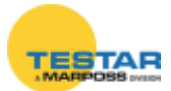

### 10.3.3 Modalità Online

Passare alla fase on-line cliccando con il mouse sul pulsante: 1.

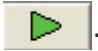

Aprire la finestra sottostante cliccando sul primo modulo I/O da 2.

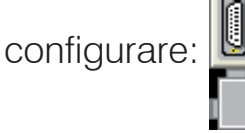

| ④ Unit.01 / Net.01 | ×      |
|--------------------|--------|
|                    |        |
| Ident. Group       | Input  |
| Code               | Output |
| Serial Number      |        |
| Sw Version Enable  | è 🔁    |
| Label              | None   |
|                    |        |

- Premere il pulsante "Db": 🖹 🗈 З.
- Configurare gli ingressi e uscite digitali del modulo I/O mediante la finestra 4. sottostante. Di default tutti i bit sono abilitati come "Input/Output".

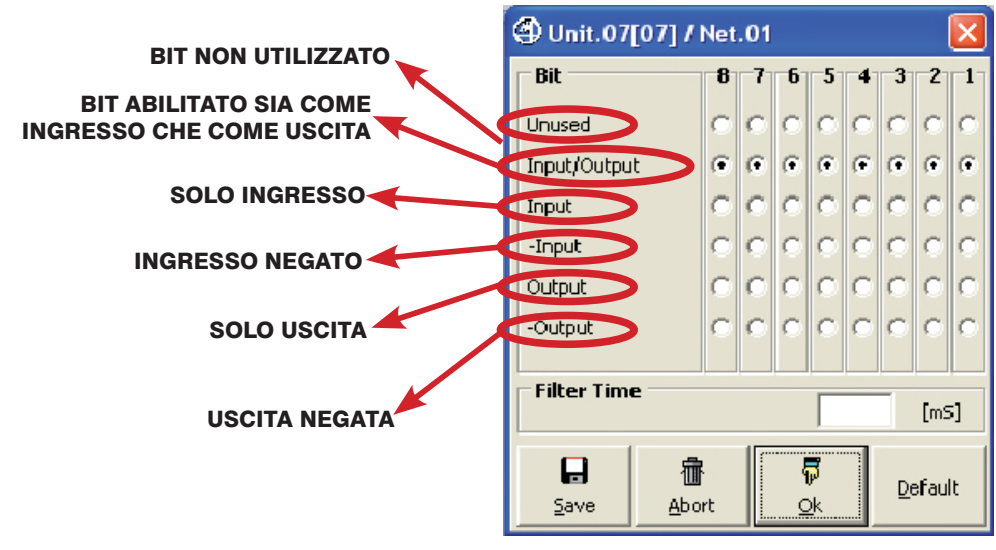

Θ per salvare le impostazioni nella memoria del modulo I/O. Premere 5. Save

🛱 Ok

- Infine chiudere la finestra premendo il pulsante: 6.
- Ripetere gli step da 2 a 6 per tutti gli altri moduli **I/O** presenti nella NET. 7.

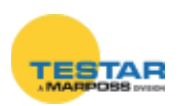

#### **10.3.4 Applicazione Flow-Control**

L'interfacciamento del driver delle digitali con i software di elaborazione dati Marposs (*QSPC, Easy Acquisition…*) è realizzato mediante l'applicazione **Flow-Control**.

Tale applicazione consente di associare ad ogni segnale digitale proveniente dal modulo **I/O** una specifica funzione. Per evitare conflitti con il driver di configurazione del modulo DigiCrown **I/O**, si consiglia di impostare ogni bit come "Input/Output" (vedi figura sotto).

|   | 🕙 Unit.07[07] / Net.01 |   |   |   |            |   |   |   |   |
|---|------------------------|---|---|---|------------|---|---|---|---|
|   | Bit                    | 8 | 7 | 6 | -5         | 4 | 3 | 2 | 1 |
|   | Unused                 | 0 | 0 | 0 | $^{\circ}$ | 0 | 0 | 0 | 0 |
|   | Input/Output           | ۲ | Θ | ۲ | ۲          | ۲ | ۲ | ۲ | e |
| I | Input                  | 0 | О | 0 | 0          | С | 0 | 0 | 0 |

Così facendo l'attribuzione degli ingressi/uscite digitali di ogni singolo bit sarà completamente gestita dall'applicazione *Flow-Control* (vedi esempio sottostante).

Nel caso di due o più moduli presenti nella NET, la numerazione dei bit sarà di tipo progressivo: modulo 1 (bit  $1 \div 8$ ), modulo 2 (bit  $9 \div 16$ ), modulo 3 (bit  $17 \div 24$ ), ecc.

| T colbar next Station<br>T colbar Change Mode<br>T colbar Cycle |                                                                                |
|-----------------------------------------------------------------|--------------------------------------------------------------------------------|
| Toolbar next Station<br>Toolbar Change Mode<br>Toolbar Cycle    |                                                                                |
| Toolbar next Station<br>Toolbar Change Mode<br>Toolbar Cycle    |                                                                                |
| Toolbar Change Mode                                             | 2                                                                              |
| Toolbar Change Mode                                             | V                                                                              |
| Toolbar Cycle                                                   |                                                                                |
| Management                                                      | <b>v</b>                                                                       |
| Toolbar Zeroing                                                 | Γ                                                                              |
| Toolbar Statistics                                              | Γ                                                                              |
| Toolbar Feedback                                                |                                                                                |
| Toolbar Data Transfer                                           |                                                                                |
| Toolbar Counters                                                |                                                                                |
| Toolbar Print                                                   | Γ                                                                              |
|                                                                 |                                                                                |
|                                                                 |                                                                                |
|                                                                 | Toolbar Feedback<br>Toolbar Data Transfer<br>Toolbar Counters<br>Toolbar Print |

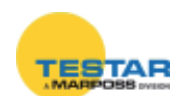

# **10.4 Pulsantiera DigiCrown PBB**

La pulsantiera *DigiCrown* **pbb** va ad integrare il modulo **I/O**, offrendo la possibilità di gestire otto ingressi digitali mediante pulsanti ON/OFF ed un selettore a quattro posizioni.

Tipicamente i pulsanti sono utilizzati con funzione di START/STOP ciclo e acquisizione dati, mentre il selettore per abilitare il cambio del pezzo da misurare.

Oltre al connettore a 15 poli femmina per effettuare la connessione al modulo **I/O** 

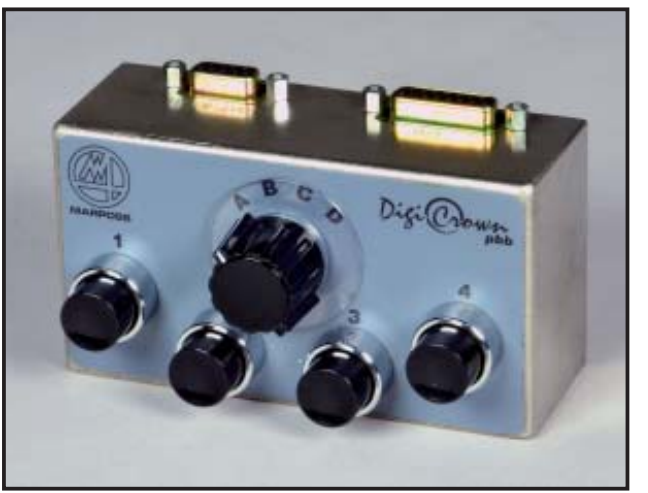

(tipo ONLY INPUT), la pulsantiera è dotata di connettore a 9 poli femmina per interfacciarsi con un interruttore a pedale.

Riportiamo a seguire il pannello frontale della *Digi* **pbb** con i relativi bit d'ingresso associati ad ogni pulsante.

- Pulsante 1 = bit 0
- Pulsante 2 = bit 1
- Pulsante 3 = bit 2
- Pulsante 4 = bit 3
- Selettore pos. A = bit 7
- Selettore pos. B = bit 6
- Selettore pos. C = bit 5
- Selettore pos. D = bit 4 (\*)

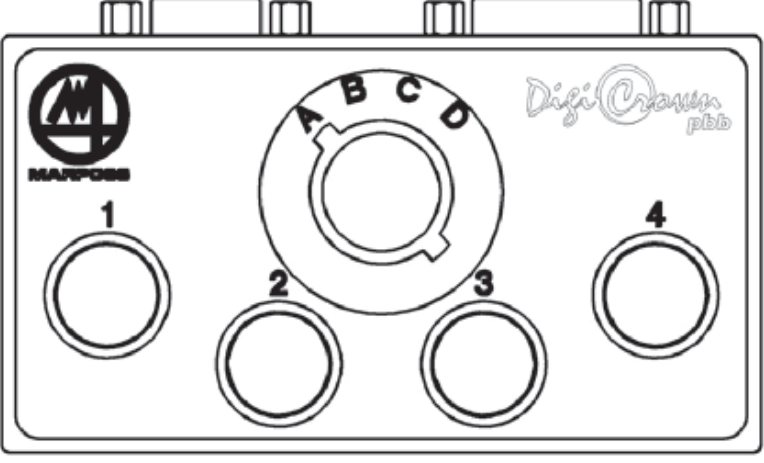

(\*) Svitando il connettore a nove poli maschio, il bit 4 riservato alla posizione "D" del selettore viene automaticamente assegnato all'interruttore a pedale.

I seguenti foot-switch MARPOSS sono collegabili alla pulsantiera:

- Pedale per <u>Quick Read</u> (cod.**6738099030**)
- Pedale per <u>E4N</u> (cod.**6738099015**)
- Pedale per E9066 (cod.6131600810) interponendo l'adattatore (cod.4701300042).

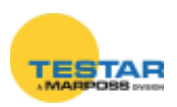

## 10.5 Caratteristiche tecniche

| DigiCrown I/O (versione SINK) - codice 7671000500 |                                                                                                    |  |  |  |
|---------------------------------------------------|----------------------------------------------------------------------------------------------------|--|--|--|
| Alimentazione (bus)                               | +7,5Vdc (-10% + 30%)                                                                                                    |  |  |  |
| Assorbimento (bus)                                | 40mA                                                                                                    |  |  |  |
| Alimentazione (V I/O)                             | 24Vdc (± 20%)                                                                                                    |  |  |  |
| Assorbimento (I/O)                                | 15mA (nessuna uscita attiva)                                                                                                    |  |  |  |
| I/O size                                          | 8 bit di input e/o output singolarmente selezionabili optoisolati                                                                      |  |  |  |
| Caratteristiche ingresso                          | Voff (min): V I/O - 5V; Von (max): V I/O - 15V                                                                                         |  |  |  |
| Capacità OUT                                      | 200mA (per ogni OUT)<br>- max corrente totale uscite: 500mA (temp.= 0÷ +50°C)<br>- max corrente totale uscite: 400mA (temp.= 0÷ +60°C) |  |  |  |
| Protezioni I/O                                    | inversione alimentazione, sovraccarico uscite                                                                                          |  |  |  |

| DigiCrown I/O (versione SOURCE) - codice 7671010500 |                                                                                                    |  |  |  |
|-----------------------------------------------------|----------------------------------------------------------------------------------------------------|--|--|--|
| Alimentazione (bus)                                 | +7,5Vdc (-10% + 30%)                                                                                                    |  |  |  |
| Assorbimento (bus)                                  | 40mA                                                                                                    |  |  |  |
| Alimentazione (V I/O)                               | 24Vdc (± 20%)                                                                                                    |  |  |  |
| Assorbimento (I/O)                                  | 25mA (nessuna uscita attiva)                                                                                                    |  |  |  |
| I/O size                                            | 8 bit di input e/o output singolarmente selezionabili optoisolati                                                                      |  |  |  |
| Caratteristiche ingresso                            | Voff (max): 5V; Von (min): 15V                                                                                                    |  |  |  |
| Capacità OUT                                        | 200mA (per ogni OUT)<br>- max corrente totale uscite: 500mA (temp.= 0÷ +50°C)<br>- max corrente totale uscite: 400mA (temp.= 0÷ +60°C) |  |  |  |
| Protezioni I/O                                      | inversione alimentazione, sovraccarico uscite                                                                                          |  |  |  |

| DigiCrown I/O (versione ONLY INPUT) - codice 7671020500 |                                                                     |  |  |  |
|---------------------------------------------------------|---------------------------------------------------------------------|--|--|--|
| Alimentazione (bus)                                     | +7,5Vdc (-10% + 30%)                                                |  |  |  |
| Assorbimento (bus)                                      | 50mA (tutti gli ingressi attivati)                                  |  |  |  |
| I/O size                                                | 8 bit di input (non isolati)                                        |  |  |  |
| Caratteristiche ingresso                                | OFF: Rswitch $> 500 \text{ K}\Omega$<br>ON: Rswitch $< 3300 \Omega$ |  |  |  |

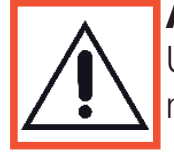

### ATTENZIONE:

Usare una sorgente di alimentazione di tipo SELV (come definito dalla norma EN60950-1)

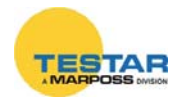

# 11 SCHEDA ISA

### **11.1 Note introduttive**

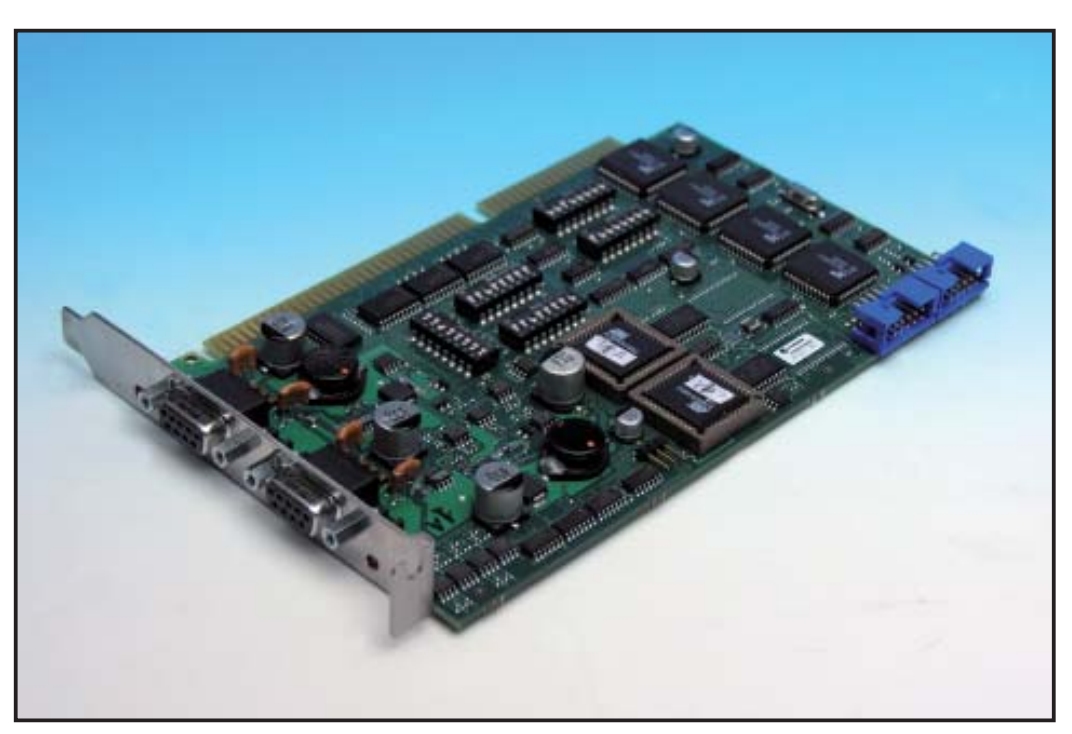

L'unità *DigiCrown* **isa** realizza la comunicazione seriale RS485 Half Duplex con il resto della rete. Ogni scheda è dotata di due porte seriali, per una <u>gestione</u> <u>complessiva di 31 + 31 sensori oppure moduli I/O</u>.

Le schede possono essere concatenate fra di loro fino ad un massimo di 4, per una gestione massima di 8 reti (248 unità attive).

I LED a fianco delle porte seriali segnalano visivamente lo stato di funzionamento della scheda.

## 11.2 Prima di procedere all'installazione...

Per garantire il corretto funzionamento della scheda **isa**, è necessario disporre di un PC con i seguenti requisiti minimi:

- Uno slot ISA libero
- Sistema operativo Microsoft Windows (Windows 95, 98, 2000, NT, XP)

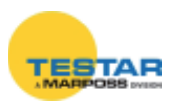

## 11.2.1 Installazione scheda ISA su PC generico

Utilizzare la procedura di installazione come descritta nel capitolo successivo (Setup scheda).

Fra la moltitudine di indirizzi che Windows rende disponibili per il sistema, vi suggeriamo di utilizzare quelli di seguito indicati che in generale dovrebbero essere risorse disponibili.

| Schede | СОМ          | ADDRESS | IRQ |
|--------|--------------|---------|-----|
|        | сом а        | 0100    | 10  |
|        | COM <b>b</b> | 0108    | 11  |
|        | COM <b>c</b> | 0110    | 5   |
|        | COM d        | 0118    | 7   |

La risorsa più critica potrebbe rivelarsi essere il valore di interrupt, soprattutto nel caso di 2 schede. In questo caso perciò gli interrupt 5 e 7 potrebbero essere a rischio. Se si verifica questa condizione si consiglia di disabilitare device non in uso (ad esempio la porta parallela da BIOS) e riservare gli interrupt liberati necessari come LEGACY ISA.

## 11.2.2 Installazione scheda ISA su PC industriale Marposs E9066N

Le schede Marposs ISA vengono fornite da MARPOSS Spa con una programmazione di address ed interrupt di default, come tabella di seguito riportata:

| Schede   | СОМ          | ADDRESS         | IRQ           |
|----------|--------------|-----------------|---------------|
|          | сом а        | <b>(*)</b> 0100 | <b>(*)</b> 10 |
| SCHEDA I | COM <b>b</b> | <b>(*)</b> 0108 | <b>(*)</b> 11 |

Per facilitare l'installazione nel PC industriale Marposs, tutti i sistemi E9066N sono forniti da Spa con un programmazione di default da BIOS che è la seguente:

interrupt 10 LEGACY ISA

interrupt 11 LEGACY ISA

Siccome gli indirizzi **0100** e **0108** sono solitamente liberi, questa PRE programmazione semplifica le attività di installazione (sulla scheda non devono essere spostati i jumper) ed è sufficiente scegliere nelle operazioni di installazione COM su E9066 i dati consigliati **(\*)**.

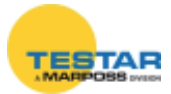

## 11.3 Setup scheda

### 11.3.1 Predisposizione PC per alloggiamento scheda isa

Cliccare su "Start" → "Impostazioni" → "Pannello di Controllo" e selezionare con un doppio click "Aggiungi/Rimuovi Hardware".

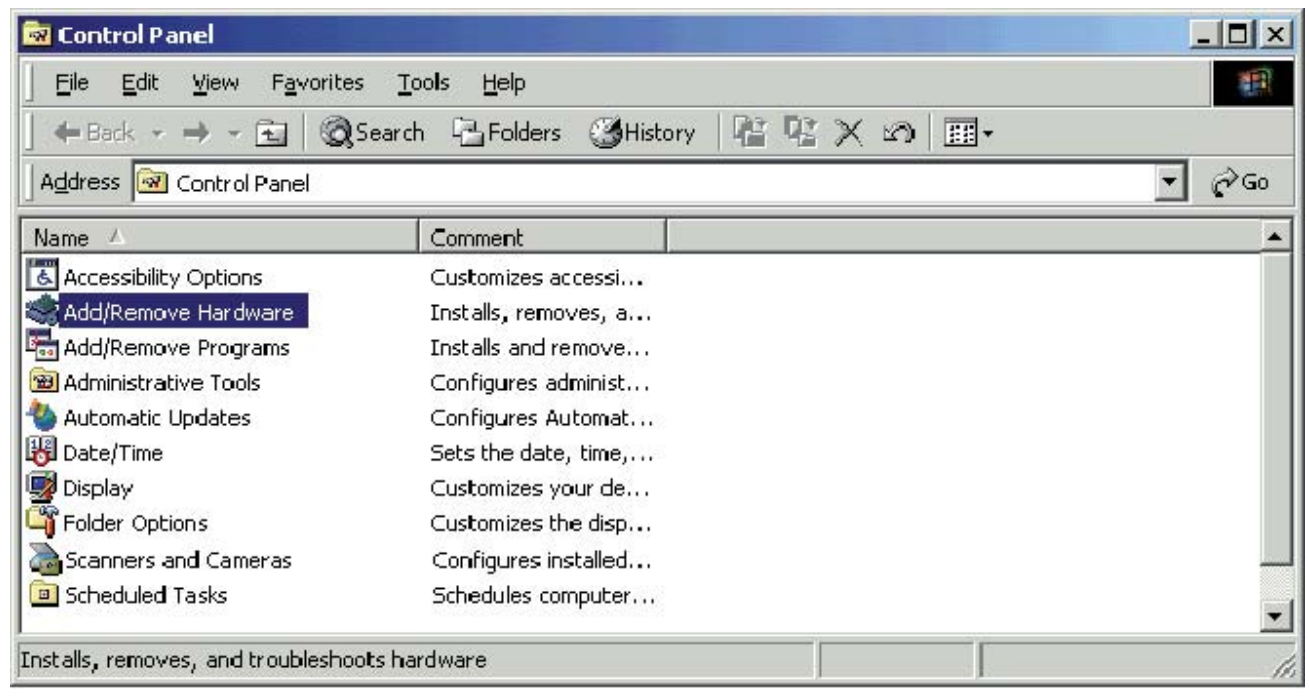

Non appena compare la finestra sottostante, premere pulsante "Avanti".

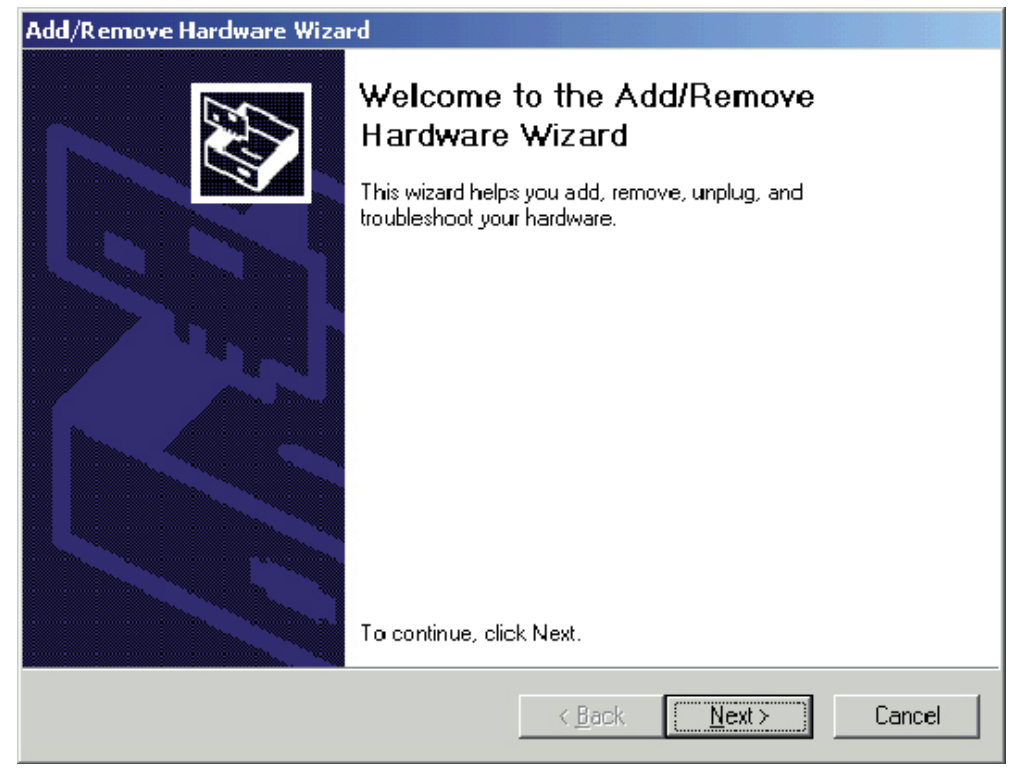

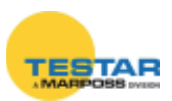

Selezionare l'opzione "Aggiungi nuovo hardware" e premere "Avanti".

| Add/Remove Hardware Wizard                                                                                                    |                                      |
|----------------------------------------------------------------------------------------------------|--------------------------------------|
| Choose a Hardware Task<br>Which hardware task do you want to perform?                                                                                                    |                                      |
| Select the hardware task you want to perform, an                                                                                                    | d then click. Next.                  |
| <ul> <li>Add/Troubleshoot a device<br/>Choose this option if you are adding a new de<br/>problems getting a device working.</li> <li>Uninstall/Unplug a device<br/>Choose this option to uninstall a device or to p<br/>device.</li> </ul> | evice to your computer or are having |
|                                                                                                    | ( <u>B</u> ack <u>N</u> ext≻ Cancel  |

Nella finestra successiva dalla lista dei dispositivi selezionare "Aggiungi nuova periferica hardware" e premere "Avanti".

| ardware Device<br>rdware device do you                                                          | i want to trou                                                                                                    | bleshoot?                                                                                                    |                                                                                                    |                                                                                                    |
|-------------------------------------------------------------------------------------------------|----------------------------------------------------------------------------------------------------|----------------------------------------------------------------------------------------------------|----------------------------------------------------------------------------------------------------|----------------------------------------------------------------------------------------------------|
|                                                                                                 |                                                                                                    |                                                                                                    |                                                                                                    |                                                                                                    |
| ing hardware is alrea<br>If these devices, sele<br>attempting to add a d<br>nd then click Next. | dy installed o<br>ct the device<br>evice and it i                                                                                                    | n your computer.<br>, and then click l<br>s not shown belo                                                                                                    | lfyou are having<br>Next.<br>w, select Add a n                                                                                                    | problems<br>ew                                                                                                    |
|                                                                                                 |                                                                                                    |                                                                                                    |                                                                                                    | -                                                                                                    |
| a new device<br>3) GD 82559EB PCI /                                                             | idapter #2                                                                                                    |                                                                                                    |                                                                                                    |                                                                                                    |
| al Flat Panel (1024x76                                                                          | (dop(c) #2<br>8]                                                                                                    |                                                                                                    |                                                                                                    |                                                                                                    |
| y disk drive                                                                                    | 1                                                                                                    |                                                                                                    |                                                                                                    |                                                                                                    |
| IStor Technology J84                                                                            | D                                                                                                    |                                                                                                    |                                                                                                    |                                                                                                    |
| NP Read Data Port                                                                               |                                                                                                    |                                                                                                    |                                                                                                    | _                                                                                                    |
| 1533 PCL to ISA bride                                                                           | ne.                                                                                                    |                                                                                                    |                                                                                                    | <u> </u>                                                                                                    |
|                                                                                                 | wing hardware is alread<br>of these devices, select<br>attempting to add a d<br>nd then click Next.<br>a new device<br>(R) GD 82559ER PCI A<br>al Flat Panel (1024x76<br>by disk drive<br>elStor Technology J84<br>(NP Read Data Port<br>41533 PCI to ISA bride | wing hardware is already installed o<br>of these devices, select the device<br>attempting to add a device and it i<br>nd then click Next.<br>a new device<br>(R) GD 82559ER PCI Adapter #2<br>al Flat Panel (1024x768)<br>by disk drive<br>alStor Technology J840<br>(NP Read Data Port<br>41533 PCI to ISA bridge | wing hardware is already installed on your computer,<br>of these devices, select the device, and then click i<br>attempting to add a device and it is not shown belo<br>nd then click Next.<br>a new device<br>(R) GD 82559ER PCI Adapter #2<br>al Flat Panel (1024x768)<br>by disk drive<br>alStor Technology J840<br>(NP Read Data Port<br>41533 PCI to ISA bridge | wing hardware is already installed on your computer. If you are having<br>of these devices, select the device, and then click Next.<br>attempting to add a device and it is not shown below, select Add a n<br>nd then click Next.<br>s<br>a new device<br>(R) GD 82559ER PCI Adapter #2<br>al Flat Panel (1024x768)<br>by disk drive<br>s(Stor Technology J840<br>(NP Read Data Port<br>41533 PCI to ISA bridge |

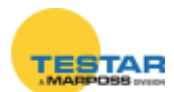

Nella finestra della procedura guidata scegliere la seconda opzione "Installa l'hardware selezionato manualmente da un elenco" e premere "Avanti".

| dd/Remove Hardware Wizard                                                                                            |
|----------------------------------------------------------------------------------------------------|
| Find New Hardware<br>Windows can also detect hardware that is not Plug and Play compatible.                          |
| When Windows detects new hardware, it checks the current settings for the device<br>and installs the correct driver. |
| Do you want Windows to search for your new hardware?                                                                 |
| C Yes, search for new hardware                                                                                       |
| No, I want to select the hardware from a list                                                                        |
|                                                                                                    |
|                                                                                                    |
|                                                                                                    |
|                                                                                                    |
|                                                                                                    |
|                                                                                                    |
| < <u>B</u> ack <u>N</u> ext≻ Cancel                                                                                  |

In seguito selezionare dalla lista dei produttori l'opzione "*Tipi di porte standard*", mentre dalla lista dei modelli cliccare con il mouse su "*Porta di comunicazione*". Premere "*Avanti*" per passare alla finestra successiva.

| Add/Remove Hardware Wizard                                                                                                    |  |  |  |  |  |
|----------------------------------------------------------------------------------------------------|--|--|--|--|--|
| Select a Device Driver<br>Which driver do you want to install for this device?                                                                                                    |  |  |  |  |  |
| Select the manufacturer and model of your hardware device and then click Next. If you have a disk that contains the driver you want to install, click Have Disk.                                                                                                    |  |  |  |  |  |
| Models:                                                                                                    |  |  |  |  |  |
| (Enhanced ports)       Image: Communications Port         [Standard port types]       ECP Printer Port         Compaq GSM Radio Card       Image: Communications Port         Ericsson GC25       Image: Communications Port         Marposs SpA       Image: Comparison         SIIG       Image: Comparison |  |  |  |  |  |
| <u>H</u> ave Disk                                                                                                    |  |  |  |  |  |
| < <u>B</u> ack <u>N</u> ext> Cancel                                                                                                    |  |  |  |  |  |

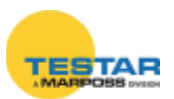

Nella finestra sottostante selezionare la voce "Porte (COM & LPT)" e cliccare su "Avanti".

| ld/Remove Hardware Wizard                                   |                              |          |
|-------------------------------------------------------------|------------------------------|----------|
| Hardware Type<br>What type of hardware do you want to insta | II?                          |          |
| Select the type of hardware you want to inst                | all.                         |          |
| Hardware types:                                             |                              |          |
| PCMCIA adapters                                             |                              |          |
| PUMUA and Flash memory devices                              |                              |          |
| Printers 🖉                                                  |                              |          |
| ScS1 and RAID controllers                                   |                              |          |
| System devices                                              |                              |          |
| Tape drives                                                 |                              | _        |
|                                                             |                              | <u> </u> |
|                                                             |                              |          |
|                                                             | < <u>B</u> ack <u>N</u> ext> | Cancel   |
|                                                             |                              |          |

Nell'eventualità compaia il seguente messaggio di warning cliccare su "OK".

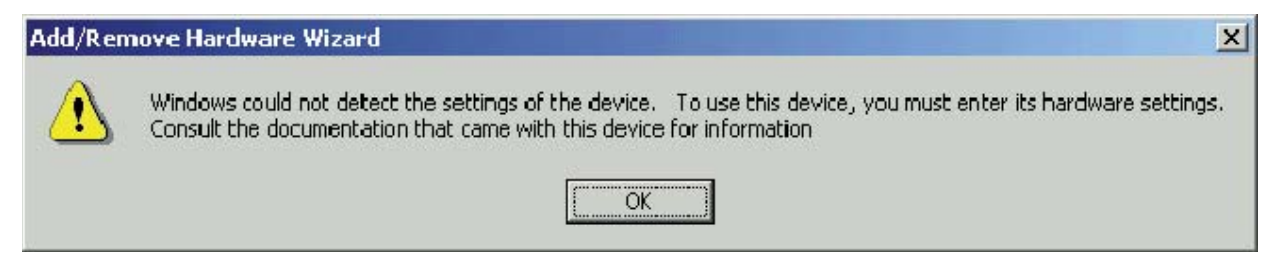

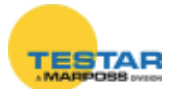

Impostare un valore di configurazione di base che non presenti nessun conflitto di sistema, verificando che nel riquadro "*Elenco Periferiche in conflitto*" compaia il messaggio "*Nessun conflitto*" (es.: "*Configurazione di base 005*"). Successivamente fare doppio click su "*IRQ/Interrupt Request*".

| dd New Hardware Wiz          | ard Properties          |                | <u>?</u> × |
|------------------------------|-------------------------|----------------|------------|
| Resources                    |                         |                |            |
| JUnknown De                  | vice                    |                |            |
| <u>R</u> esource settings:   | 1 2                     |                |            |
| Resource type                | ge 02E8-02EF            |                |            |
| Setting <u>b</u> ased on: Ba | isic configuration 0006 |                | ⊡          |
| Г                            | ∐se automatic settings  | Change Setting |            |
| Conflicting device list:     |                         |                |            |
| No conflicts.                |                         |                | ×          |
|                              |                         | OK Can         | cel        |

Immettere il valore del livello di interrupt che si desidera impostare per la scheda **isa** (es.: Valore 03), facendo attenzione che non si verifichi nessun conflitto. Premere "*OK*" per confermare.

| Edit Interrupt Request                                                                                                    |  |  |  |  |  |
|----------------------------------------------------------------------------------------------------|--|--|--|--|--|
| Enter the interrupt request you would like to set for this device.                                                                                        |  |  |  |  |  |
| You may either enter a specific value and the nearest valid value will be automatically selected, or you may select a value using the up and down arrows. |  |  |  |  |  |
| This resource is assigned to the following child device(s):                                                                                               |  |  |  |  |  |
|                                                                                                    |  |  |  |  |  |
| Value:  D3                                                                                                    |  |  |  |  |  |
| Conflict information                                                                                                    |  |  |  |  |  |
| The setting you have chosen does not conflict with any other devices.                                                                                     |  |  |  |  |  |
| No devices are conflicting.                                                                                                    |  |  |  |  |  |
| OK Cancel                                                                                                    |  |  |  |  |  |

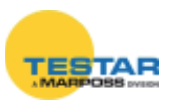

Annotare il valore dell'intervallo di I/O (es.: *02E8-02EF*) e dell'interrupt/IRQ (es.: *03*). Premere "*OK*" per confermare.

| dd New Hardware Wizar           | d Properties         |               | ? X        |
|---------------------------------|----------------------|---------------|------------|
| Resources                       |                      |               |            |
| Unknown Devic                   | e                    |               |            |
| Hesource settings:              | Setting              |               |            |
| Input/Output Range              | 02E8 - 02EF<br>03    |               |            |
| Setting <u>b</u> ased on: Basic | configuration 0006   |               | •          |
| <b>Г</b> Ца                     | e automatic settings | <u>C</u> hang | ge Setting |
| Conflicting device list:        |                      |               |            |
| No conflicts.                   |                      |               | ×          |
|                                 | [                    | OK            | Cancel     |

Premere su "Fine" per il completamento del setup e spegnere il PC.

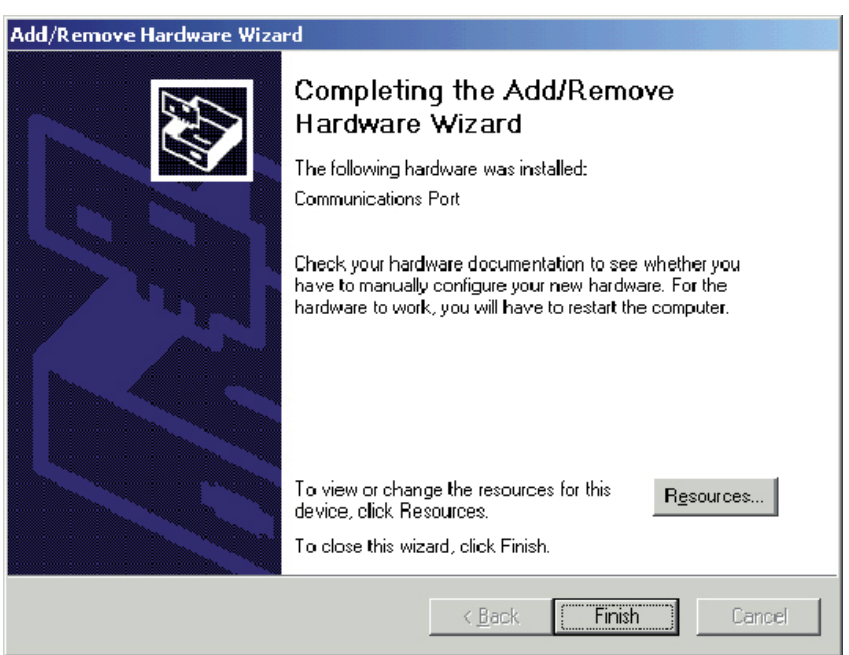

![](_page_68_Picture_4.jpeg)

#### Nota:

La serie di operazioni descritte sono relative al setup di un'unica porta COM. La stessa procedura deve essere ripetuta per il settaggio delle altre COM presenti.

![](_page_68_Picture_7.jpeg)

#### 11.3.2 Impostazione "dip-switches" scheda isa

Una volta terminata la procedura d'indirizzamento della scheda è necessario impostare fisicamente i dip switches per determinare:

- <u>II valore di partenza dell'intervallo di I/O</u> (es.: 0100).
   **ATTENZIONE**: la posizione ON = Ø.
   In questo caso sono interessati alla programmazione: T102 e T103 → COM a → che comunica su connettore J1 T102 e T106 → COM b → che comunica su connettore J2
- 2. <u>Valore di interrupt</u>.

**ATTENZIONE**: per selezionare l'interrupt mettere a ON il solo il dip switches relativo al valore scelto. Tutti gli altri devono essere messi in posizione OFF.

In questo caso sono interessati alla programmazione:

T101  $\rightarrow$  INTERRUPT CHA  $\rightarrow$  COM a (che comunica su connettore J1)

T104  $\rightarrow$  INTERRUPT CHB  $\rightarrow$  COM b (che comunica su connettore J2)

Per la programmazione dei dip switches è bene considerare che ogni digit esadecimale deve essere convertito in 4 cifre binarie che serviranno per la programmazione come riportato nello schema.

![](_page_69_Picture_9.jpeg)

### Programmazione dip-switch T102 / T103

![](_page_70_Figure_1.jpeg)

![](_page_70_Picture_2.jpeg)

## Programmazione dip-switch T102 / T106

![](_page_71_Figure_1.jpeg)

![](_page_71_Picture_2.jpeg)
Al fine di facilitare questa operazione e ridurre al minimo il rischio di errori, è disponibile un "CONFIGURATORE" in excel che consente di definire graficamente la posizione degli switches partendo dai valori esadecimali definiti con la procedura di installazione di Windows.

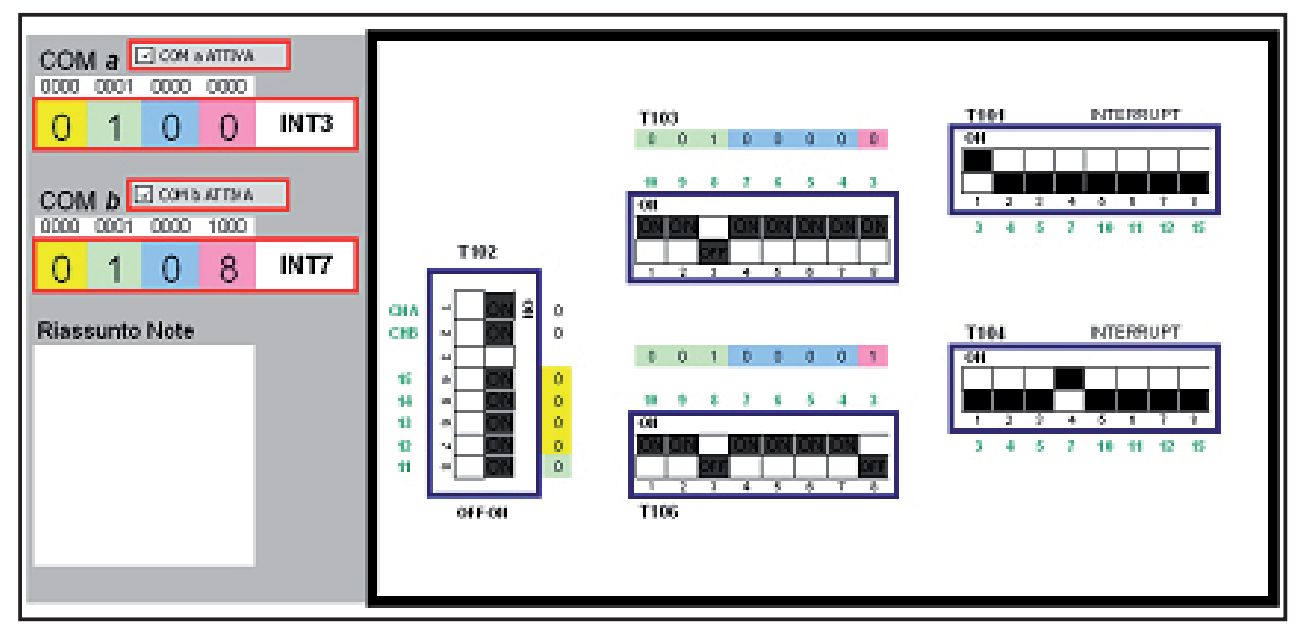

Come interpretare graficamente il configuratore rispetto alla scheda.

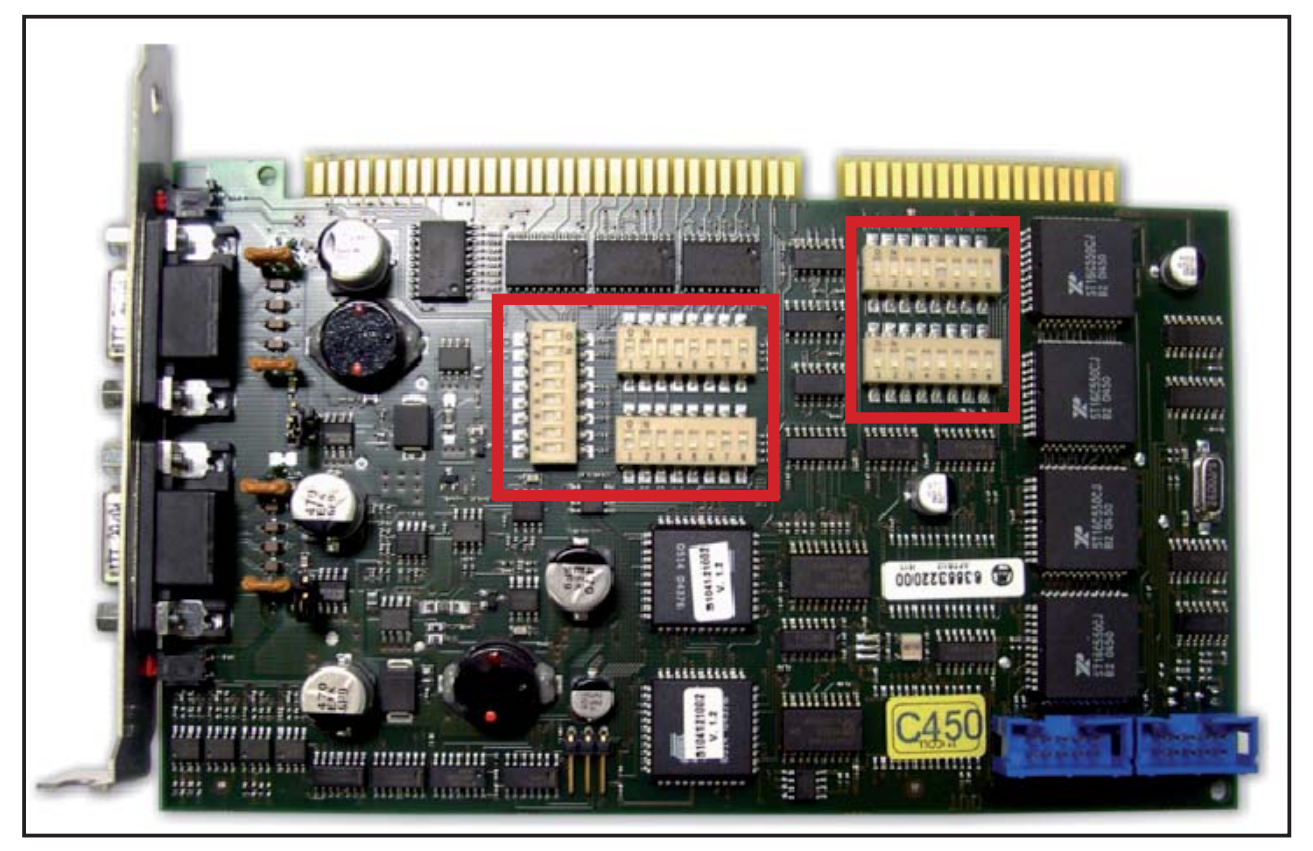

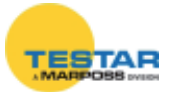

# Relazione Dip Switchs → COM → Connettori scheda

COM a → INTERRUPT T101 → T103 e T102 → J1

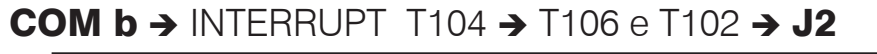

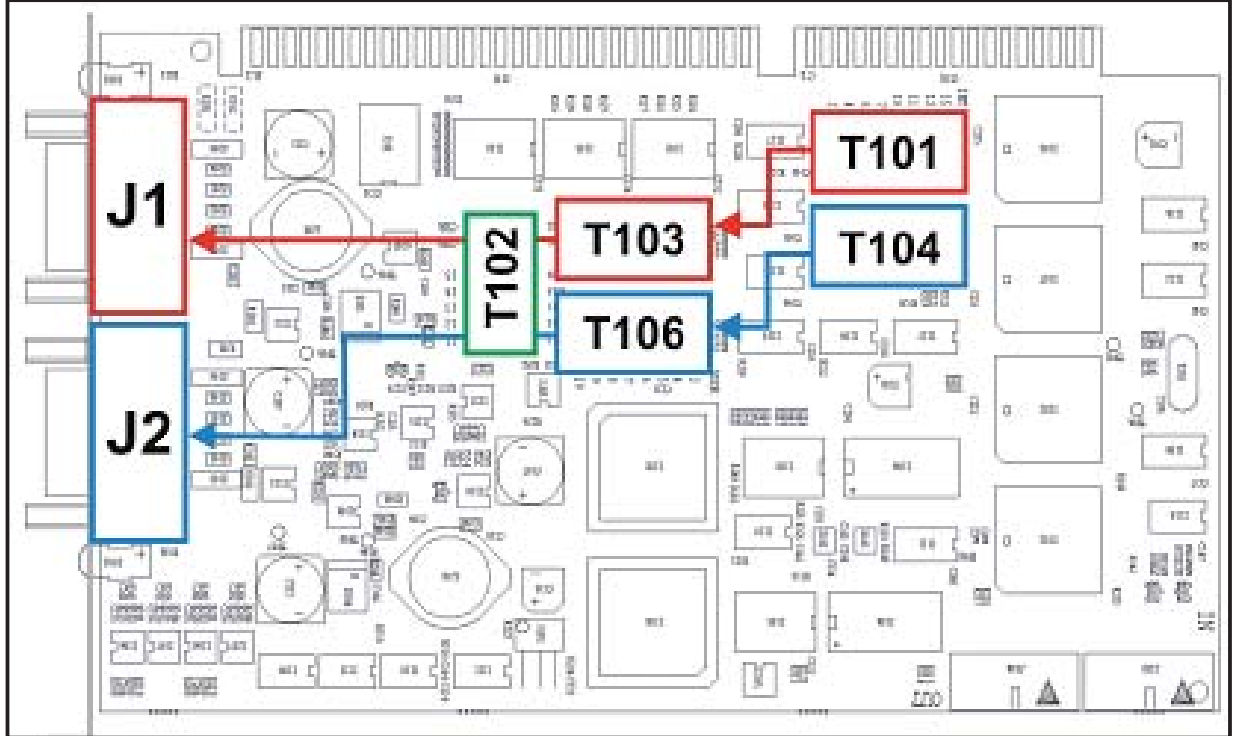

#### Riepilogo funzioni dip-switches scheda isa

#### • **T102** → utilizzato per:

- i settaggi comuni delle due porte COM
- indirizzamento di base per tutte le schede
- le abilitazione/disabilitazione delle porte COM a/b (connettori seriali J1/J2)
   Posizione dip switch ON (caso indirizzi: bit=0)
- **T103** → impostazione del valore di partenza dell'indirizzamento I/O, specifico per la COM a contrassegnata come J1. Posizione dip switch ON (caso indirizzi: bit=0)
- **T106** → impostazione del valore di partenza dell'indirizzamento I/O, specifico per la COM b contrassegnata come J2 Posizione dip switch ON (caso indirizzi: bit=0)
- **T101** → impostazione del valore di interrupt/IRQ specifico per la COM contrassegnata come J1. Per abiltare il valore di INTERRUPT mettere a ON il dip switch corrispondente e tutti gli altri su OFF

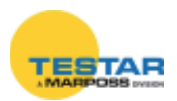

• **T104** → impostazione del valore di interrupt/IRQ specifico per la COM contrassegnata come J2. Per abiltare il valore di INTERRUPT mettere a ON il dip switch corrispondente e tutti gli altri su OFF

#### N.B.:

- T101 + T104 non devono avere lo stesso interrupt attivato.
- Se una COM (a o b) vengono disattivate, (mediante apposito selettore su T102) è necessario mettere in posizione OFF tutti i dip switch dell'INTERRUPT corrispondente per liberare questa risorsa sul BUS e renderla disponibile per altri device.

Esempio:

COM a disabilitata

- T102 → dip switch CHA posizionato su OFF
- T101 → tutti i dip switches posizionati su OFF

oppure

COM b disabilitata

T102 → dip switch CHB posizionato su OFF

T104 → tutti i dip switches posizionati su OFF

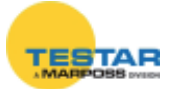

## 11.4 Montaggio scheda ISA nel pc

Completata la procedura di configurazione dei dip-switches della scheda **isa**, procedere al montaggio della periferica nel PC. Assicurarsi che il computer sia spento, quindi rimuovere lo chassis e la copertura metallica protettiva dello slot.

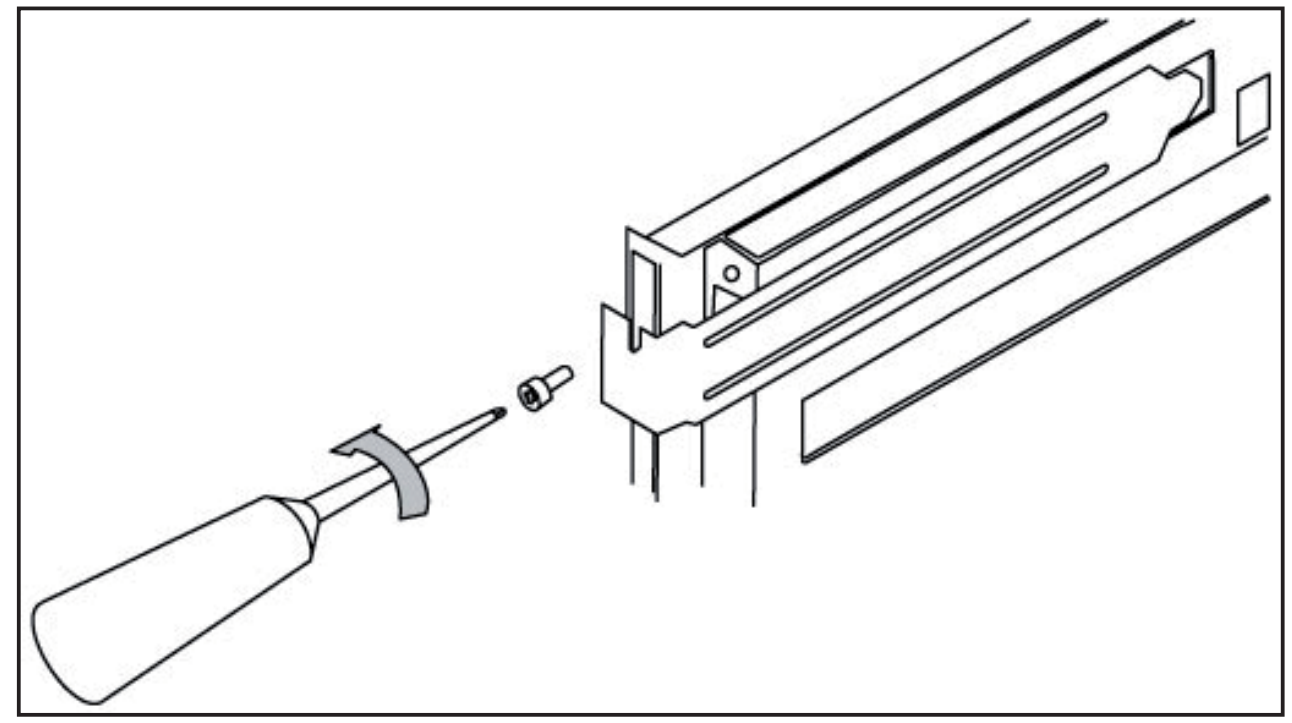

Successivamente inserire la scheda in uno slot ISA libero.

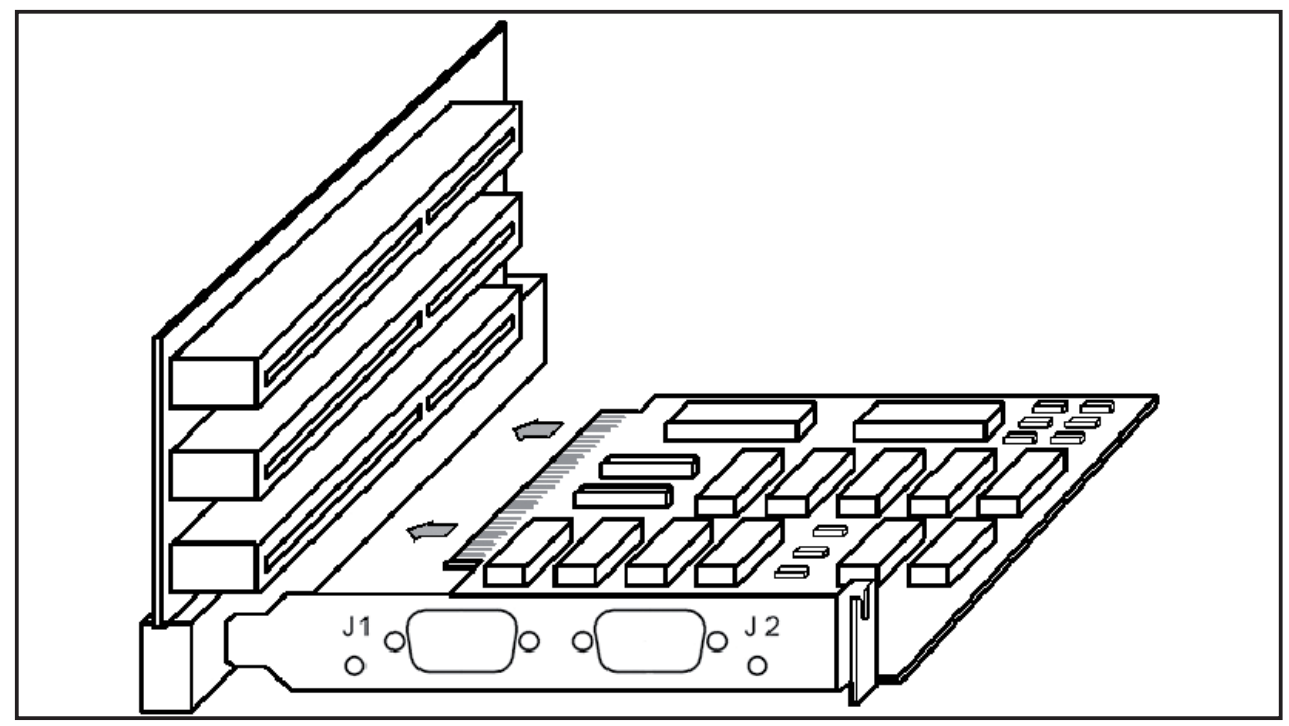

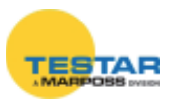

#### 11.4.1 Sincronizzazione delle schede

Il concatenamento delle schede avviene tramite i connettori OUT-IN, utilizzando il cavo *flat* a 10 poli in dotazione. Tale collegamento estende fino ad un massimo di 6 schede (= 12 NET) la sincronizzazione delle frequenze di riferimento della misura fra le varie reti. Così facendo si avrà quindi un sistema di tipo "isofrequenziale".

Il cavo flat deve essere collegato nel connettore di OUT di una scheda, che diventa MASTER e nel connettore di IN della scheda successiva. Se presenti ulteriori schede si collega il connettore di OUT della seconda al connettore di IN della terza, e così via.

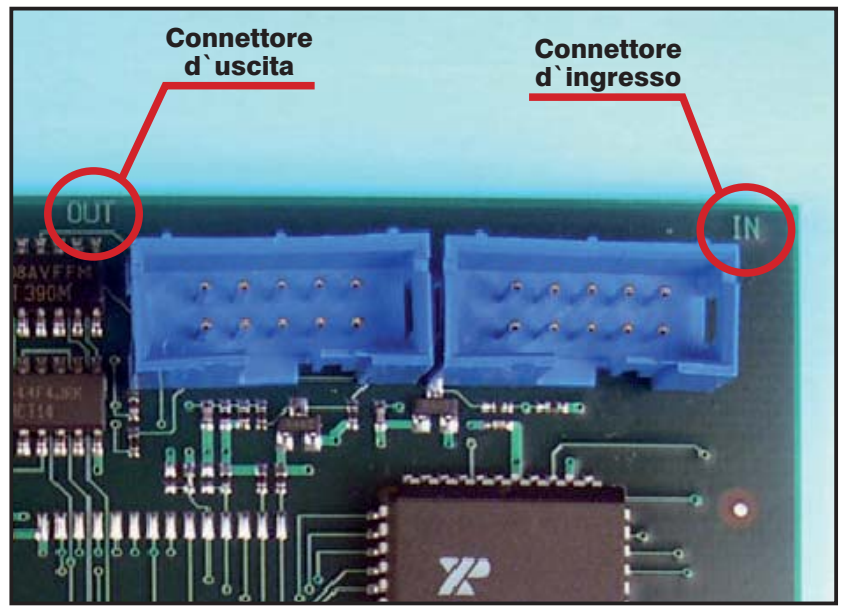

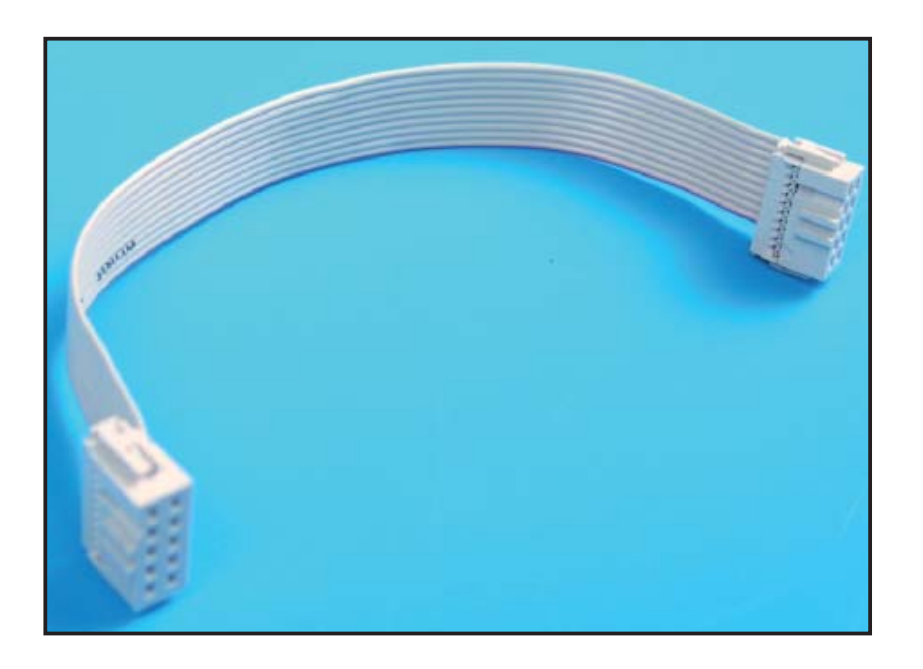

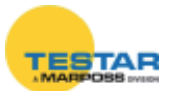

### 11.5 Verifica installazione scheda ISA

Completata l'operazione di montaggio della scheda richiudere lo *chassis* protettivo e riavviare il PC.

Per verificare la corretta installazione della scheda è sufficiente cliccare con il tasto destro del mouse su *"Risorse del computer"*, nel desktop di Windows. Successivamente cliccando su *"Propriet*à" e poi su *"Hardware"*, compare la finestra sottostante.

| System Properties                                      |                                                  |                                        | ? ×                     |
|--------------------------------------------------------|--------------------------------------------------|----------------------------------------|-------------------------|
| General   Network Identificati                         | on Hardware                                      | User Profiles A                        | dvanced                 |
| Hardware Wizard                                        |                                                  |                                        |                         |
| The Hardware w<br>unplug, eject, ar                    | rizard helps you<br>Id configure you             | install, uninstall, re<br>ir hardware. | :pair,                  |
|                                                        | 1                                                | Hardware W                             | izard                   |
| Device Manager                                         |                                                  |                                        |                         |
| The Device Mar<br>on your compute<br>properties of any | nager lists all the<br>r. Use the Dev<br>device. | e hardware device:<br>de Manager to ch | s installed<br>ange the |
| Driver <u>Sig</u>                                      | ning                                             | <u>D</u> evice Man                     | ager                    |
| Hardware Profiles                                      |                                                  |                                        |                         |
| Hardware profile<br>different hardware                 | s provide a way<br>re configuration              | for you to set up a<br>s.              | and store               |
|                                                        |                                                  | Hardware <u>P</u> r                    | ofiles                  |
|                                                        |                                                  | 1.410                                  |                         |
|                                                        | OK                                               | Cancel                                 | Apply                   |

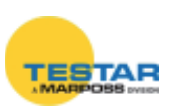

Cliccando sul tasto "Gestione periferiche" (oppure "Sistema") compare la seguente finestra. Espandendo la voce "Porte (COM e LPT)" è inclusa la nuova porta COM installata con la scheda isa, denominata da Windows "Communications Port".

| 🖳 Device Manager                        |                |           | _ 🗆 ×                   |
|-----------------------------------------|----------------|-----------|-------------------------|
| Action ⊻lew ← → 📖 🖭 😭 😤 😹 😹             |                |           |                         |
|                                         |                |           |                         |
|                                         |                |           |                         |
| ExcelStor Technology J840               |                |           |                         |
| 🕀 🖳 Display adapters                    |                |           |                         |
| 🕀 🚭 Floppy disk controllers             |                |           |                         |
| 🔁 🖅 Floppy disk drives                  |                |           |                         |
| E S IDE ATA/ATAPI controllers           |                |           |                         |
| ALI M5229 PCI Bus Master IDE Controller |                |           |                         |
| Primary IDE Channel                     |                |           |                         |
| Secondary IDE Channel                   |                |           |                         |
| En egy Keyboards                        |                |           |                         |
| Mice and other pointing devices         |                |           |                         |
|                                         |                |           |                         |
| Intel/D) CD82550ED DCI Adapter #2       |                |           |                         |
| Ports (COM & IPT)                       |                |           |                         |
| Communications Port (COM1)              |                |           |                         |
| Commission Post (COMP)                  |                |           |                         |
| Communications Port (COM5)              |                |           |                         |
|                                         |                |           |                         |
| 🗄 🍕 Sound, video and game controllers   |                |           |                         |
| 🗊 🖳 System devices                      |                |           |                         |
| 🕀 🕀 Universal Serial Bus controllers    |                |           | •                       |
|                                         | 1              |           |                         |
|                                         | _              |           |                         |
| Net.01                                  |                |           |                         |
|                                         |                |           |                         |
|                                         |                |           |                         |
|                                         | - N M T        |           |                         |
|                                         | NNNN           |           |                         |
| Card Code Serial Number                 | 🐜 Insert       | AB Delete |                         |
| Card1 •                                 | - Insert       |           |                         |
| COM Baud Units Baud Sw Version Group    | _              | _         | 38 37 36 34<br>38 37 38 |
| Com5 🔹 115200 💌 Default 💌 💌 1 💌         | 🔛 <u>S</u> ave | 💮 Abort   |                         |
|                                         |                |           |                         |
| Net.02                                  |                |           |                         |
|                                         |                |           |                         |
|                                         |                |           |                         |
|                                         | 2 22 22 24     | 8 8 8 8 8 | 8 8 8 8 8 8 8 8 8       |
| Card Code Corial Number                 |                |           |                         |
| Card Coue Senar Mulliper                | 눰 Insert       | 🕀 Delete  |                         |
| COM Raud Units Baud Sw Version Group    |                |           |                         |
|                                         | Save.          | Abort     |                         |
|                                         | CER FOXO       |           |                         |

La numerazione attribuita da Windows delle COM riportate nella finestra "Gestione Periferiche" (COM5, COM6 ecc.) è la stessa da riportare nel software di configurazione Marposs Driver Library.

**N.B.:** Provvedere all'installazione di un driver standard per porte seriali, nell'eventualità che la scheda isa non sia riconosciuta dal sistema come descritto in questo paragrafo.

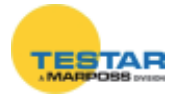

#### 11.6 Collegamento delle reti alle schede

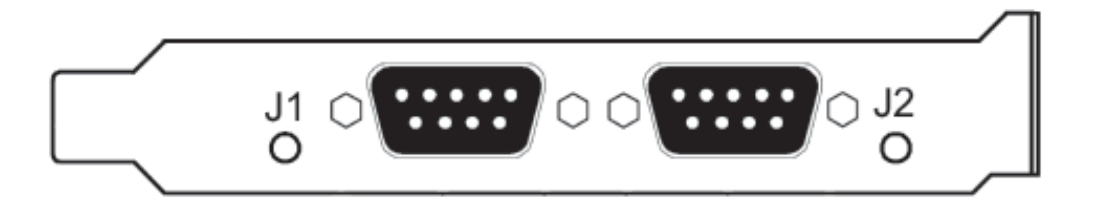

Il collegamento delle NET avviene mediante cavo seriale RS-485 direttamente ai connettori "*J1*" e "*J2*".

Le lunghezze disponibili dei cavi sono:

- 2mt codice 6738057016
- 10mt codice **6738057023**
- 15mt codice 6738057022
   CON alimentazione
- 25mt codice 6738057017

#### 11.7 Calcolo assorbimento

Per calcolare l'assorbimento totale della scheda e delle NET dalla +5V dello slot ISA considerare:

 $V_{RETE} = 7,5Vdc$   $P_{SCHEDA} = 1,5W$  K = 1,25 (efficienza convertitore DC/DC)  $I_{RETE} = I_{MODULI} \times N_{MODULI}$ 

 $P_{\text{rete}} = V_{\text{moduli}} \times V_{\text{moduli}}$   $P_{\text{rete}} = V_{\text{rete}} \times I_{\text{rete}}$   $P_{\text{tot assorbita}} = P_{\text{rete}} \times K + P_{\text{scheda}}$ 

**Esempio:** L'esempio di seguito riportato è specifico per una configurazione DigiCrown con una lunghezza massima del cavo RS-485 pari a 10m.

$$\begin{split} N_{\text{MODULI}} &= 31 + 31 = 62 \\ I_{\text{MODULI}} &= 0,04\text{A} \\ I_{\text{RETE}} &= 62 \times 0,04 = 2,48\text{A} \\ P_{\text{RETE}} &= 7,5 \times 2,48 = 18,6\text{W} \\ P_{\text{TOT ASSORBITA}} &= 18,6 \times 1,25 + 1,5 = 24,75\text{W} \end{split}$$

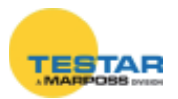

### 11.8 Caratteristiche tecniche

| DigiCrown isa - codice 6355322000 |                                                     |  |
|-----------------------------------|-----------------------------------------------------|--|
| Alimentazione                     | dal bus ISA standard 5V                             |  |
| Assorbimento (P)*                 | 1.5W + potenza verso reti                           |  |
| Assorbimento dalla +5 (I)         | 0,2 A + Correnti verso NET                          |  |
| Input/Output                      | DigiCrown HW&protocol compatible                    |  |
| Velocità RS485                    | prog. Baud 9600 oppure 208333                       |  |
| Temperatura d'esercizio           | standard PC                                         |  |
| Massima lunghezza rete            | fino a 1 Km (in funzione della configurazione rete) |  |
| Numero di reti per scheda         | 2                                                   |  |
| Dimensioni                        | standard ISA compatto                               |  |
| Potenza assorbita                 | vedi paragrafo 10.7                                 |  |

★ → Potenza necessaria per gestire la configurazione.
 Nell'eventualità che l'alimentatore integrato del PC non sia in grado di fornire tale potenza, un modulo *DigiCrown* psu+psc deve essere previsto.

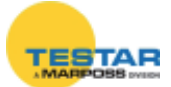

## 12 SCHEDA PCI

#### **12.1** Note introduttive

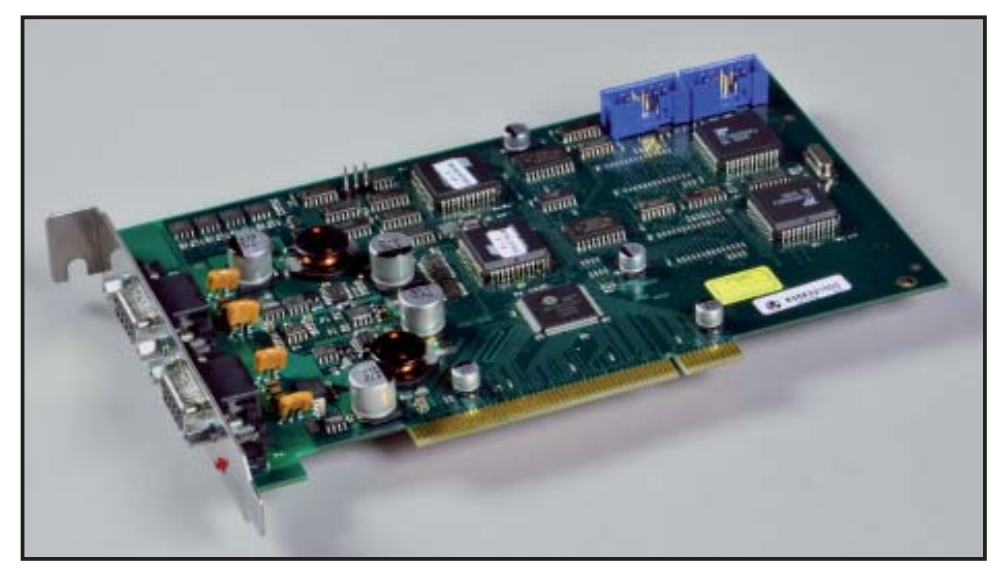

L'unità *DigiCrown* **pci** realizza la comunicazione seriale RS485 Half Duplex con il resto della rete. Ogni scheda è dotata di due porte seriali, per una <u>gestione</u> <u>complessiva di 31 + 31 sensori oppure moduli I/O.</u>

Le schede possono essere concatenate fra di loro fino ad un massimo di 6, per una gestione massima di 12 reti (372 unità attive).

I LED a fianco delle porte seriali segnalano visivamente lo stato di funzionamento della scheda.

### 12.2 Prima di procedere all'installazione...

Per garantire il corretto funzionamento della scheda **pci**, è necessario disporre di un PC con i seguenti requisiti minimi:

- Uno slot PCI libero
- Sistema operativo Microsoft Windows (Windows 95, 98, 2000, NT, XP)
- 128MB di memoria RAM
- Processore 700MHz

È necessario, inoltre, installare sul PC uno dei seguenti software ordinabili separatamente:

- Quick SPC
- Easy Acquisition
- Marposs Driver Library

Tali software predispongono il PC a riconoscere la scheda **pci** con i drivers di sistema per l'installazione della periferica.

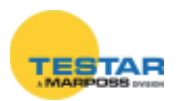

## 12.3 Installazione hardware

Per installare la scheda **pci**, a computer spento procedere alla rimozione dello chassis e della copertura metallica protettiva dello slot.

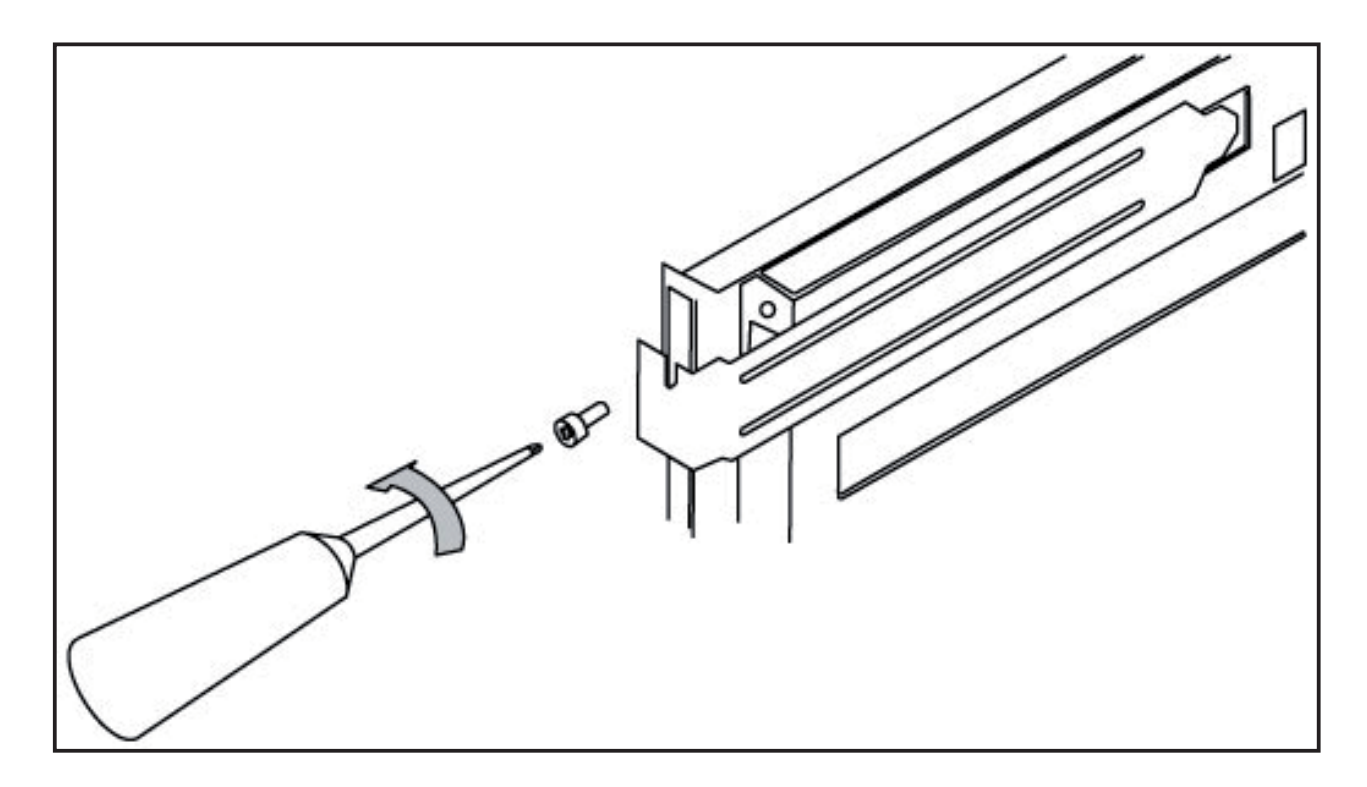

Successivamente inserire la scheda in uno slot PCI libero.

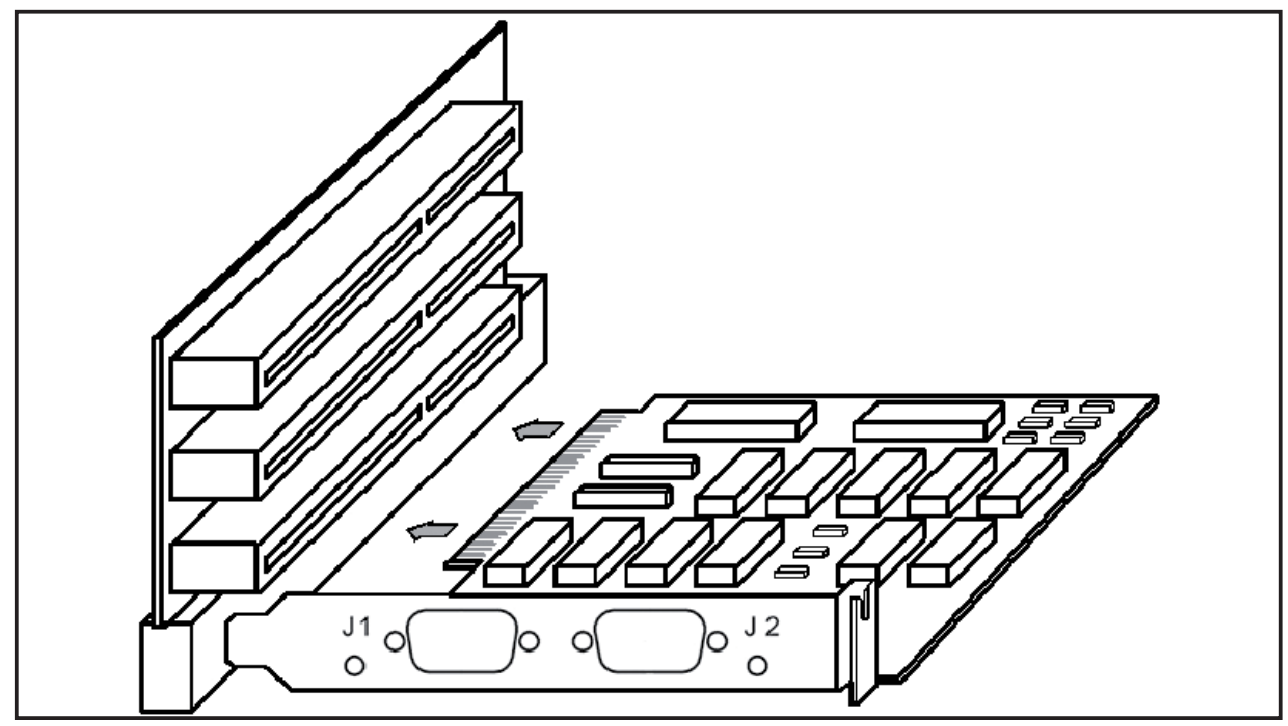

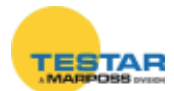

#### 12.3.1 Sincronizzazione delle schede

Il concatenamento delle schede avviene tramite i connettori OUT-IN, utilizzando il cavo *flat* a 10 poli in dotazione. Tale collegamento estende fino ad un massimo di 6 schede (= 12 NET) la sincronizzazione delle frequenze di riferimento della misura fra le varie reti. Così facendo si avrà quindi un sistema di tipo "isofrequenziale".

Il cavo flat deve essere collegato nel connettore di OUT di una scheda, che diventa MASTER e nel connettore di IN della scheda successiva. Se presenti ulteriori schede si collega il connettore di OUT della seconda al connettore di IN della terza, e così via...

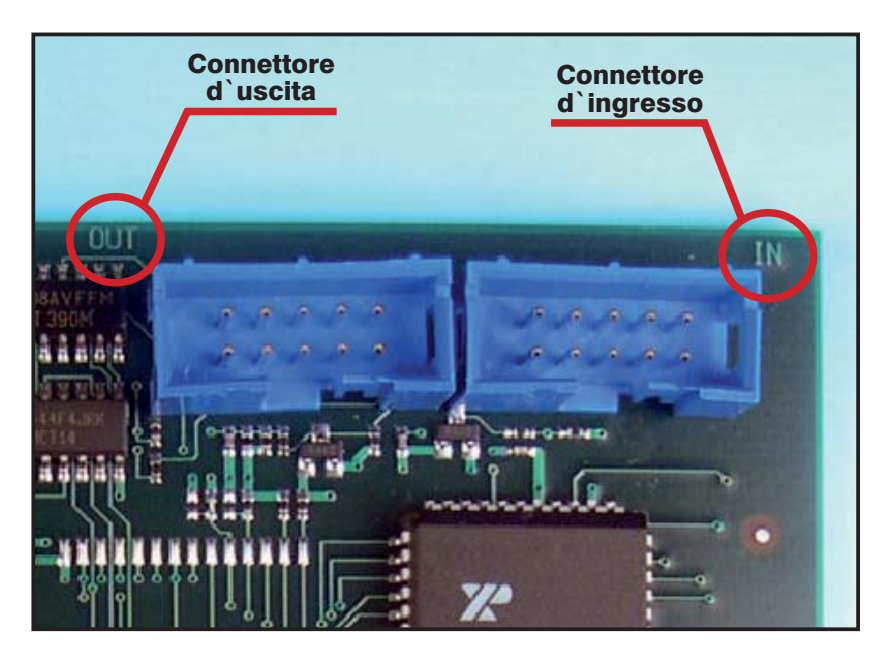

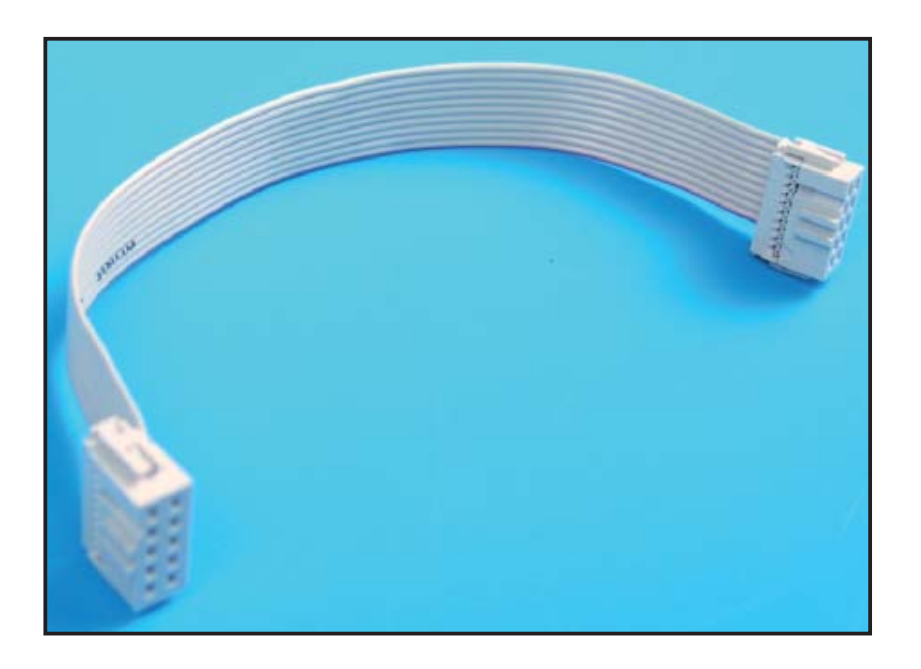

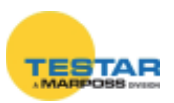

### 12.4 Setup scheda

Il riconoscimento della scheda da parte di Windows avviene automaticamente.

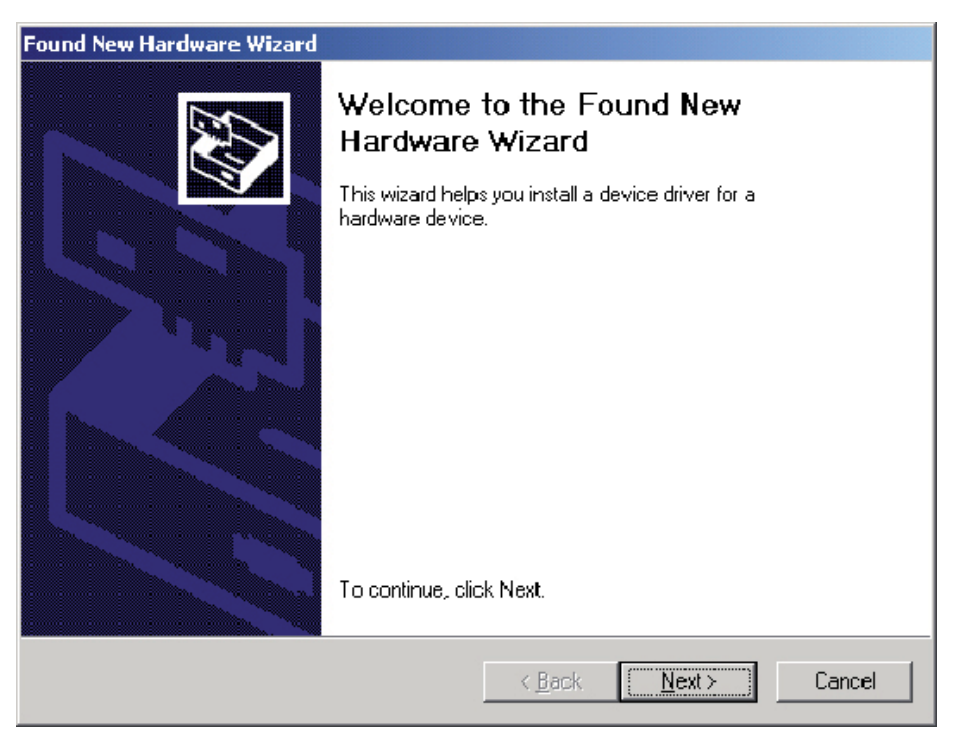

Premendo il pulsante "Avanti" compare la seguente finestra. Cliccare su "Installa software automaticamente" e premere "Avanti".

| Install Ha                  | ardware Device Drivers                                                                                                    | Dec                                              |
|-----------------------------|----------------------------------------------------------------------------------------------------|--------------------------------------------------|
| A dev<br>an op              | rice driver is a software program that enables a hard<br>erating system.                                                              | Iware device to work with                        |
| This w                      | vizard will complete the installation for this device:                                                                                |                                                  |
| $\diamond$                  | OX16PCI952 PCI UARTs                                                                                                    |                                                  |
| A devi<br>needs<br>installa | ice driver is a software program that makes a hardw<br>s driver files for your new device. To locate driver file<br>ation click Next. | vare device work. Windows<br>es and complete the |
| What                        | do you want the wizard to do?                                                                                                    |                                                  |
| e                           | Search for a suitable driver for my device (recomm                                                                                    | ended)                                           |
| 0                           | Display a list of the known drivers for this device so driver                                                                         | o that I can choose a specific                   |
|                             |                                                                                                    |                                                  |
|                             |                                                                                                    |                                                  |

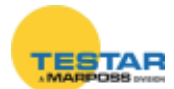

Nell'eventualità l'installazione del driver non avvenga automaticamente, inserire nel PC il CD-Rom di uno dei seguenti software: **Quick SPC**, **Easy Acquisition** oppure **Marposs Driver Library**.

Cliccare sull'opzione "Unità CD-ROM" e premere "Avanti".

| Found New Hardware Wizard                                                                     |                                                                    |
|-----------------------------------------------------------------------------------------------|--------------------------------------------------------------------|
| Locate Driver Files<br>Where do you want Windows to search fo                                 | r driver files?                                                    |
| Search for driver files for the following hard                                                | ware device:                                                       |
|                                                                                               |                                                                    |
| The wizard searches for suitable drivers in<br>any of the following optional search locatio   | ts driver database on your computer and in<br>ns that you specify. |
| To start the search, click Next. If you are s<br>insert the floppy disk or CD before clicking | earching on a floppy disk or CD-ROM drive,<br>Next.                |
| Optional search locations:                                                                    |                                                                    |
| 🗖 Floppy <u>d</u> isk drives                                                                  |                                                                    |
| CD-ROM drives                                                                                 |                                                                    |
| Specify a location                                                                            |                                                                    |
| ☐ <u>M</u> icrosoft Windows Update                                                            |                                                                    |
|                                                                                               | < <u>B</u> ack Next> Cancel                                        |

Non appena il sistema operativo ha trovato il driver della scheda **pci**, cliccare su "Avanti".

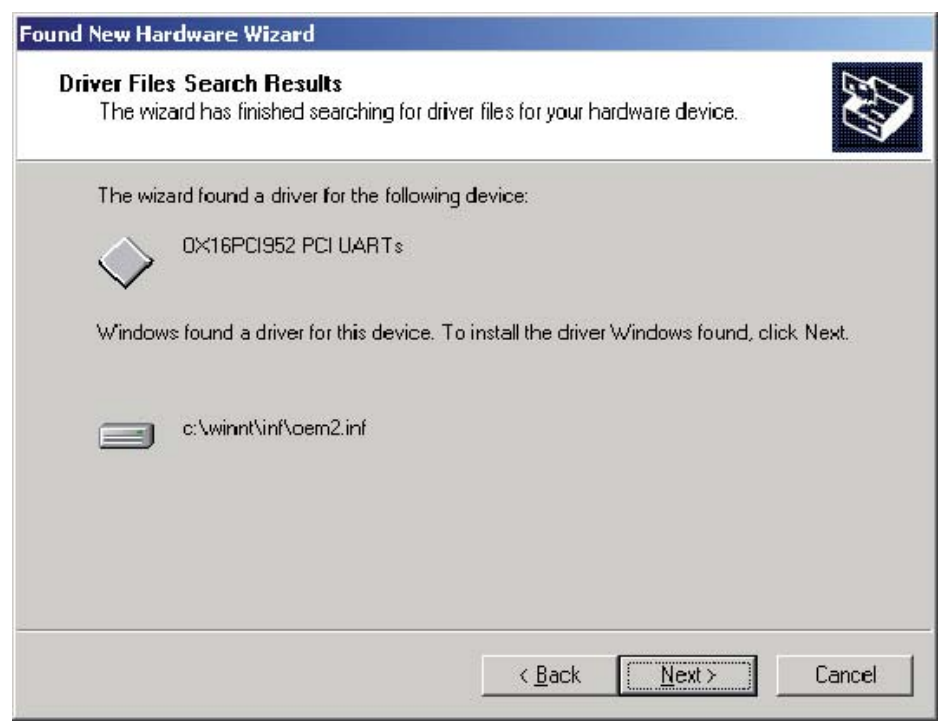

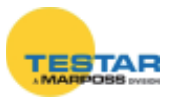

Se compare la finestra relativa all'incompatibilità del driver con Windows, cliccare su "*Continua*".

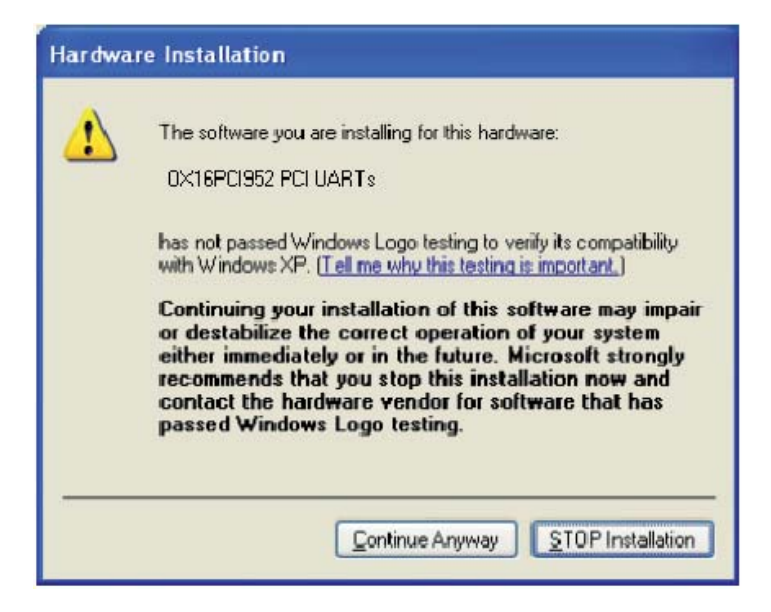

Cliccare su *"Fine"* per completare l'installazione. Se richiesto dal sistema operativo riavviare il computer.

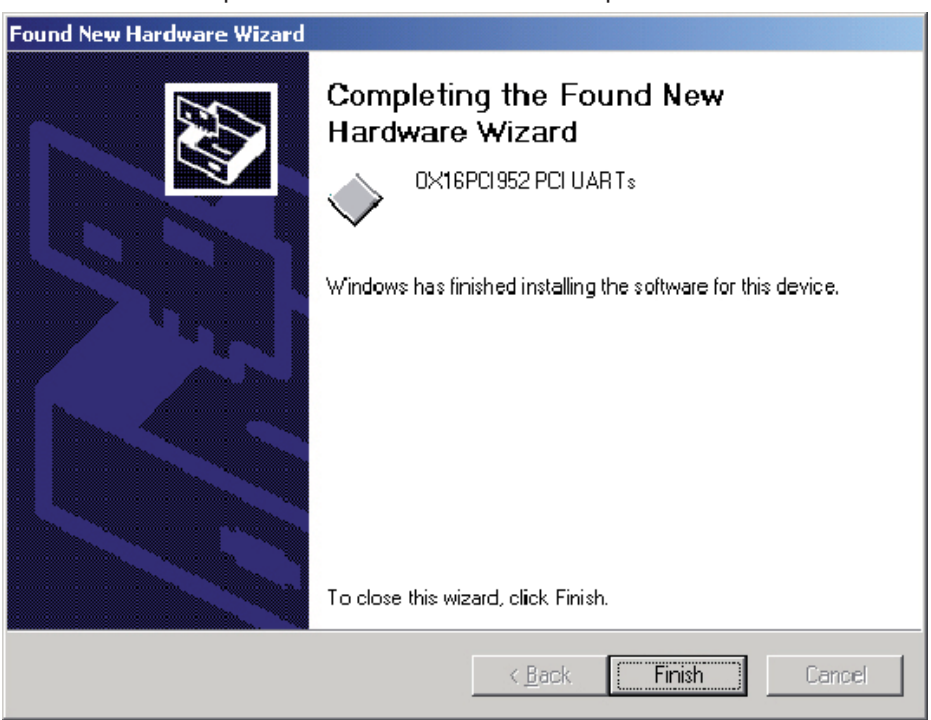

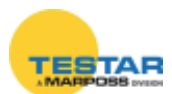

#### 12.4.1 Verifica installazione scheda PCI

Per verificare la corretta installazione della scheda è sufficiente cliccare con il tasto destro del mouse su *"Risorse del computer"*, nel desktop di Windows. Successivamente cliccando su *"Proprietà"* e poi su *"Hardware"*, compare la finestra sottostante.

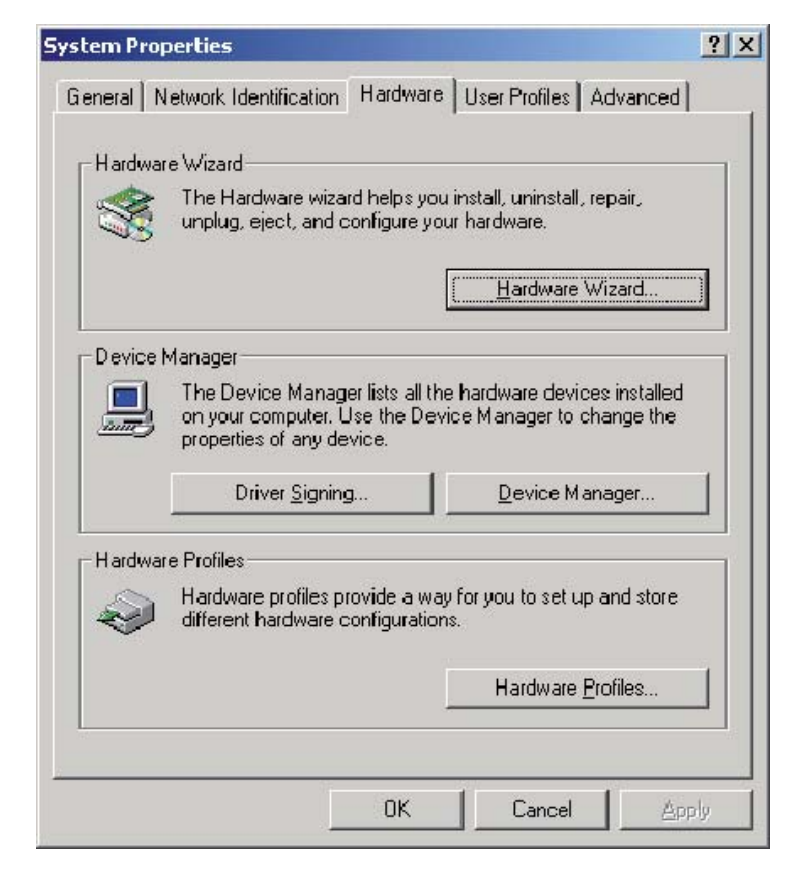

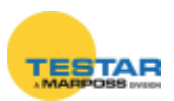

Cliccando sul tasto "Gestione periferiche" (oppure "Sistema") compare la seguente finestra.

Espandendo la voce "*Porte (COM e LPT)*" è inclusa la nuova coppia di porte COM installate con la scheda **pci**, denominate da Windows "*PCI Communica-tions Port*".

|         | 🖳 Device Manager                                         |              |
|---------|----------------------------------------------------------|--------------|
|         | _ <u>A</u> ction View   ← → 🕋 📧 😭 😫 😹 🔀                  |              |
|         | U                                                        |              |
|         |                                                          |              |
|         | III-III Disk drives                                      |              |
|         | DVD/CD-ROM drives                                        |              |
|         | Eloppy disk controllers                                  |              |
|         | Eleppy disk drives      Eleppy disk drives      Elephone |              |
|         | E - DE ATA/ATAPI controllers                             |              |
|         | 🗈 👰 Infrared devices                                     |              |
|         | E                                                        |              |
|         |                                                          |              |
|         | 🖶 💑 Multifunction adapters                               |              |
|         | E B Network adapters                                     |              |
|         | Communications Port (COM2)                               |              |
|         | Communications Port (COM3)                               |              |
|         | Communications Port (COM4)                               |              |
| -       | PCI Communications Port (COM5)                           |              |
| _       | PCI Communications Port (COM6)                           |              |
|         |                                                          |              |
|         |                                                          |              |
| Net.01  |                                                          |              |
|         |                                                          |              |
|         |                                                          |              |
|         |                                                          |              |
| Card    | Code Serial Number 📝 h Inse                              | nt Delete    |
| Card1 - | Paud Unite Paud Sur Version Group                        |              |
| Com5    | 115200 V Default V ····· V 1 V Sav                       | re The Abort |
|         |                                                          |              |
| Net.02  |                                                          |              |
|         |                                                          |              |
|         |                                                          |              |
|         |                                                          |              |
|         | Lode Serial Number                                       | nt 💦 Delete  |
| COM     | Baud Units Baud S w Version Group                        |              |
| Com6 💽  | 115200 💌 Default 💌 🔽 🔽 🖉 Sav                             | re 👘 Abort   |

Il numero delle COM assegnate dal PC nella finestra "Gestione Periferiche" (COM5, COM6 ecc.) sono le stesse da riportare nel software di configurazione "MDHQSPC".

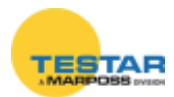

#### 12.4.2 Collegamento delle reti alle schede

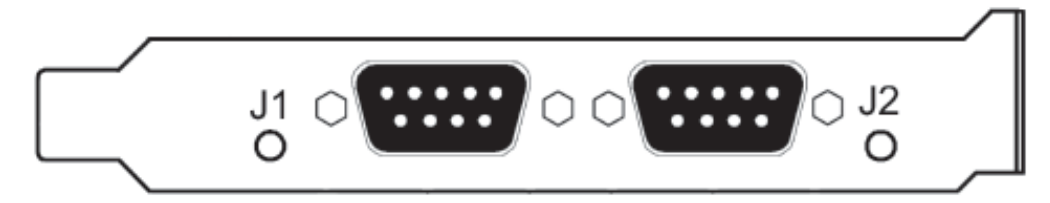

Il collegamento delle NET avviene mediante cavo seriale RS-485 direttamente ai connettori "*J1*" e "*J2*".

CON alimentazione

Le lunghezze disponibili dei cavi sono:

- 2mt codice **6738057016**
- 10mt codice **6738057023**
- 15mt codice **6738057022**
- 25mt codice 6738057017

#### 12.5 Calcolo assorbimento

Per calcolare l'assorbimento totale della scheda e delle NET dalla +5V dello slot PCI considerare:

 $V_{_{RETE}} = 7,5Vdc$   $P_{_{SCHEDA}} = 1,5W$ K = 1,25 (efficienza convertitore DC/DC)

$$I_{rete} = I_{moduli} \times N_{moduli}$$

$$P_{rete} = V_{rete} \times I_{rete}$$

$$P_{tot \text{ assorbita}} = P_{rete} \times K + P_{scheda}$$

**Esempio:** L'esempio di seguito riportato è specifico per una configurazione DigiCrown con una lunghezza massima del cavo RS-485 pari a 10m.

$$\begin{split} N_{_{MODULI}} &= 31 + 31 = 62 \\ I_{_{MODULI}} &= 0,04A \\ I_{_{RETE}} &= 62 \times 0,04 = 2,48A \\ P_{_{RETE}} &= 7,5 \times 2,48 = 18,6W \\ P_{_{TOT ASSORBITA}} &= 18,6 \times 1,25 + 1,5 = 24,75W \end{split}$$

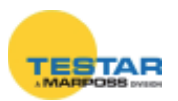

### 12.6 Caratteristiche tecniche

| DigiCrown pci - codice 6355321000 |                                                     |  |
|-----------------------------------|-----------------------------------------------------|--|
| Alimentazione                     | dal bus PCI standard 5V                             |  |
| Assorbimento (P)*                 | 1.5W + potenza verso network                        |  |
| Assorbimento dalla +5 (I)         | 0,2 A + correnti verso network                      |  |
| Input/Output                      | DigiCrown HW&protocol compatible                    |  |
| Velocità RS485                    | prog. Baud 9600 oppure 208333                       |  |
| Temperatura d'esercizio           | standard PC                                         |  |
| Massima lunghezza rete            | fino a 1 Km (in funzione della configurazione rete) |  |
| Numero di reti per scheda         | 2                                                   |  |
| Dimensioni                        | standard PCI slot corto                             |  |
| Potenza assorbita                 | vedi paragrafo 11.5                                 |  |

 ★ → Potenza necessaria per gestire la configurazione. Nell'eventualità che l'alimentatore integrato del PC non sia in grado di fornire tale potenza, un modulo *DigiCrown* psu+psc deve essere previsto.

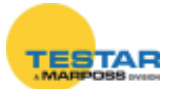

## 13 UNITÀ ALIMENTAZIONE RETE

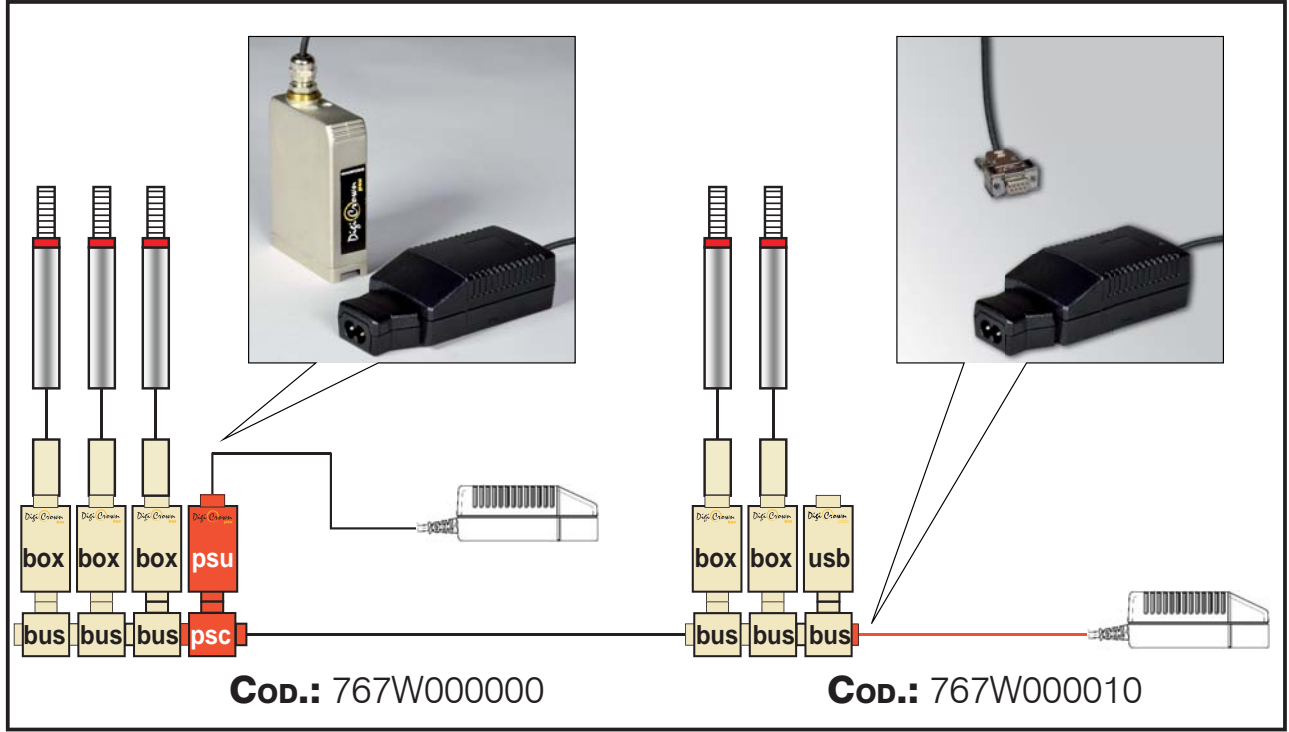

L'unità *DigiCrown* **psu** è costituita da un alimentatore stabilizzato e da un modulo d'interfaccia <u>da collegare alla NET nel primo posto modulo</u>. L'unità **psu** fornisce l'alimentazione elettrica (vedi specifiche).

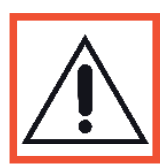

#### Nota:

Il collegamento del modulo **psu** (codice 767W000000) alla rete avviene mediante il connettore *DigiCrown* **psc**, il quale si presenta costruttivamente identico al connettore **bus** per i moduli *DigiCrown* **box**. L'unica variante è l'inversione di polarità del connettore a vaschetta a 9 poli D-Sub e l'interruzione sul bus dell'alimentazione. Queste caratteristiche gli permettono sia di essere utilizzato in mezzo alla rete per colmare eventuali cadute di tensione, che all'inizio della rete. Il modulo **psu** (codice 767W000010) può essere utilizzato solo all'inizio della rete.

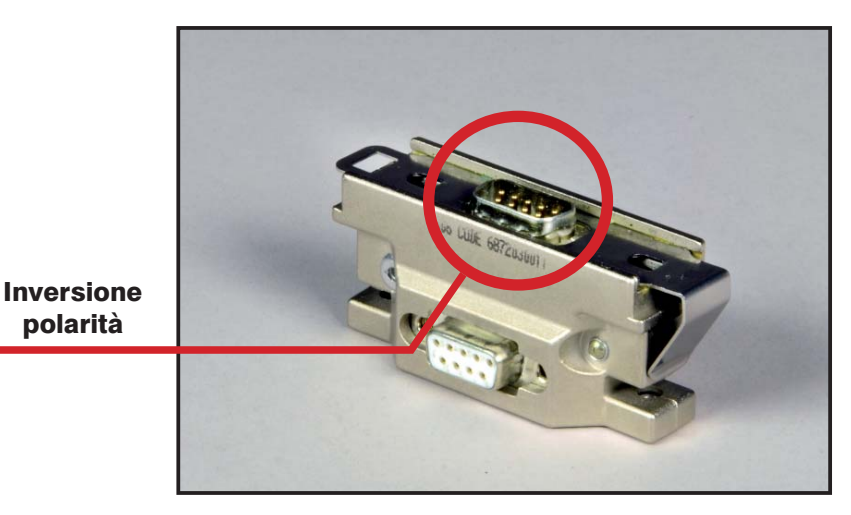

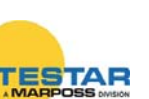

### 13.1 Quando utilizzare un modulo psu

L'alimentatore è <u>sempre</u> necessario nei seguenti casi:

a) la gestione della network è realizzata con standard seriale RS-232 per mezzo di un modulo *DigiCrown 232/USB* (come mostrato nella figura sottostante);

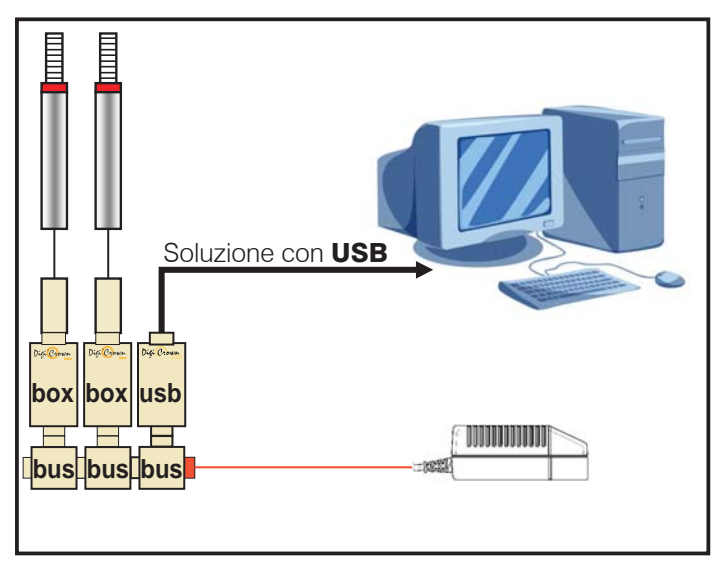

**b)** oppure quando la tensione generata dai moduli *DigiCrown PCI/ISA (RS-485)* per lunghe tratte di cavo risulta insufficiente; per far fronte alle cadute di ten sione si applica quindi un modulo **psu** (come mostrato nella figura sottostante).

Solitamente quando la NET è collegata al computer tramite scheda **pci/isa** non è necessario utilizzare un alimentatore aggiuntivo, con eccezione si presenti la situazione descritta al punto B.

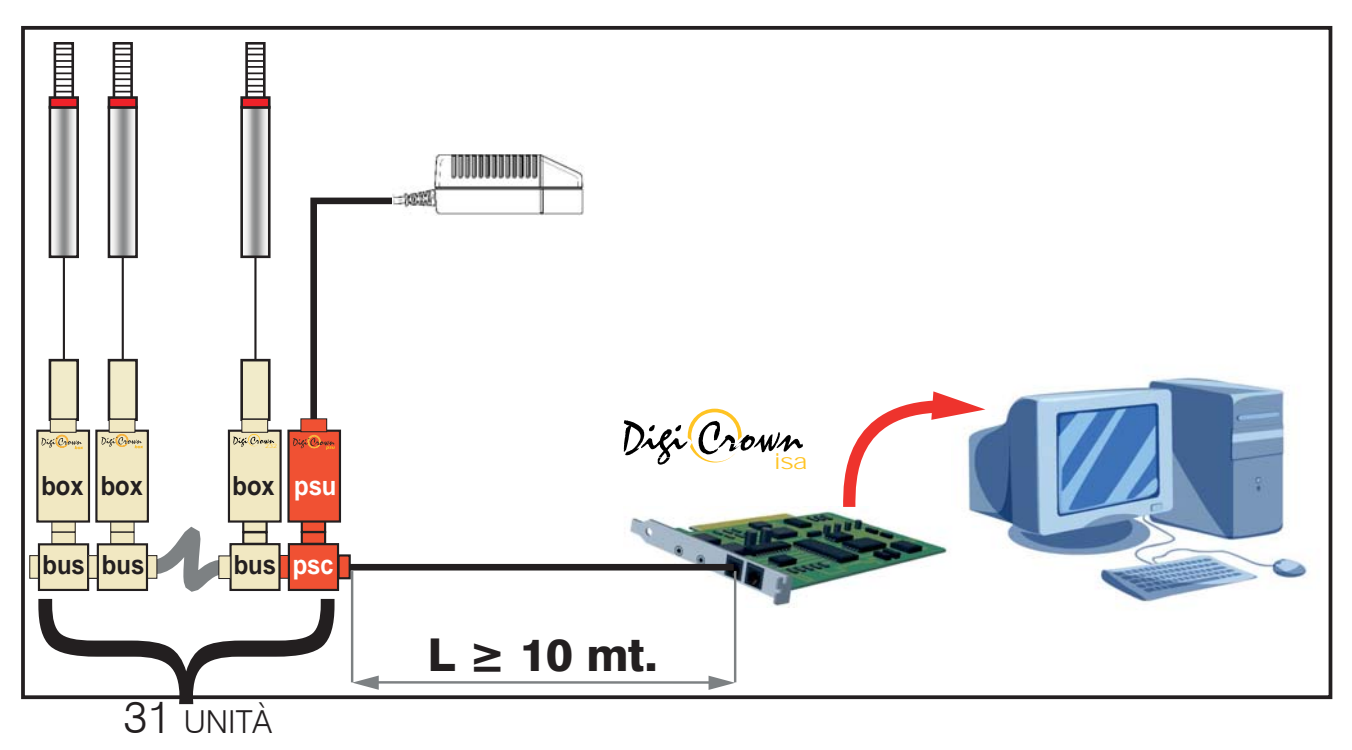

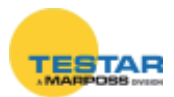

## 13.2 Configurazione alimentatore (100-240VAC)

Il codice d'ordine **767W000000** identifica l'alimentatore di rete <u>funzionante con</u> <u>una tensione d'ingresso di 100-240Vac</u>. Tale codice comprende diversi elementi, ma non è completo per l'utilizzo. È necessario, infatti, ordinare come accessorio il modulo **psc** (cod. 6872030021), più l'elemento di connessione alla rete locale (cavi di rete e spine in funzione dello standard adottato nel paese d'utilizzo). A seguire potete trovare le configurazioni disponibili con i relativi codici d'ordine.

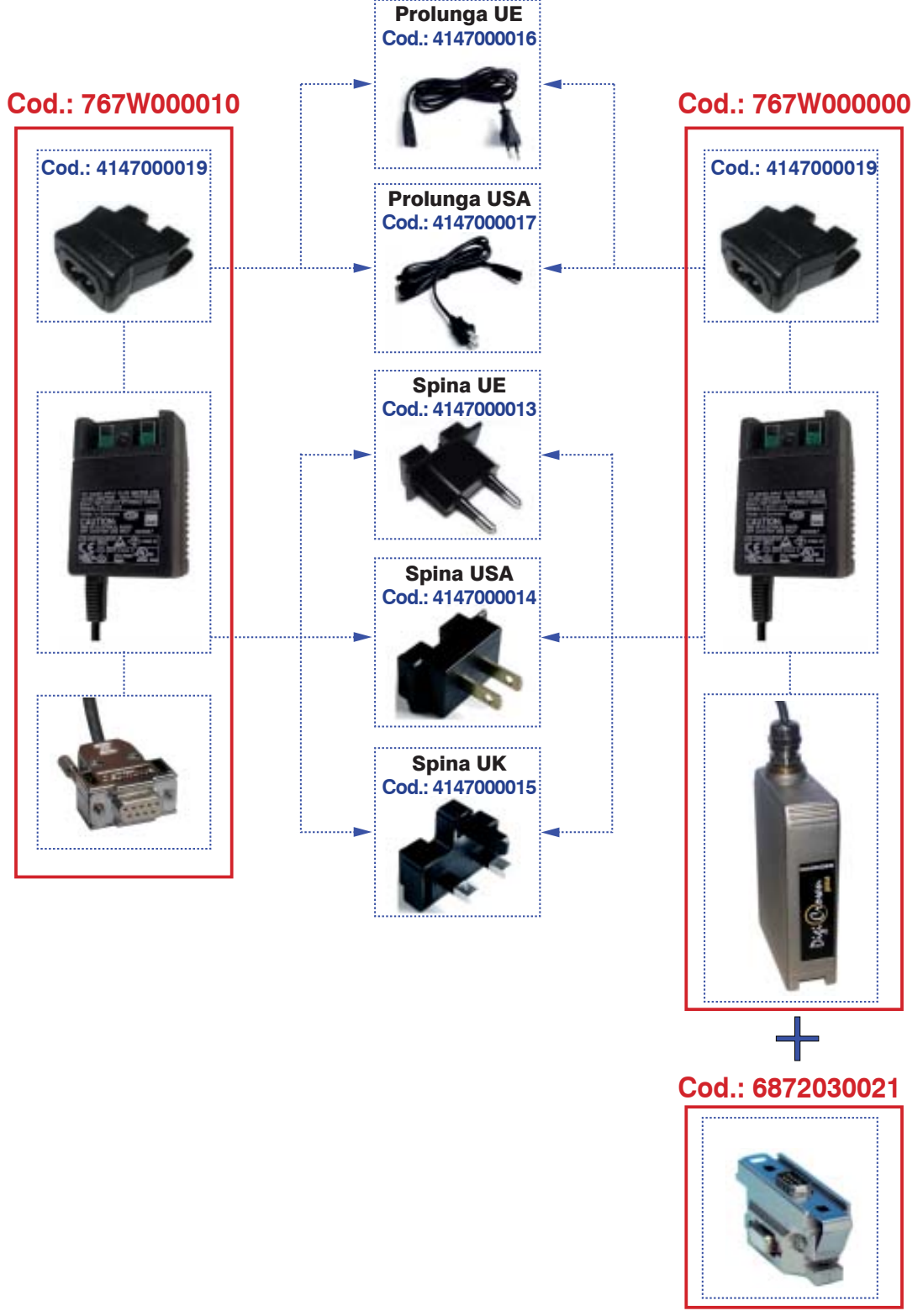

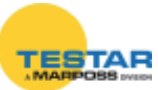

## 13.3 Configurazione alimentatore (24VDC)

Il codice d'ordine **767W010000** identifica l'alimentatore <u>funzionante con una</u> <u>tensione d'ingresso di 24VDC (tensione di macchina)</u>. Il modulo **psu** a 24VDC è fornito con un cavo per il collegamento elettrico lungo 5 metri.

Per completare la configurazione del 767W010000 è necessario ordinare il modulo **psc** (cod. 6872030021).

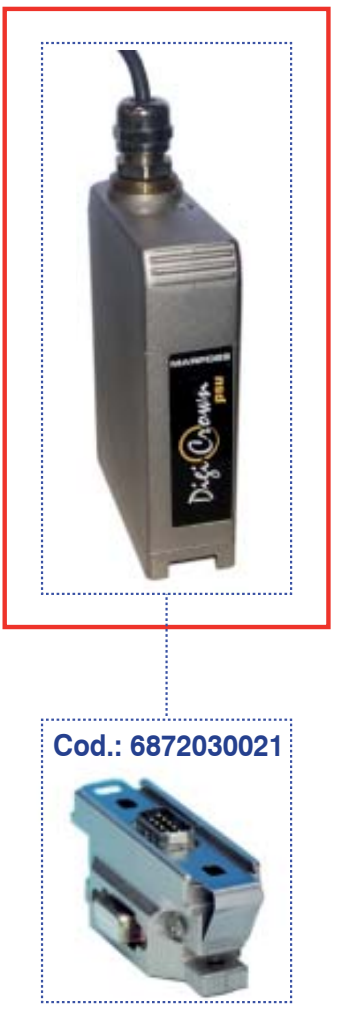

#### Cod.: 767W010000

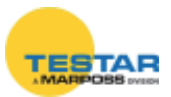

### 13.4 Protezioni elettriche dell'alimentatore

L'alimentatore, abbinato al modulo **psu** 100-240Vac, è dotato dei seguenti sistemi di protezioni elettrica:

• <u>Protezione sovraccarico e corto circuito:</u> il circuito ha in serie un fusibile ripristi nabile che interviene in caso di eccessivo assorbimento di corrente.

Nel momento in cui le condizioni di anomalia sopra riportate cessano, il modulo **psu** prevede un sistema di ripristino automatico delle condizioni operative senza nessun tipo d'intervento manuale.

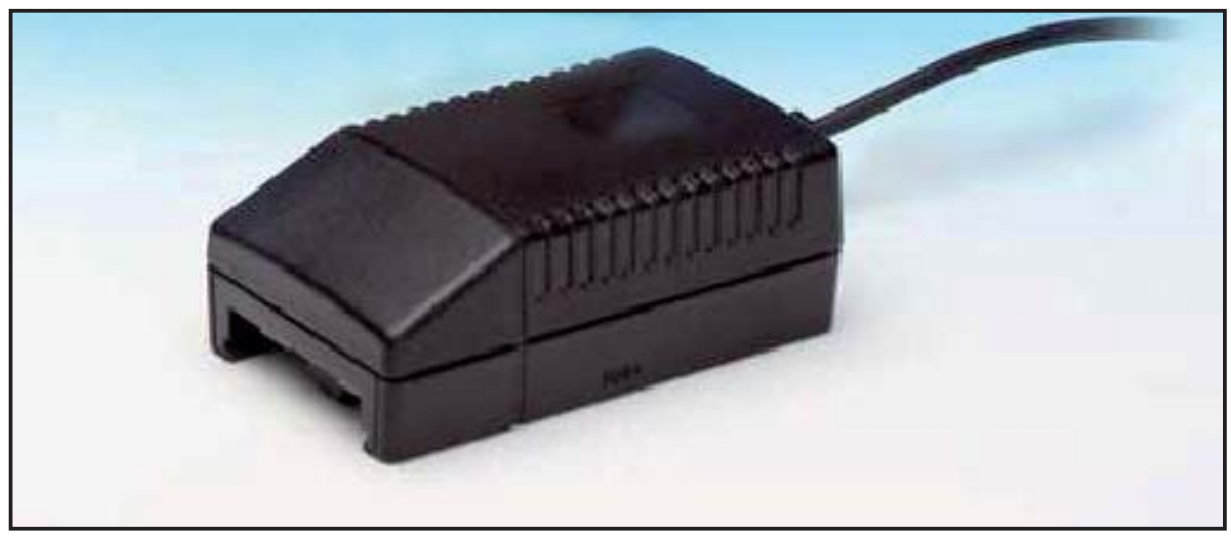

#### 13.5 Caratteristiche tecniche

| DigiCrown psu (100-240 Vac) - codice 767W000000 e 767W000010 |                                     |  |
|--------------------------------------------------------------|-------------------------------------|--|
| Alimentazione*                                               | 100-240Vac / 47-63 Hz / 400mA       |  |
| Output                                                       | 7,5Vdc / 1,7A                       |  |
| Temperatura d'esercizio                                      | $0 \div 40^{\circ}\mathrm{C}$       |  |
| Temperatura di stoccaggio                                    | -20 ÷ +70°C                         |  |
| Grado di protezione                                          | IP 43 (lato interfaccia con il bus) |  |
| Protezione sovraccarico                                      | Sì ripristino automatico            |  |
| Dimensioni                                                   | vedi capitolo 16                    |  |

- ★ → L'alimentatore deve essere installato in ambienti asciutti.
   Le condizioni d'esercizio prevedono l'utilizzo del dispositivo solo per uso interno.
  - → Le prese devono essere installate vicino all'apparecchiatura ed essere facilmente accessibili.

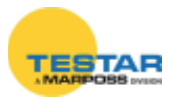

| DigiCrown psu (24 Vdc) - codice 767W010000 |                                     |  |
|--------------------------------------------|-------------------------------------|--|
| Alimentazione**                            | 24Vdc (-20% / + 20%)                |  |
| Output                                     | 7,5 Vdc / 1.8A                      |  |
| Assorbimento                               | 1A                                  |  |
| Temperatura d'esercizio                    | $0 \div 40^{\circ}\text{C}$         |  |
| Temperatura di stoccaggio                  | -20 ÷ +70°C                         |  |
| Grado di protezione                        | IP 43 (lato interfaccia con il bus) |  |
| Protezione sovraccarico                    | Sì ripristino automatico            |  |
| Protezione inversione ingresso             | Sì ripristino automatico            |  |
| Dimensioni                                 | vedi capitolo 16                    |  |

\*\*→ Usare una sorgente di alimentazione di tipo SELV (come definito dalla norma EN60950-1).

### 13.6 Cablaggio elettrico

Pin centrale del jack femmina da 5,5: +24V (fili rosso e bianco del cavo) Parte esterna del connettore: Massa (e schermo) (fili blu e verde del cavo)

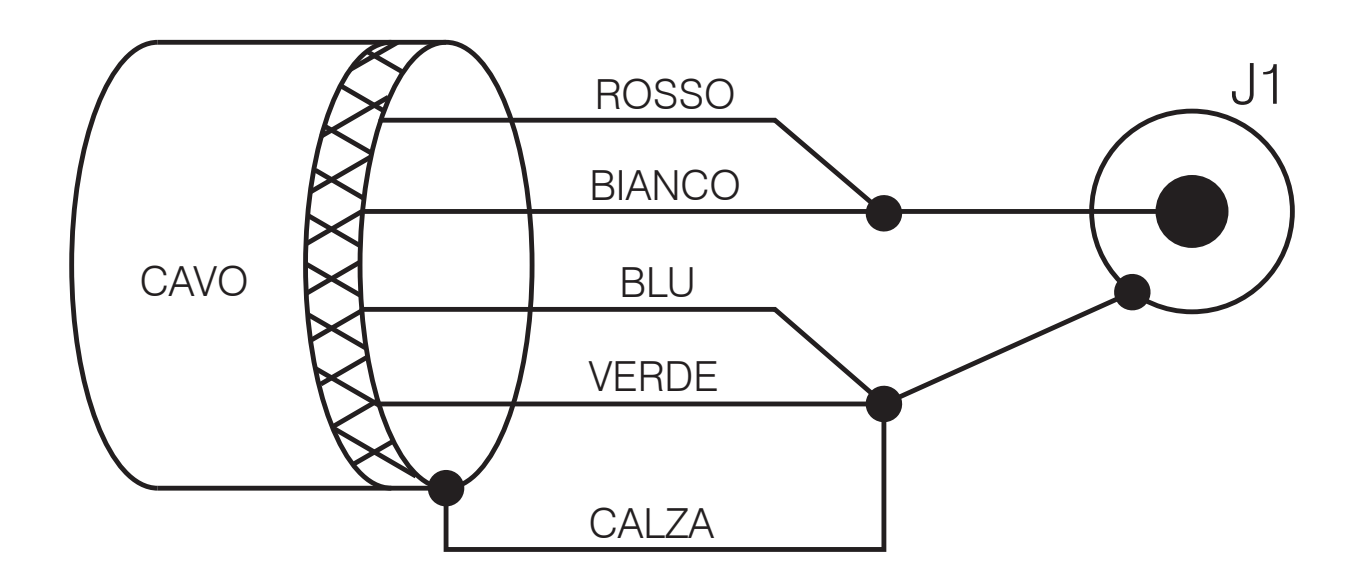

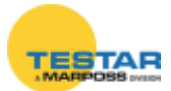

### 13.7 Connettore di fine rete

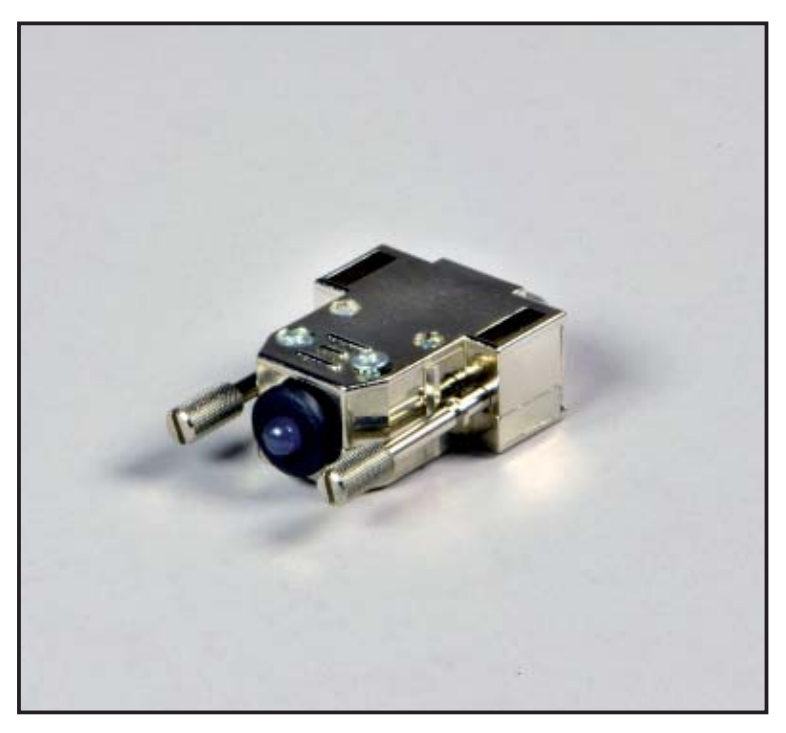

Il connettore di fine rete viene inserito come elemento di chiusura di ogni NET, fisicamente applicato sull'ultimo modulo *DigiCrown* **bus**.

L'utilità di questo dispositivo è quella di segnalare per mezzo del LED integrato, se la NET è alimentata con una tensione sufficiente per garantire il corretto funzionamento di tutti i moduli presenti.

Tre sono i tipi di segnalazione luminosa del connettore di fine rete:

- LED SPENTO → tensione sul BUS insufficiente
- LED ACCESO (luce <u>verde</u>) → tensione OK
- LED INTERMITTENTE (luce <u>rossa/verde</u>) → comunicazione sul BUS attiva

Nel caso in cui la tensione risultasse insufficiente per alimentare la NET (punto 1), un'unità **psu** ausiliaria deve essere inserita.

In alternativa l'utente deve rimuovere tanti moduli fino ad avere il LED del connettore di fine rete illuminato e realizzare una NET di misura aggiuntiva (gestita con interfaccia **232** o **scheda pci/isa**).

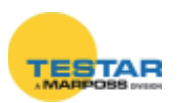

### 14 SINCRONISMI

Utilizzando questa funzionalità l'acquisizione avverrà per tutti i punti di misura nello stesso istante, permettendo una più corretta implementazione per le misure di tipo dinamico. Il comando per l'acquisizione della misura può essere dato in tre diversi modi:

#### **Tramite USB o Ethernet**

Qualora si scelga che sia il modulo USB o il modulo Ethernet a dettare i tempi per l'acquisizione, il sincronismo sarà di tipo temporale; questo implica che la misura verrà effettuata ad intervalli regolari in base al periodo programmato.

#### Tramite I/O

Qualora sia il modulo I/O a dare il comando per l'acquisizione dei dati, questo avverrà dopo il verificarsi di un determinato evento legato ad un I/O, come ad esempio la pressione di un pulsante.

#### Tramite encoder

Qualora il modulo Encoder sia programmato per comandare l'acquisizione della misura, allora è in base alla posizione di quest'ultimo che la misura sarà effettuata, ponendoci così di fronte ad una sincronizzazione a posizione. Prendiamo come esempio un pezzo in rotazione, questo tipo di sincronizzazione garantisce che la misura venga effettuata sempre nel medesimo punto, svincolandosi così dal tempo e dalla velocità di rotazione del pezzo.

Tutti i dati acquisiti vengono memorizzati nella memoria presente all'interno del modulo USB o Ethernet, in modo che sia possibile accedervi tramite SDK o comandi di protocollo.

La sincronizzazione è prevista anche per essere utilizzata con più di una rete, è infatti possibile fare in modo che più reti siano sincronizzate e di conseguenza che la misura avvenga nello stesso istante. Nella configurazione in cui le reti da sincronizzare siano due il cavo da utilizzare presenta due connettori circolari maschio (Codice: 6735933007) ed esso dovrà essere collegato come in figura A. Per configurazioni con 3 o più reti (Max. 16) occorre utilizzare n-1 cavi a tre connettori (2 maschi ed una femmina, codice: 6735931013) dove n è il numero delle reti ed un cavo con doppio connettore maschio come schematizzato in figura B.

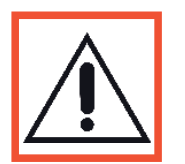

#### Nota:

I moduli Box 2 Canali, Analog Input supportano i sincronismi in modalità High Speed, garantendo migliori prestazioni alla rete.

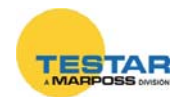

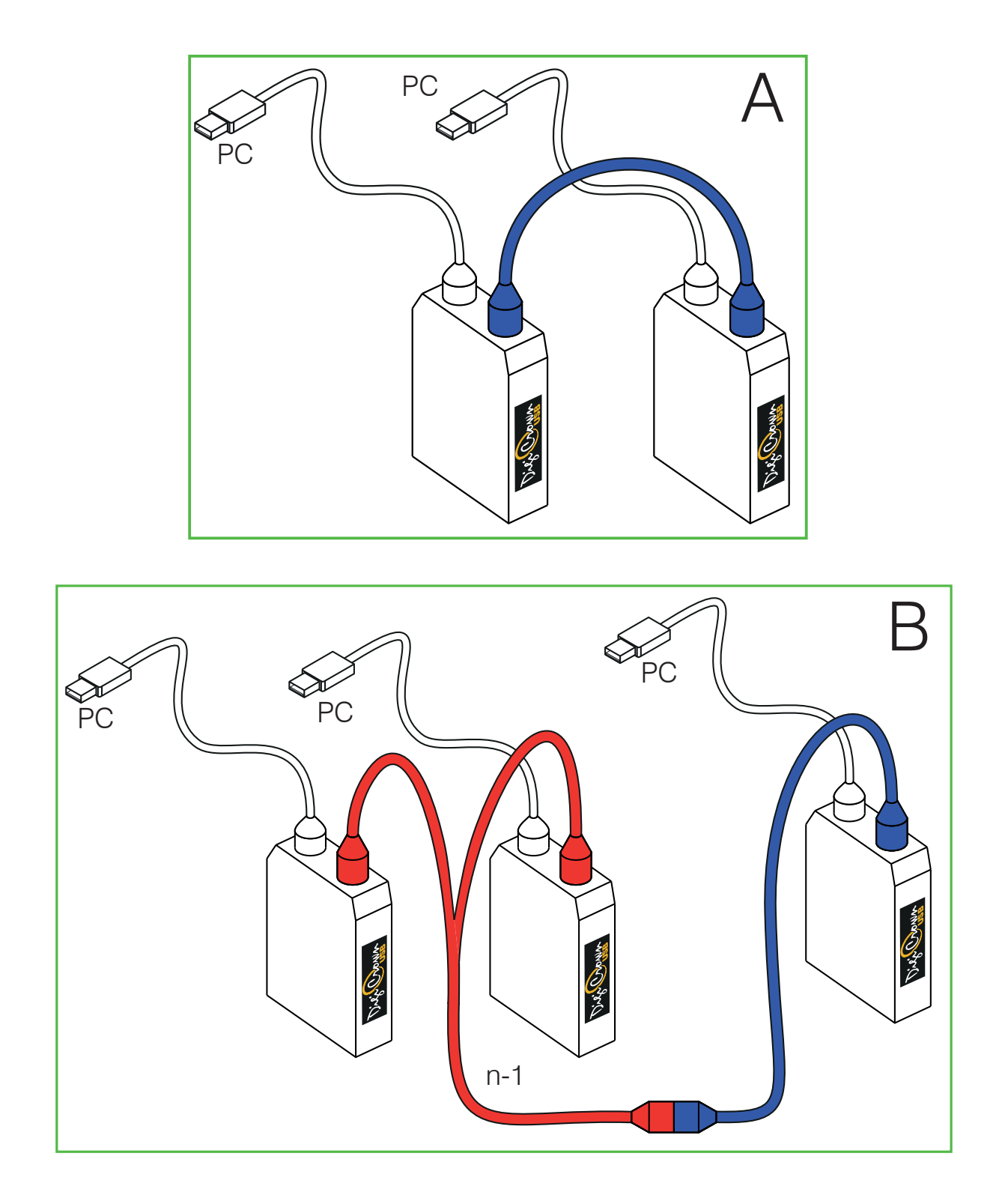

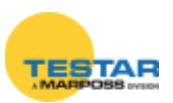

## 15 LED DI STATO - FUNFIONAMENTO UNITA'

Il tipo di segnalazione luminosa del LED di colore rosso a bordo di ciascun modulo, indica lo stato di funzionamento dell'unità.

Le modalità di lampeggio possono essere:

• "ON ERROR" (il led si attiva solo quando si genera un errore – par. 13.1)

• "AUTOMATIC" (modalità che include sia la segnalazione ON ERROR e sia brevi lampeggi ad indicare le sessione pendenti della network – par. 13.2).

• "DETECTION" (durante la sessione identificativa dei vari componenti della rete, l'attivazione di un sensore collegato ad un modulo provoca l'accensione del relativo led).

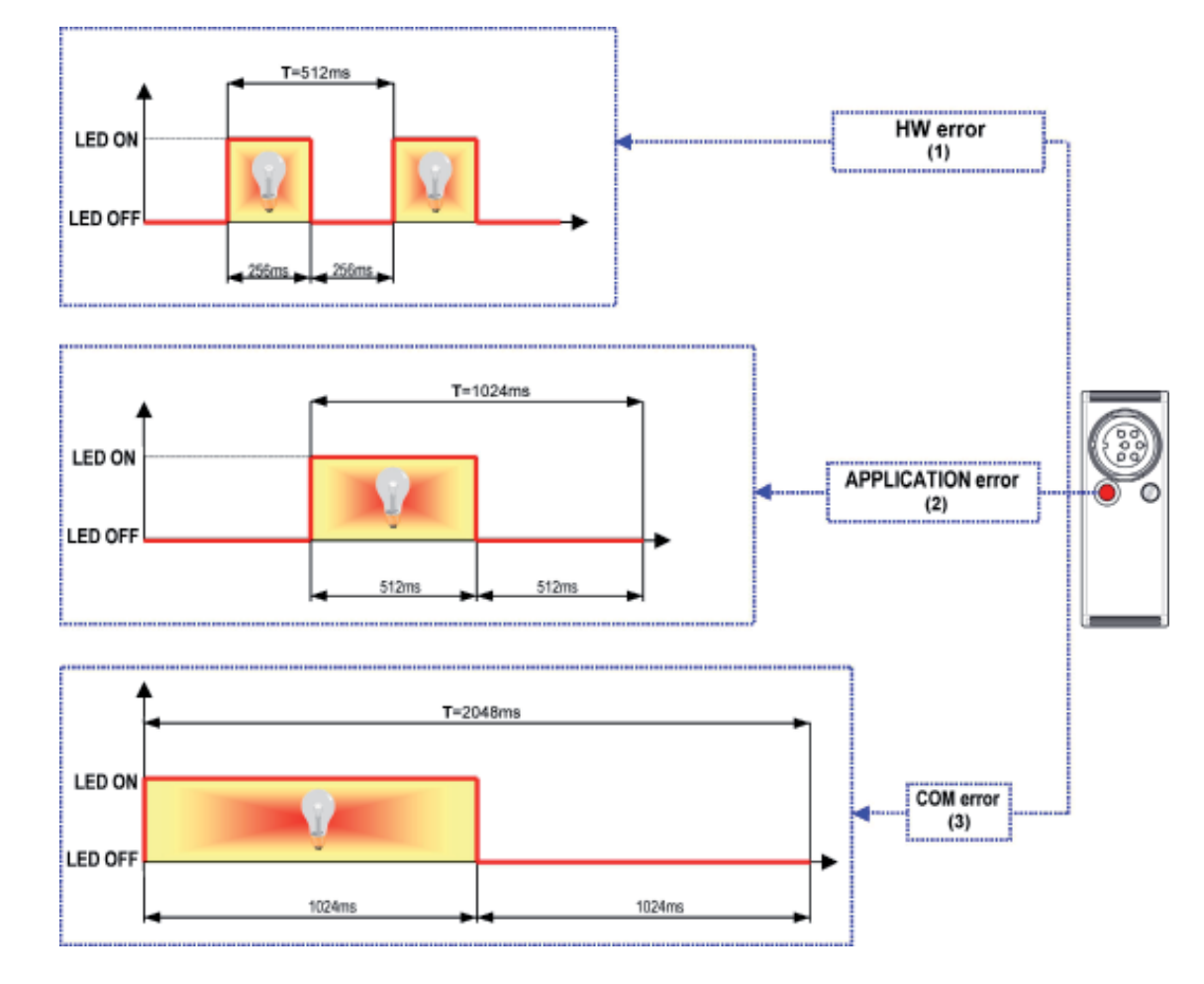

## 15.1 Modalità "ON ERROR"

#### Note:

- (1) HW ERROR → Errori generali hardware e di bootstrap
- (2) APPLICATION ERROR → Errori specifici del modulo
- Es.: allarme trasduttore sconnesso, ecc.
- (3) COM ERROR → Errore nella comunicazione seriale RS-485

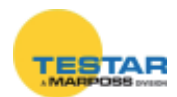

### 15.2 Modalità "AUTOMATIC"

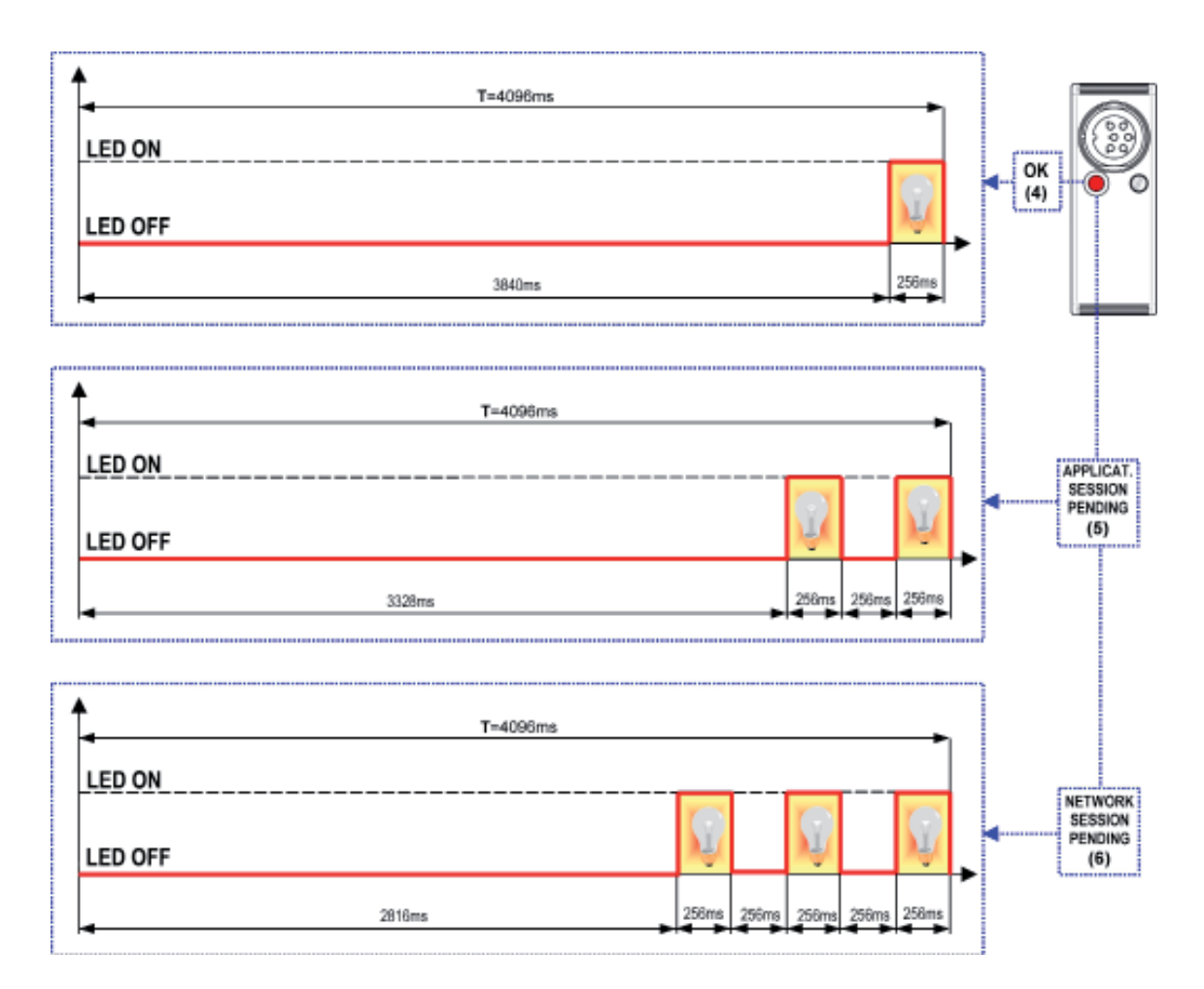

#### Note:

(4) OK  $\rightarrow$  La rete funziona in modo ottimale

(5) APPLICATION SESSION PENDING  $\rightarrow$  Sessione di misura pendente sul modulo - *Es.:* stato di misura dinamica/vettorizzata ecc.

(6) NETWORK SESSION PENDING → Sessione identificativa dei vari componenti della network

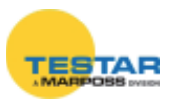

## 16 COLLEGAMENTI EQUIPOTENZIALI

Si riportano in questo capitolo diverse soluzioni per effettuare i collegamenti equipotenziali del sistema DigiCrown, in base alla tipologia della NET e la disposizione dei vari elementi.

#### Lo scopo dei collegamenti equipotenziali è quello di ridurre il più possibile il rumore elettrico, il quale può influenzare la misura.

I collegamenti di seguito riportati rappresentano la soluzione ottimale per realizzare un sistema compatibile con i requisiti EMC, sulla base della direttiva:

- 2014/108/EU

e della norma:

- EN61326-1 (EMC)

Sarà cura dell'utente seguire questi accorgimenti, oppure omettere alcuni collegamenti se giudicati non strettamente necessari nel contesto applicativo (es.: ambiente esente da rumore elettrico, oppure rumore elettrico tollerato...). In queste circostanze Marposs non risponde di eventuali malfunzionamenti indotti.

Applicazione da banco 1

Tutto il sistema è alloggiato su di un unico banco di misura e controllo.

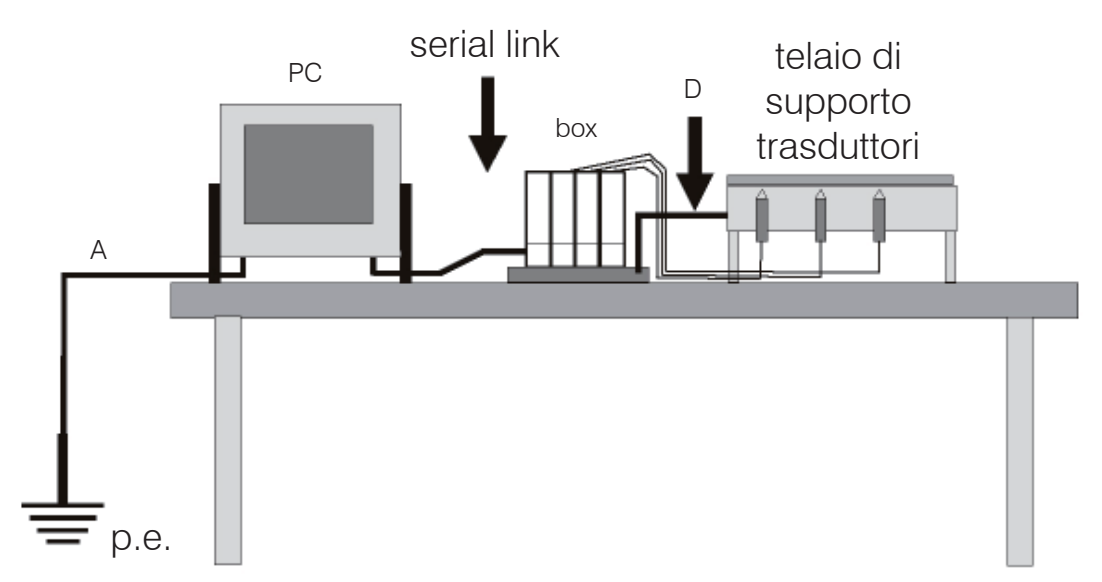

Il collegamento equipotenziale D tra i moduli ed il supporto di misura può essere realizzato solo se il supporto è metallico ed i sensori sono collegati ohmicamente con esso (nelle applicazioni per il vetro il supporto generalmente non è metallico ed i trasduttori sono isolati, quindi il collegamento in figura può essere omesso).

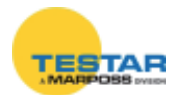

#### Applicazione da banco 2

Nel caso di un collegamento seriale con il sistema di controllo (PC...) su di un banco ed il blocco di misura su un altro, si consiglia di realizzare un collegamento di massa come riportato nei punti **A+D+E**.

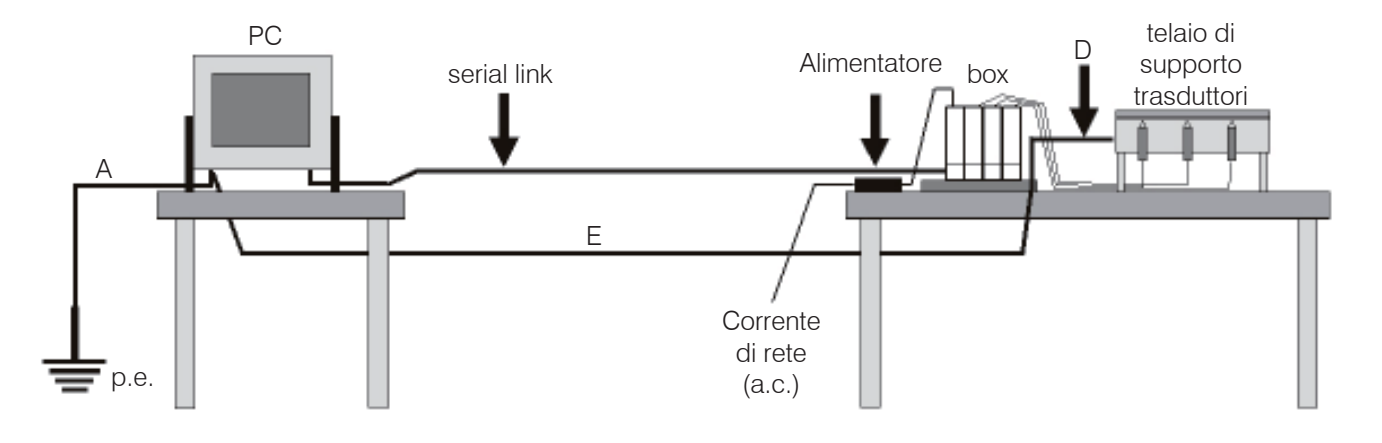

Applicazione da banco 3

Nel caso il sistema DigiCrown sia disposto su due o più banchi, il tipo di collegamento equipotenziale è da realizzare come specificato nei punti **A** + **D** + **E** + **F** + **G**.

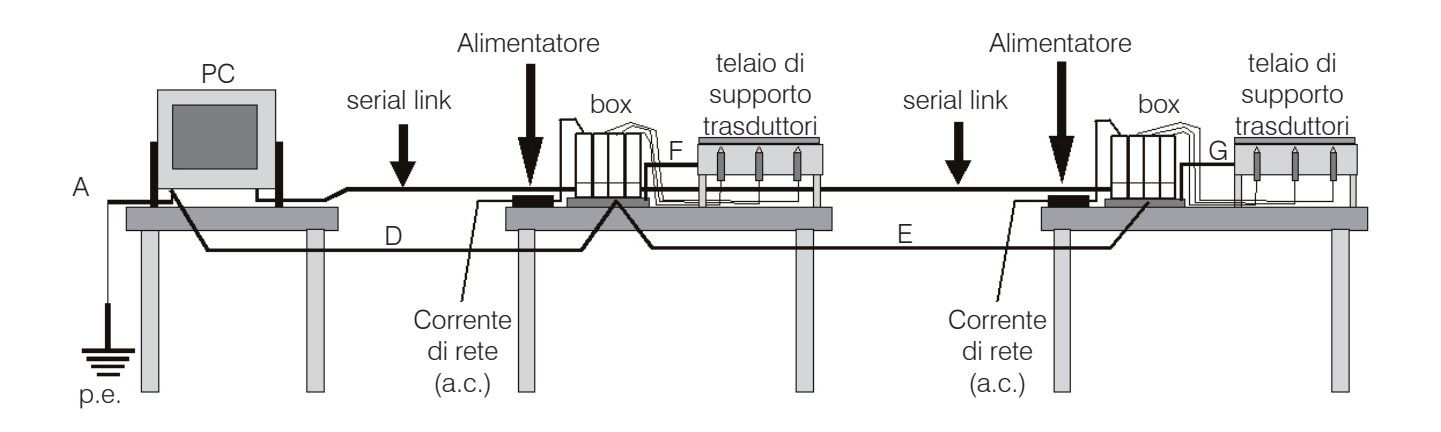

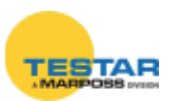

Applicazione in macchina automatica

Per questo genere di applicazioni è importante provvedere ad un collegamento tra i moduli ed il supporto dei trasduttori, in quanto nelle macchine automatiche le correnti di disturbo tendono a fluire sempre negli schermi dei trasduttori.

Il collegamento può essere realizzato mediante un cavo oppure garantendo una bassa induttanza tra parti metalliche non isolate.

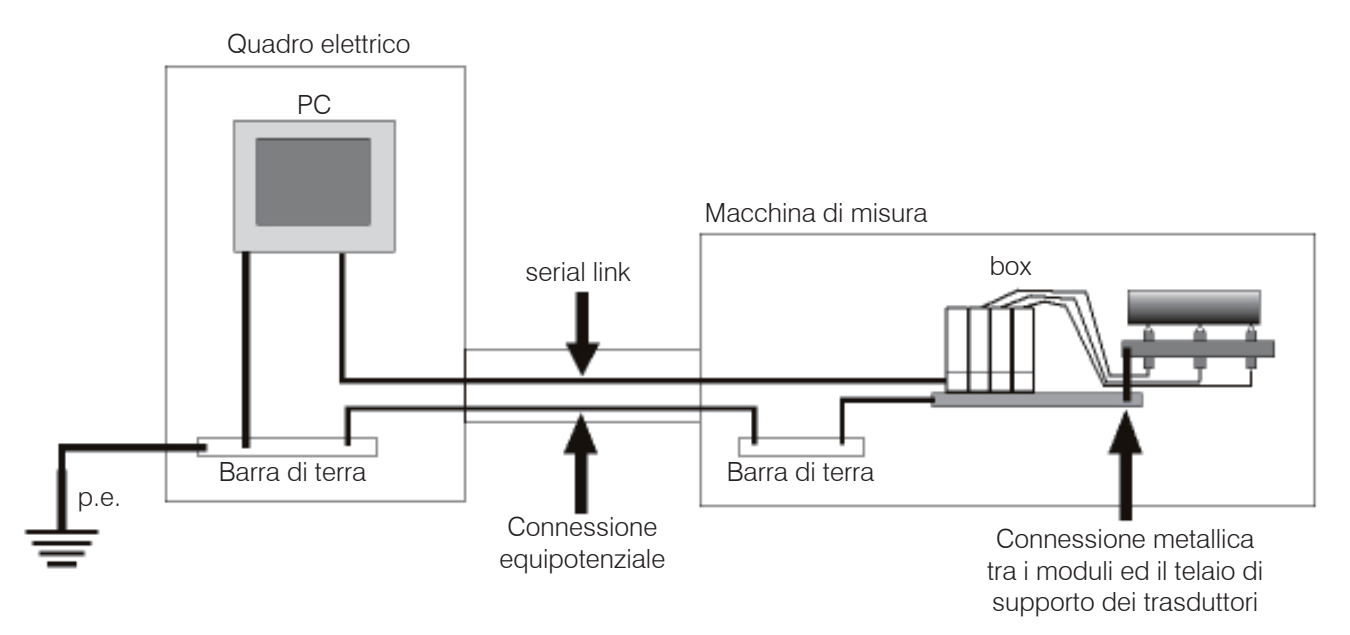

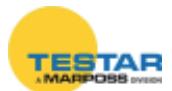

### 17 DISEGNI D'INSTALLAZIONE

## 17.1 Moduli

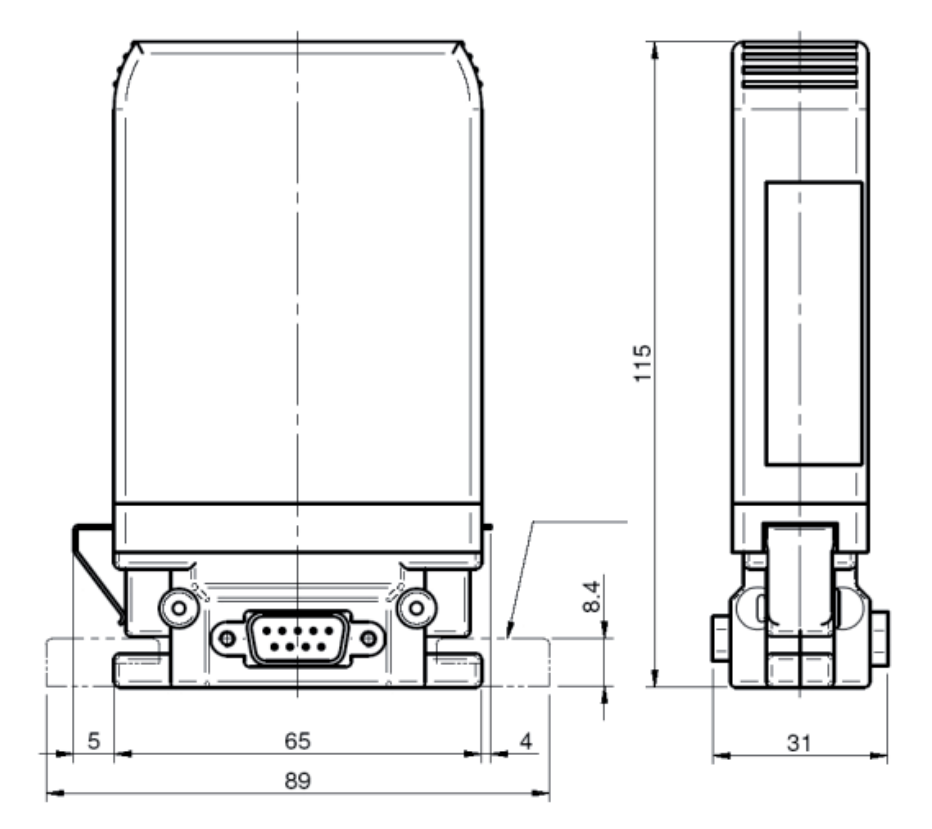

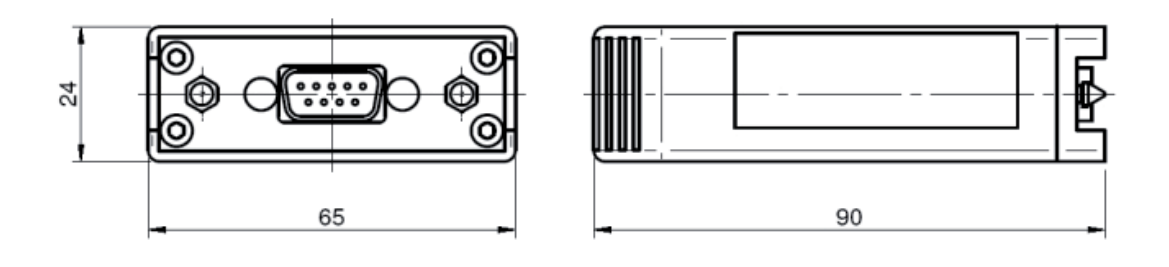

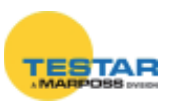

#### Modulo OptoCrown 17.2

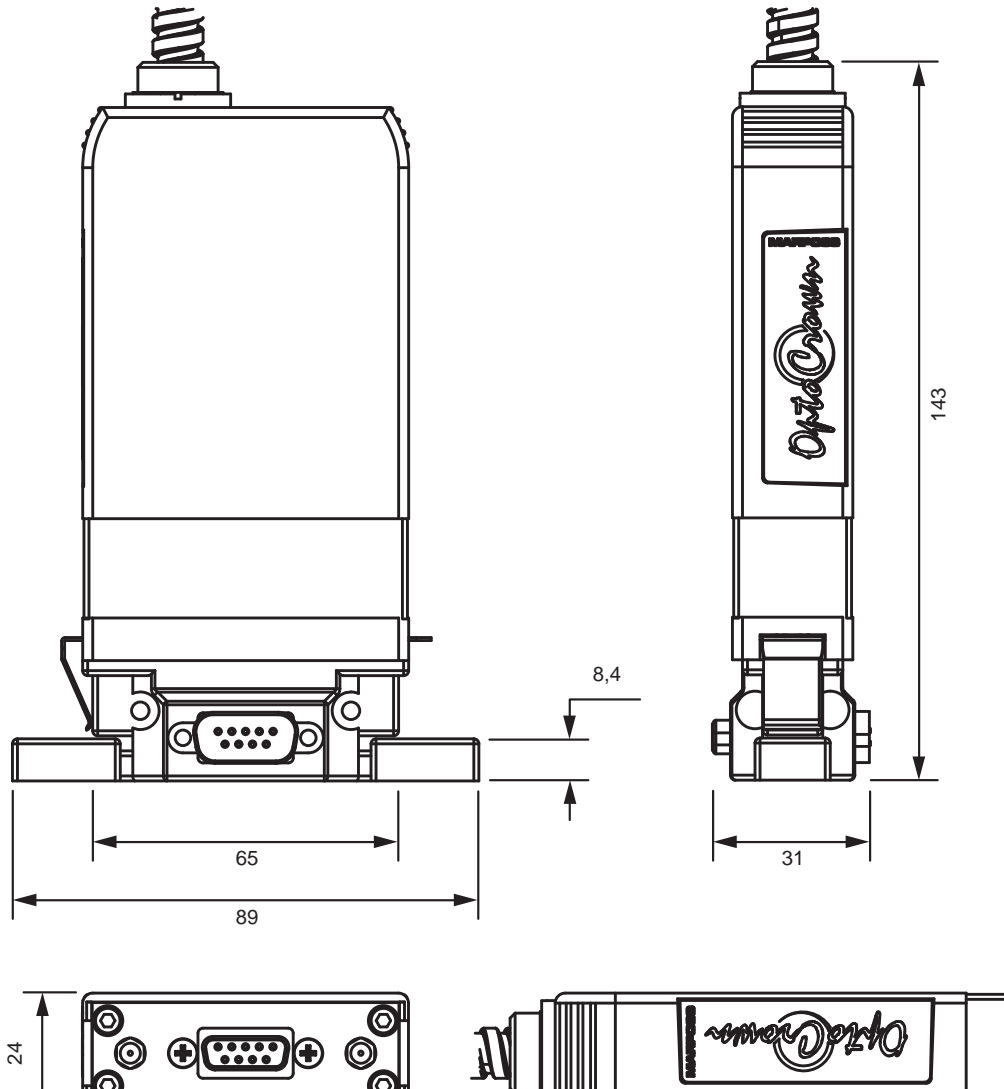

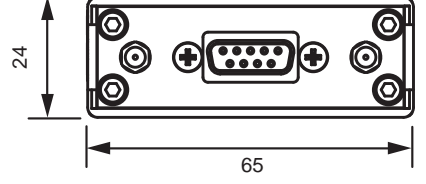

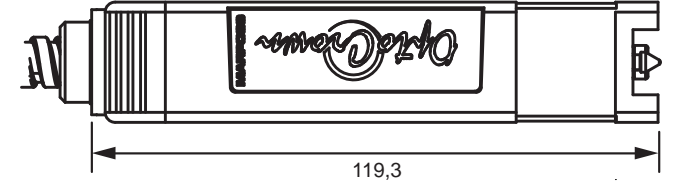

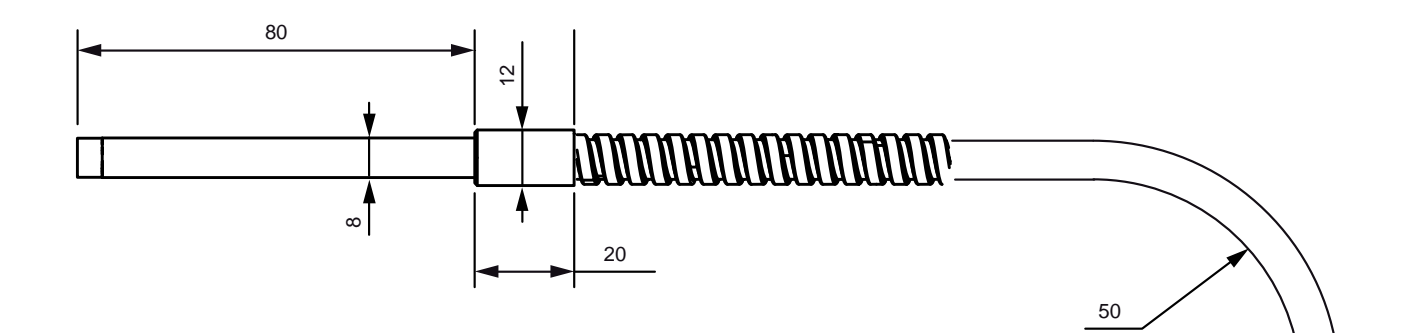

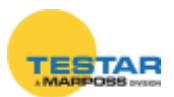

## 17.3 Connettori

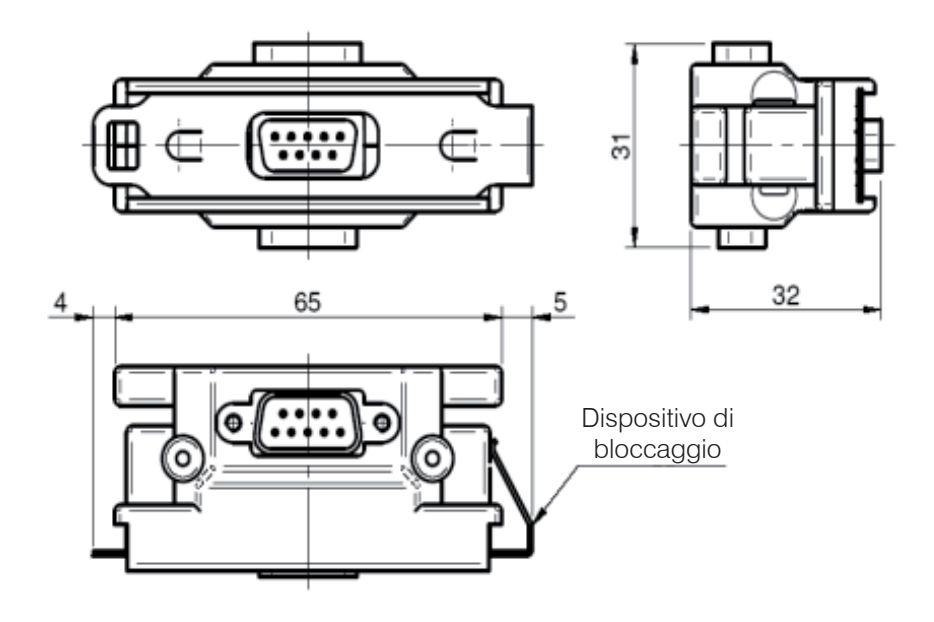

Aggancio modulo al rispettivo connettore

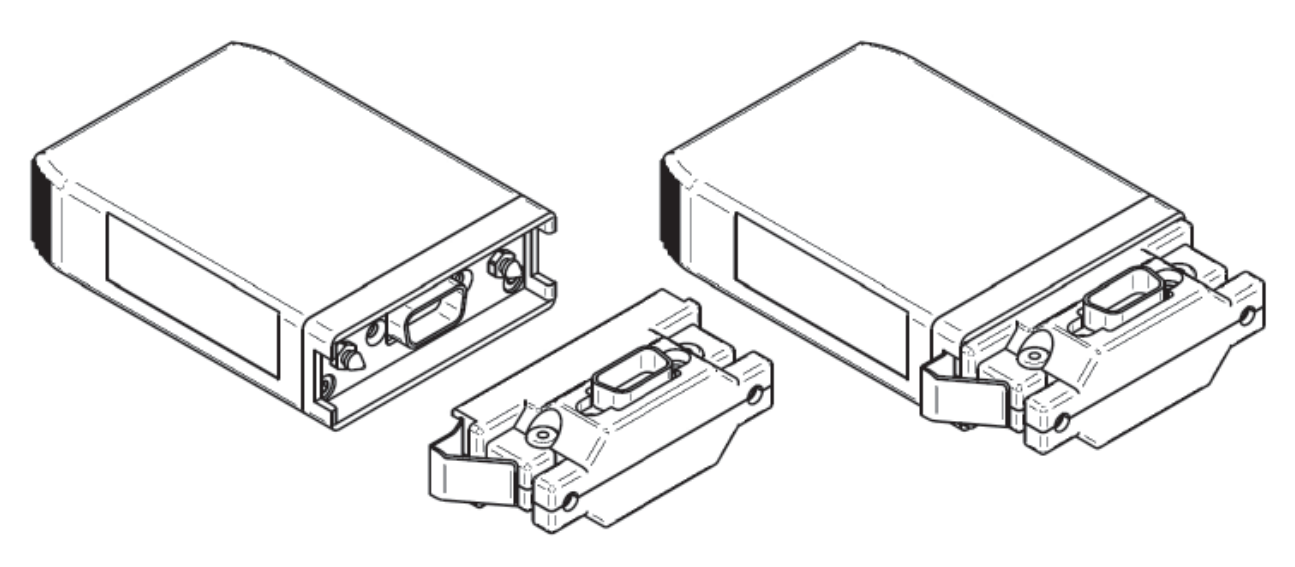

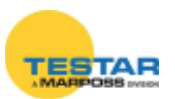
#### Dimensioni di fissafggio allo stativo

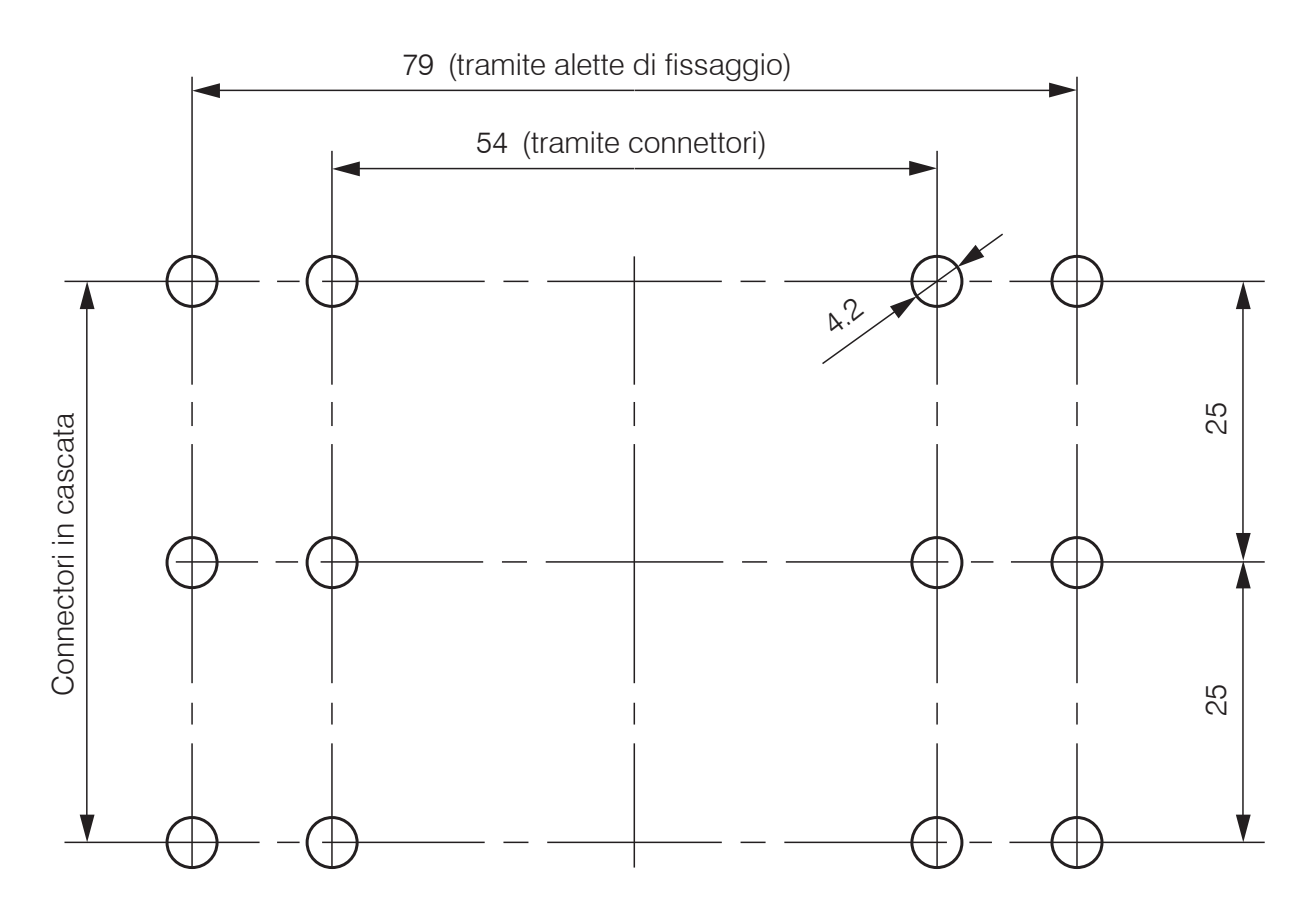

# 17.4 Disegni dimensionali unità Digi PBB

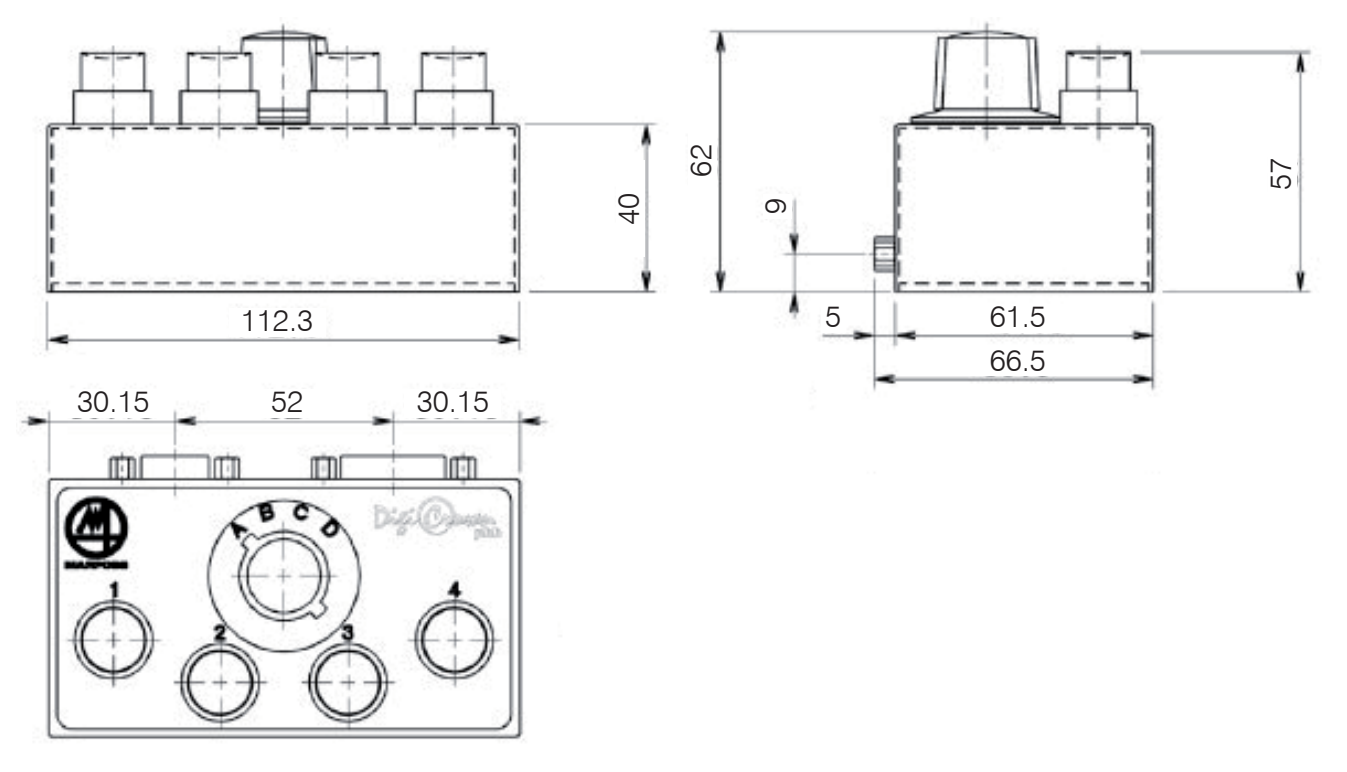

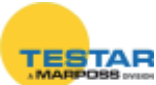

# 18 CONFORMITA'

MARPOSS S.p.A. dichiara che questo prodotto è conforme ai requisiti della direttiva europea 2014/30/EU (EMC) Le norme applicate sono:

#### • EN 61326-1

Questo prodotto è previsto per il funzionamento in ambienti industriali; non è previsto per la connessione ad una rete pubblica di alimentazione ma per essere connesso ad una rete di potenza derivata da un trasformatore di alta o media tensione.

Questo prodotto è conforme ai requisiti della direttiva europea 2014/35/EU (Bassa Tensione)

Le norme applicate sono:

• EN 61010-1

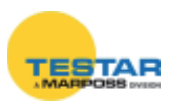

# **19 CODICI D'ORDINE**

Le seguenti tabelle rappresentano un riepilogo generale dei codici d'ordine per tutti i componenti della linea <u>DigiCrown Probing Line</u>.

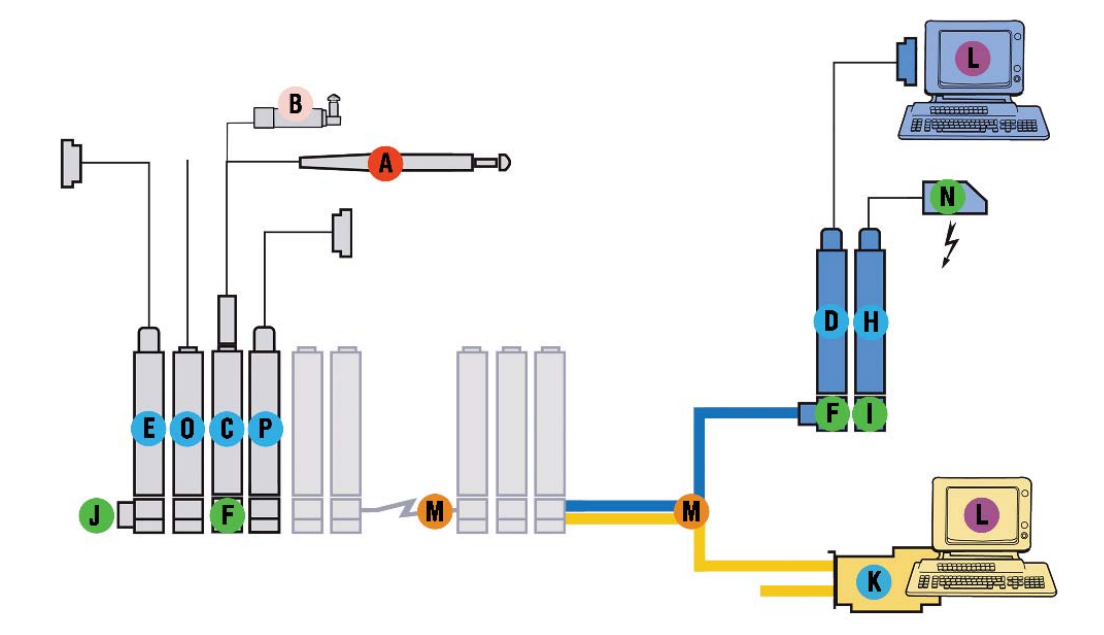

| INTERFACCE |                                               |            |  |
|------------|-----------------------------------------------|------------|--|
|            | Descrizione Codice                            |            |  |
| С          | DIGI CROWN Box                                | 767X000100 |  |
| С          | DIGI CROWN Box + RAM                          | 767X000210 |  |
| С          | DIGI CROWN Box 2 transducers                  | 767X200400 |  |
| С          | OPTOCROWN                                     | 3PF0110000 |  |
| D          | DIGI CROWN 232 FULL SPEED                     | 767Y000100 |  |
| D          | DIGI CROWN USB HIGH SPEED SYNC INT            | 767Y010500 |  |
| D          | DIGI CROWN USB HSS INT 5MT                    | 767Y010501 |  |
| D          | DIGI CROWN USB HIGH SPEED SYNC INT + EXT      | 767Y010505 |  |
| D          | DIGI CROWN USB FULL SPEED                     | 767Y010100 |  |
| D          | DIGI CROWN ETHERNET HIGH SPEED SYNC INT       | 767Y020500 |  |
| D          | DIGI CROWN ETHERNET HIGH SPEED SYNC INT + EXT | 767Y020505 |  |
| Н          | DIGI CROWN PSU (100-240VAC/7,5VDC)            | 767W000000 |  |
| Н          | DIGI CROWN PSU (24VDC/7,5VDC)                 | 767W010000 |  |
| Н          | DIGI CROWN PSU (100-240VAC/7,5VDC) D-SUB9     | 767W000010 |  |
| 0          | DIGI CROWN AI UNIVERSAL HIGH SPEED            | 767A000400 |  |
| Ρ          | DIGI CROWN EI HS D-SUB9 DIGITALE              | 767E010500 |  |

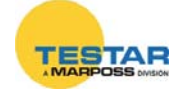

| Р | DIGI CROWN ANALOG ENCODER HSS         | 767E100500 |
|---|---------------------------------------|------------|
| E | DIGI CROWN I/O 24v sink-hs sync       | 7671000500 |
| E | DIGI CROWN I/O 24v source-hs sync     | 7671010500 |
| E | DIGI CROWN I/O ONLY INPUT-HS SYNC 15P | 7671020500 |
| E | DIGI CROWN I/O ONLY INPUT-HS SYNC 25S | 7671020501 |
| Κ | DIGI CROWN PCI                        | 6355321100 |
| K | DIGI CROWN ISA                        | 6355322100 |

|   | PROLUNGHE                       |            |  |  |
|---|---------------------------------|------------|--|--|
|   | Descrizione Codice              |            |  |  |
| Μ | PROLUNGA CON ALIMENTAZIONE 2M   | 6738057027 |  |  |
| М | PROLUNGA CON ALIMENTAZIONE 3,5M | 6738057029 |  |  |
| Μ | PROLUNGA CON ALIMENTAZIONE 6M   | 6738057031 |  |  |
| М | PROLUNGA CON ALIMENTAZIONE 10M  | 6738057033 |  |  |
| M | PROLUNGA CON ALIMENTAZIONE 15M  | 6738057035 |  |  |

|   | ACCESSORI                 |            |  |  |
|---|---------------------------|------------|--|--|
|   | Descrizione Codice        |            |  |  |
| G | DIGI CROWN PBB            | 6139013200 |  |  |
| J | TERMINAZIONE DI FINE RETE | 6355200000 |  |  |
| F | DIGI CROWN BUS            | 6872030020 |  |  |
|   | DIGI CROWN PSC            | 6872030021 |  |  |
| N | SPINA EUROPEA             | 4147000013 |  |  |
| N | SPINA INGLESE             | 4147000015 |  |  |
| N | SPINA AMERICANA           | 4147000014 |  |  |
| N | CAVO EUROPEO              | 4147000016 |  |  |
| Ν | CAVO AMERICANO            | 4147000017 |  |  |

|   | PACCHETTI SOFTWARE              |            |  |
|---|---------------------------------|------------|--|
|   | Descrizione Codice              |            |  |
| L | QUICK SPC V. 3.3                | CM2Z33MA00 |  |
| L | MDHQSPC V.3.6                   | CM2E36MA12 |  |
| L | EASY ACQUISITION SPC V.3.2 VAR1 | CM2F32MA01 |  |
| L | SDK DIGICROWN V.2.2 VAR1        | D8680004M6 |  |

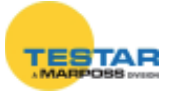

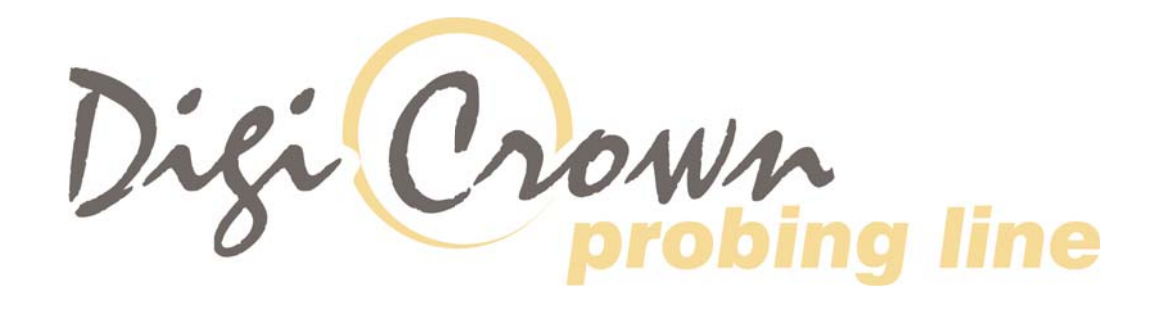

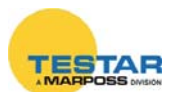

## **APPENDICE**

# 1 QUICK STARTING GUIDE MDHQSPC/MDHNET

Questo manuale fornisce tutte le istruzioni per essere in grado di utilizzare il driver DigiCrown, oltre alla spiegazione dettagliata di ogni singola funzione, è presente una **Quick Starting Guide** che permetterà di **configurare la rete DigiCrown in 3 passi.** 

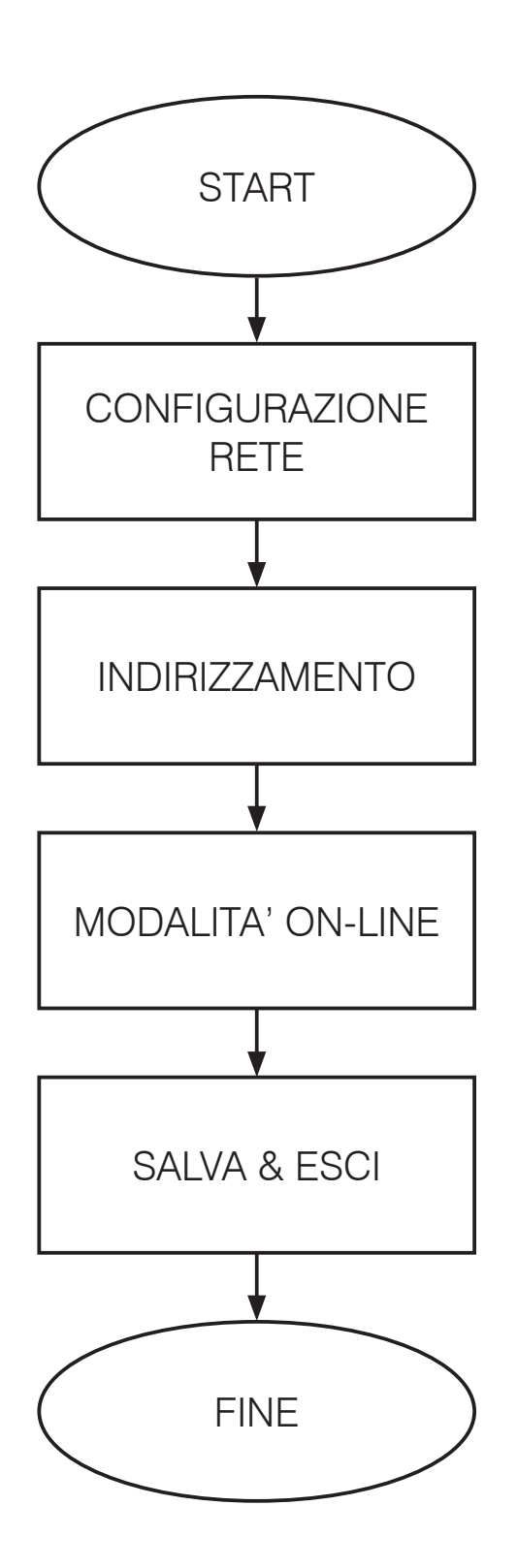

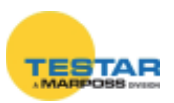

## **1.1 Interfaccia completa: grafica e tabellare**

### 1.1.1 Configurazione

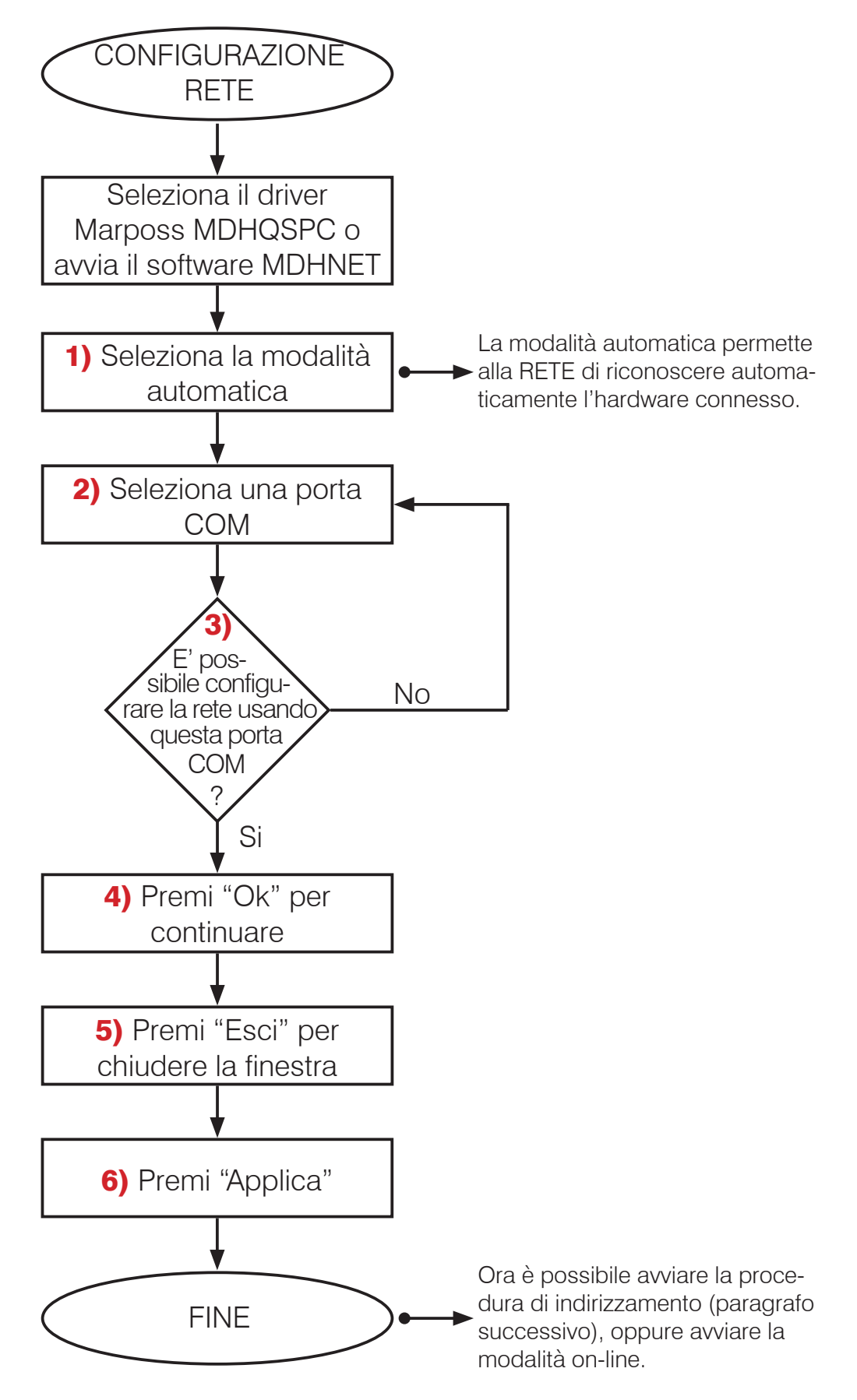

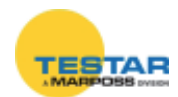

| O MARPOSS S.p.A.              |                                           |      |
|-------------------------------|-------------------------------------------|------|
| file Unters Elek Windows (    | joomi Belo                                |      |
| DRP                           |                                           |      |
|                               | 😅 COM Ports Selection 🔀                   |      |
|                               | # CON Seld Number Status                  |      |
|                               | COML Unknown Status                       |      |
|                               | CONS CONS                                 |      |
|                               | CONH CONH COTON 3751- Connection Possible |      |
|                               |                                           |      |
|                               | (2) /                                     |      |
|                               |                                           |      |
|                               | (3)                                       |      |
|                               |                                           |      |
|                               | COMM 070N0751- 51                         |      |
|                               | DigComm Proling Loss 1256(Com             |      |
|                               |                                           |      |
|                               |                                           |      |
|                               | CONHR                                     |      |
| Hardware Configuration 0      | ptions                                    |      |
| C Menual (Off-time)           |                                           | 1000 |
| E Automatic (Coulonauthia)    |                                           | 100  |
| In Horouger Loui Pro- Horizon | Activate sea detection (                  |      |

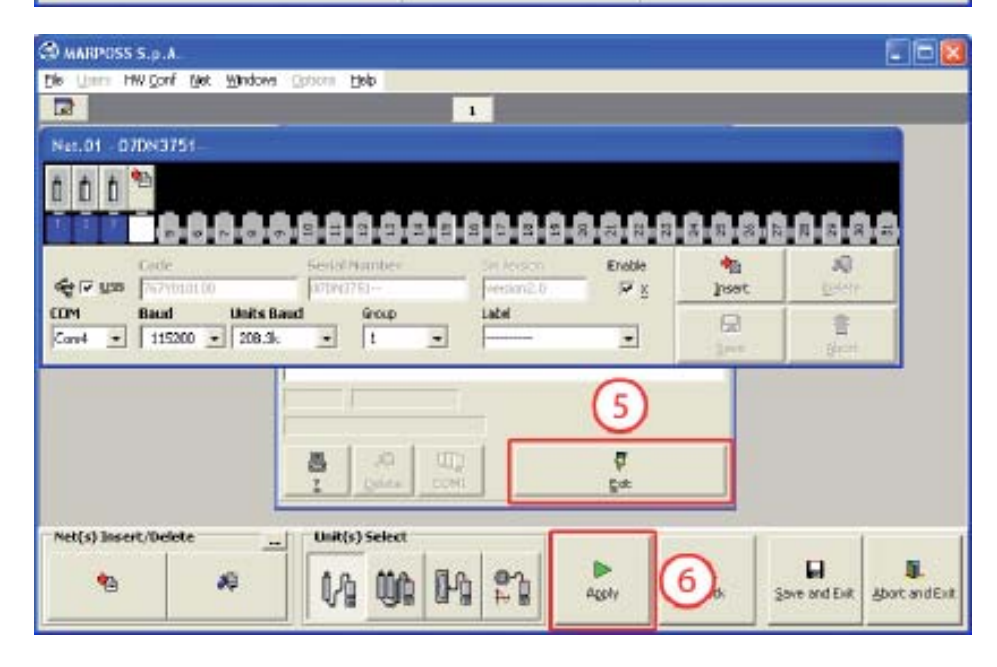

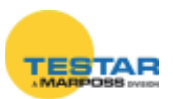

#### 1.1.2 Indirizzamento

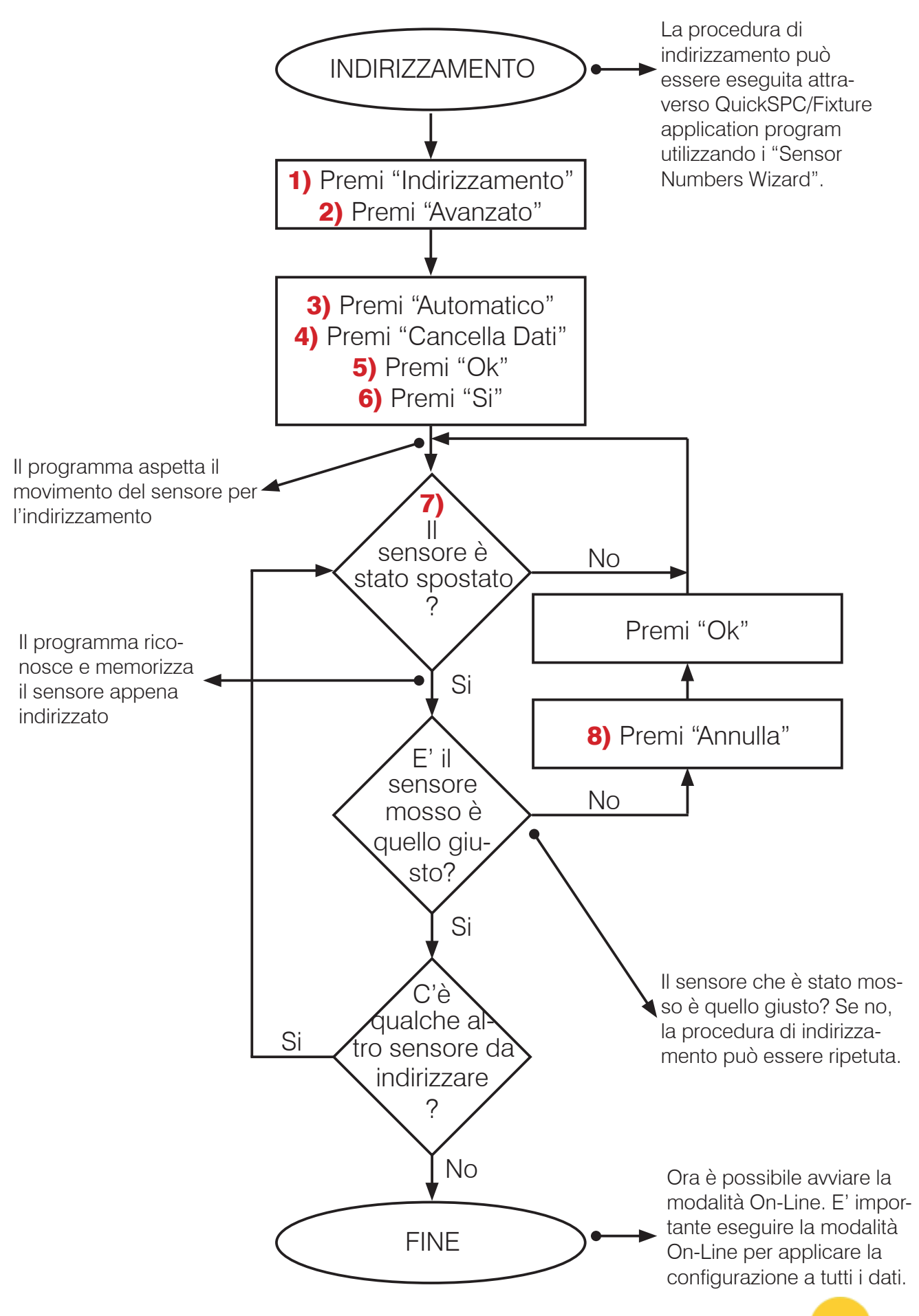

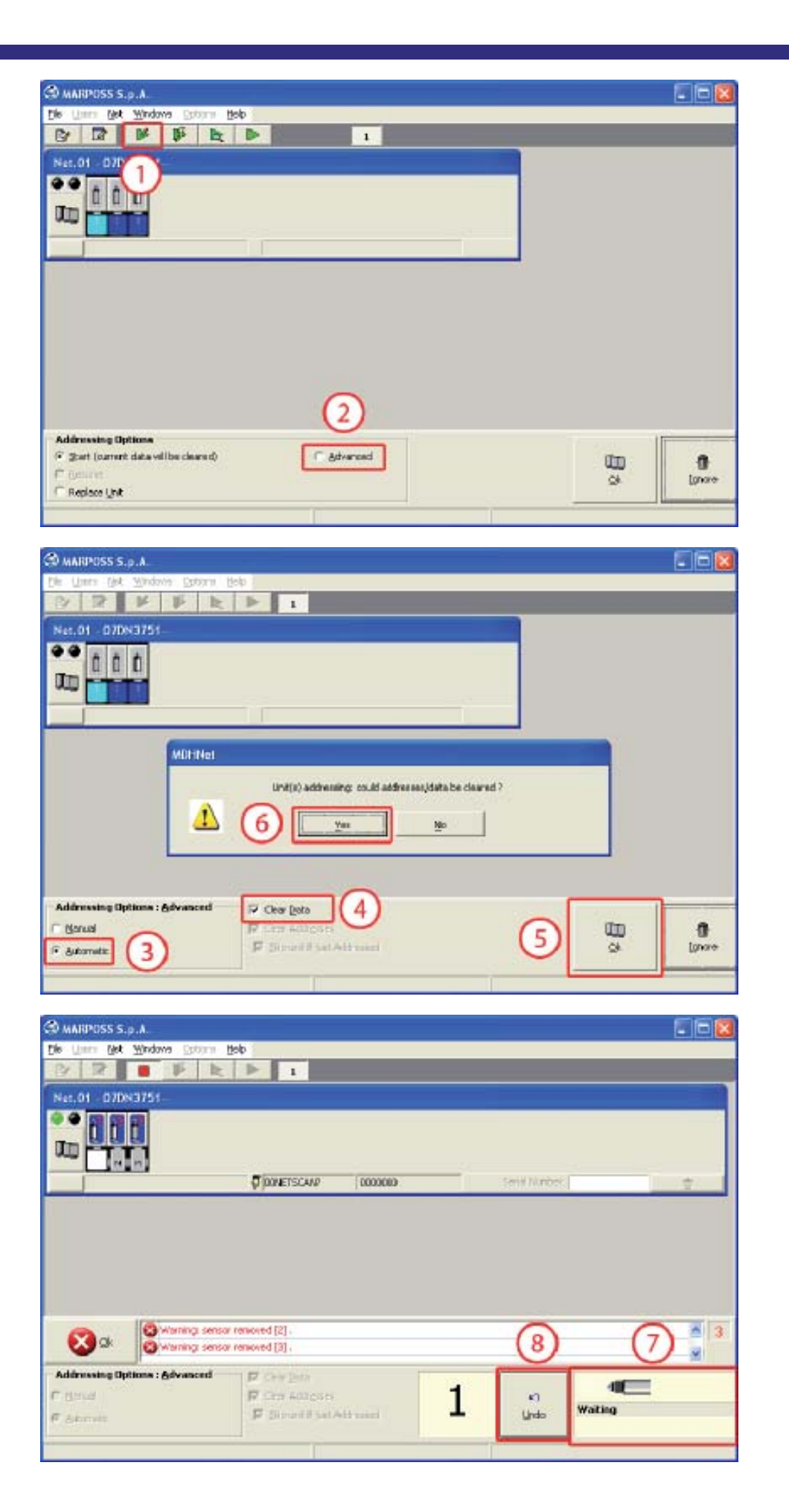

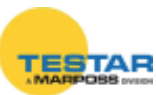

#### 1.1.3 Modalità On-line

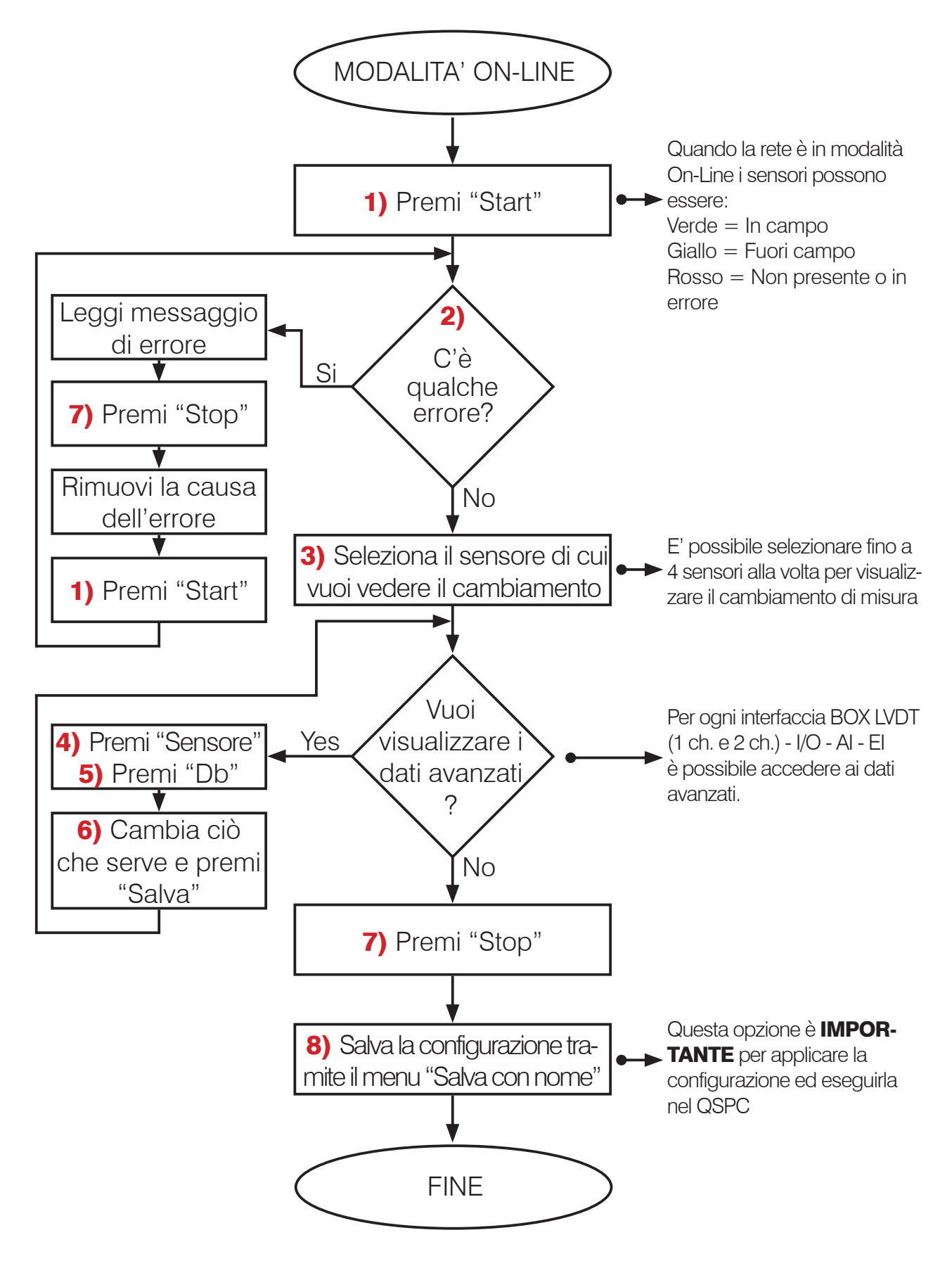

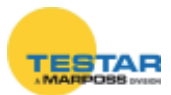

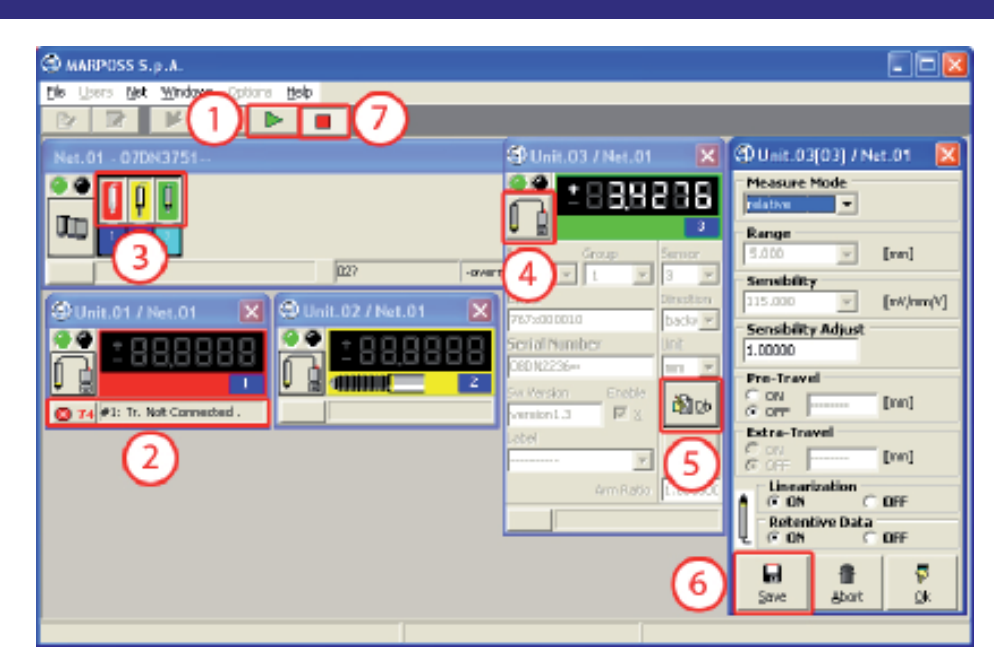

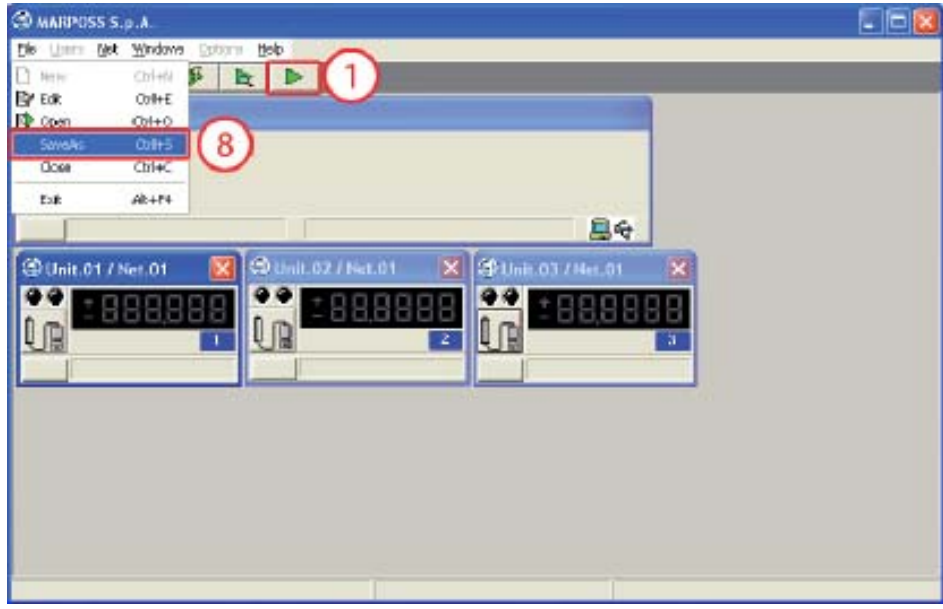

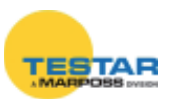

## **1.2 Interfaccia semplificata: Solo tabellare**

#### 1.2.1 Configurazione

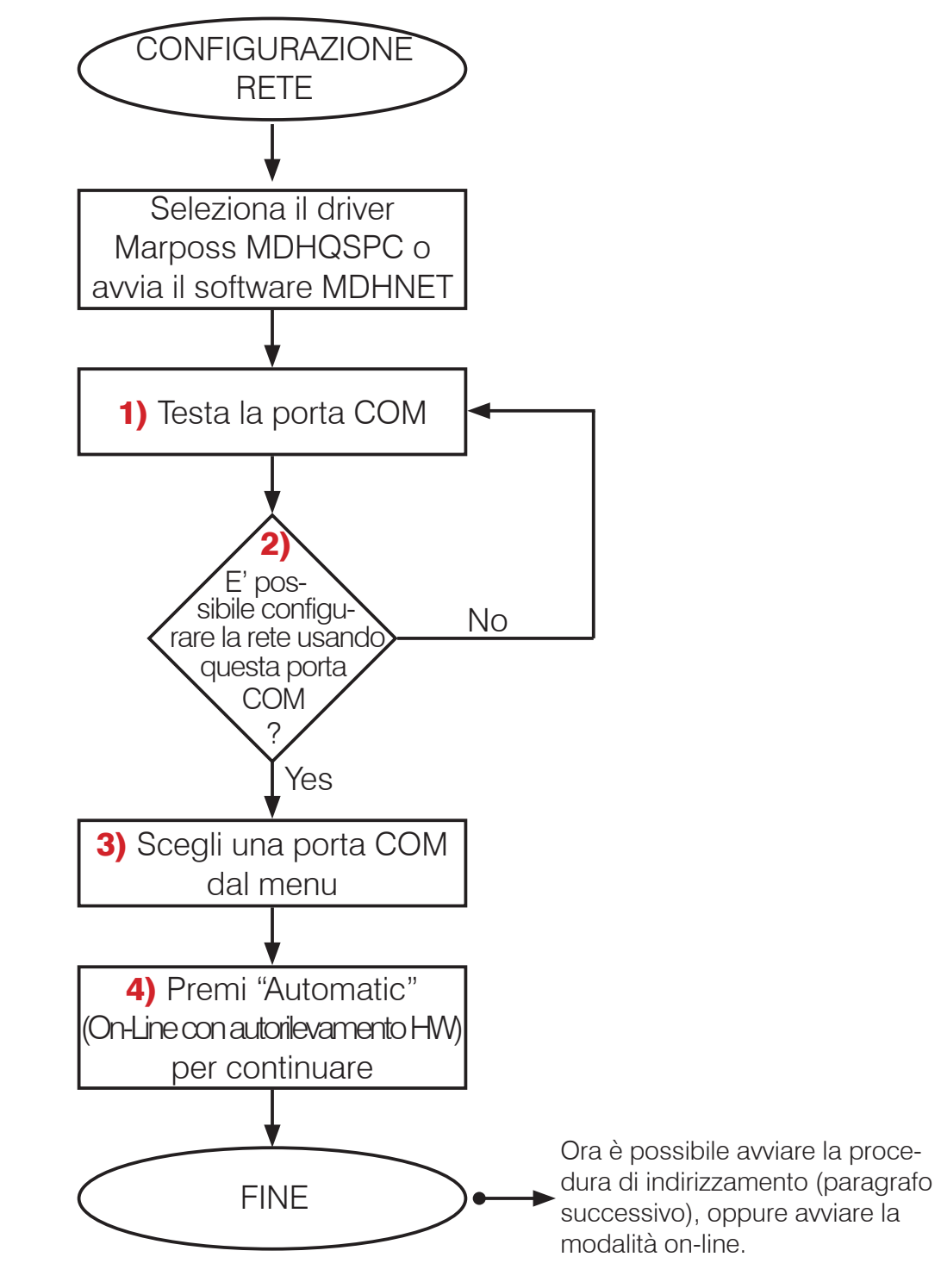

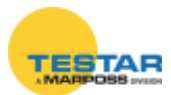

| HARPOSS S.p.A Digi Crown Probing Line Driver [                                                                                                    | 3.5.0] - [Configuration E              | dit]                    |                                      |
|----------------------------------------------------------------------------------------------------|----------------------------------------|-------------------------|--------------------------------------|
| Eile Options                                                                                                    |                                        |                         |                                      |
| HW Configuration Synchronism Cabling Temporal Syn                                                                                                    | nchronism                              |                         |                                      |
| Networks Net 1                                                                                                    | N                                      |                         |                                      |
| Number of networks                                                                                                    |                                        |                         |                                      |
| Net Enable Code Serial Number Sw Versior COM   1 1 1 1 1 1 1 1 1 1 1 1 1 1 1 1 1 1 1 1 1 1 1 1 1 1 1 1 1 1 1 1 1 1 1 1 1 1 1 1 1 1 1 1 1 1 1 1 1 1 1 1 1 1 1 1 1 1 1 1 1 1 1 1 1 1 1 1 1 1 1 1 1 1 1 1 1 1 1 1 1 1 1 1 1 1 1 1 1 1 1 1 1 1 1 1 1 1 1 1 | USB Baud Units Baud<br>▼ 115200 208.3k | Units<br>0 <u>2</u> COM |                                      |
| Com10<br>Com12<br>Com12                                                                                                    |                                        | # COM Se                | erial Nu Status 🔼                    |
| Com15<br>Com16                                                                                                    |                                        | ₩ 10 COM13              | Unknown Sta<br>JSB-HSS-8 Unknown Sta |
| Com17<br>Com18                                                                                                    |                                        | 12 COM16 VI             | JSB-HSS-1 Unknown Sta                |
| Com19                                                                                                    |                                        | (1) 13 COM17            | IDN5767 Connection R                 |
|                                                                                                    |                                        | 15 COM19 10             | DN4449 Unknown Sta                   |
|                                                                                                    |                                        | COM18 11DN576           | 7                                    |
| 4                                                                                                    |                                        | DigiGrown Probing Lin   | ie USB-HS                            |
| Automatic (On-Line with Hardware self-detection)                                                                                                    | B                                      | Q                       |                                      |
| Addressing: Start                                                                                                    | Save and Exit                          | Check                   | Abort and Exit                       |

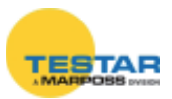

#### 1.2.2 Indirizzamento

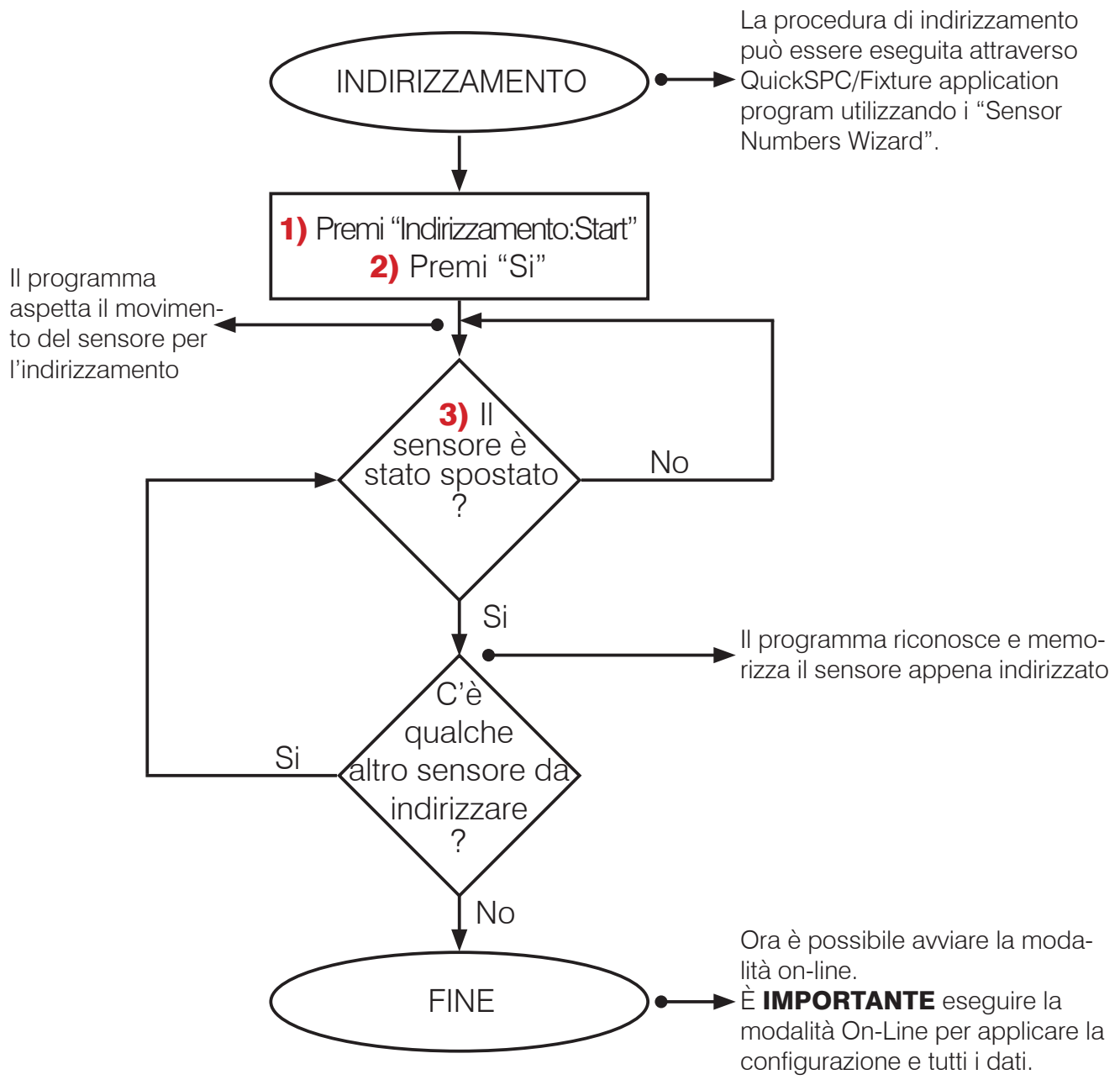

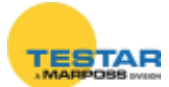

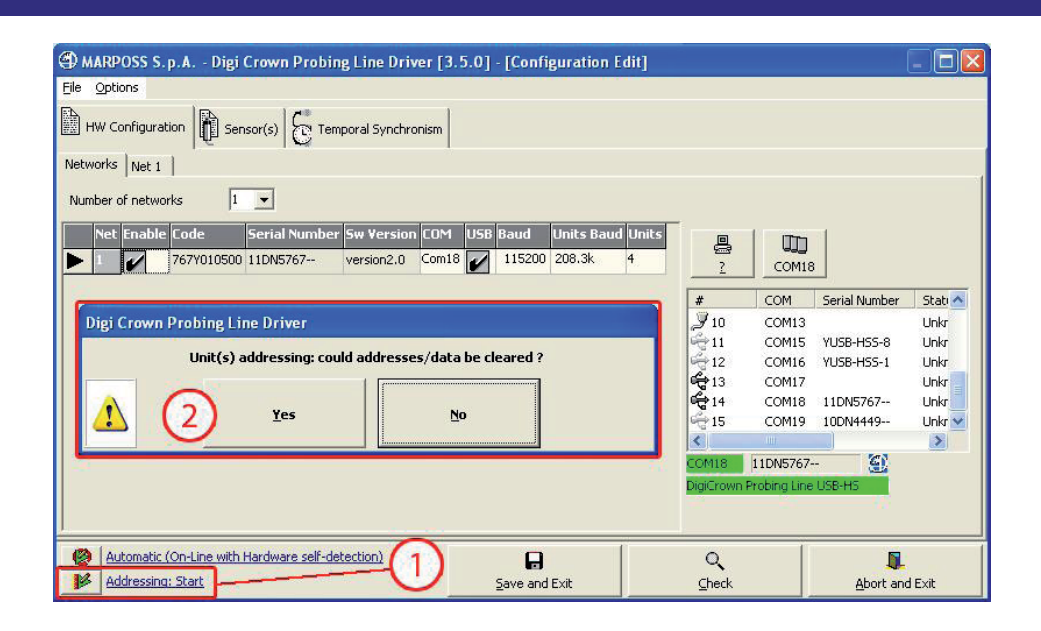

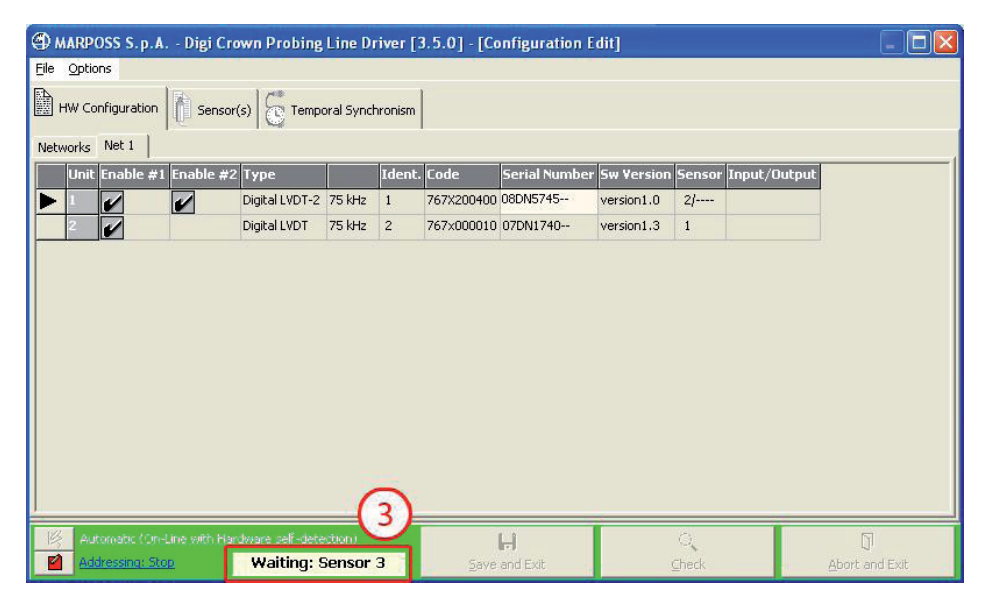

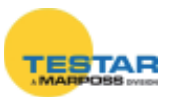

#### 1.2.3 Modalità On-line

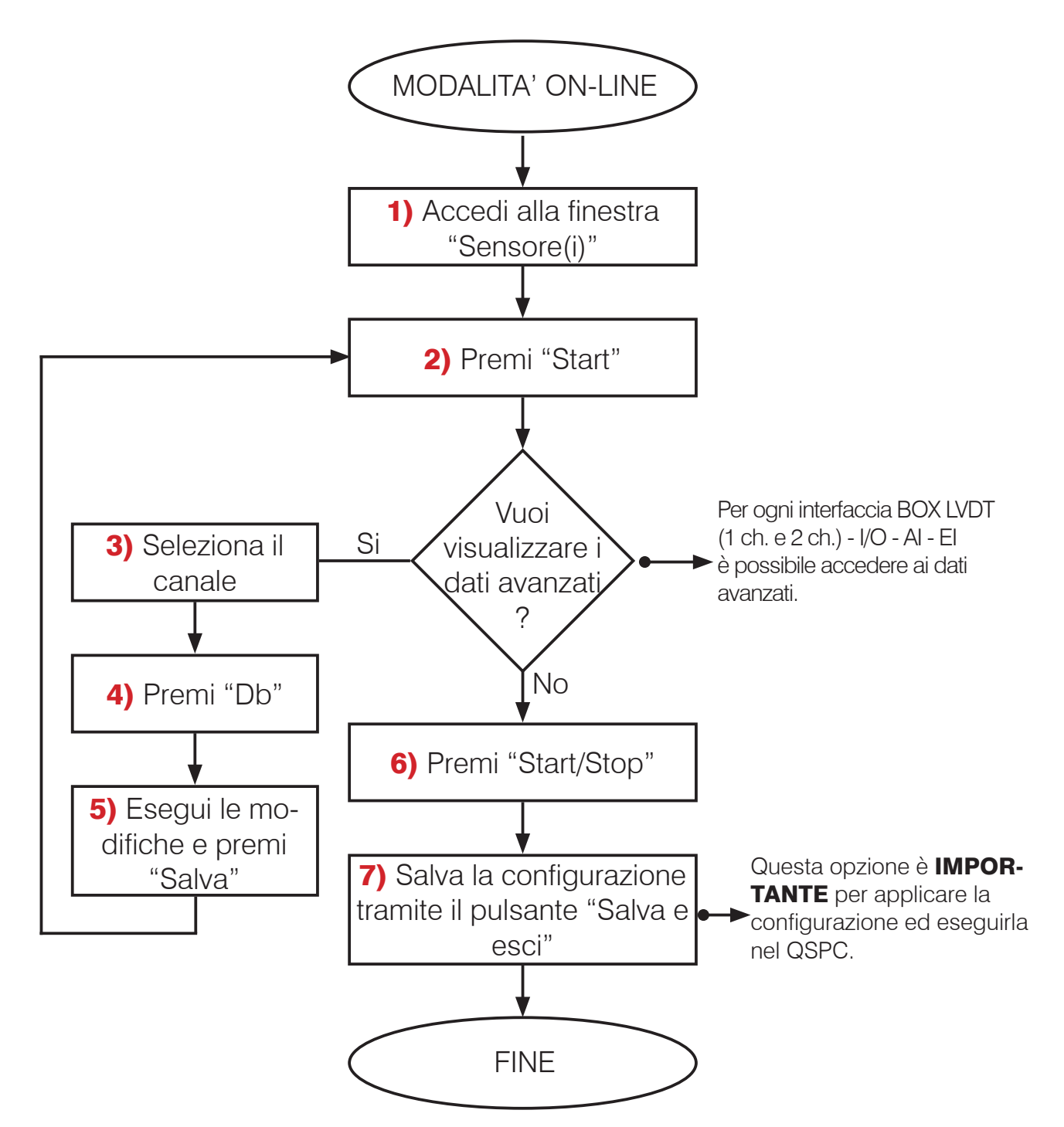

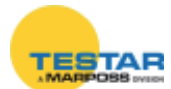

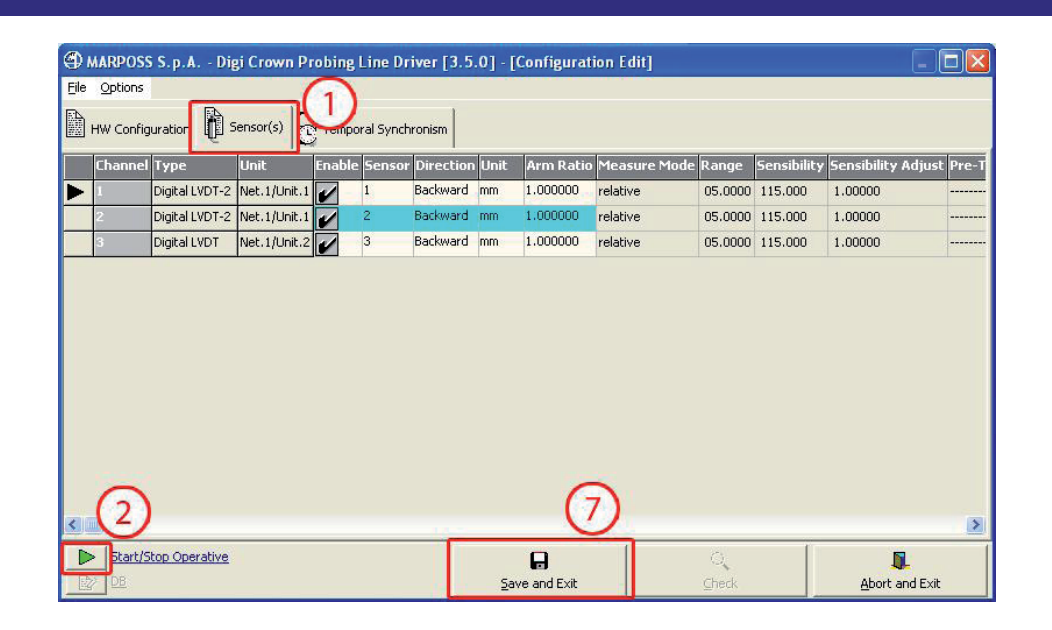

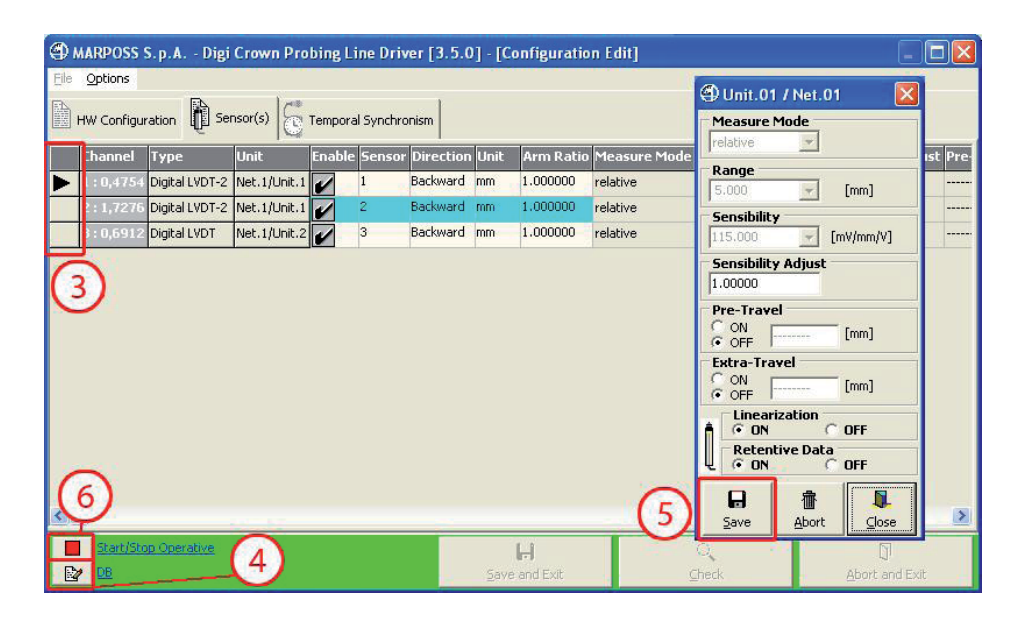

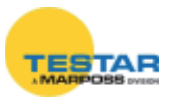

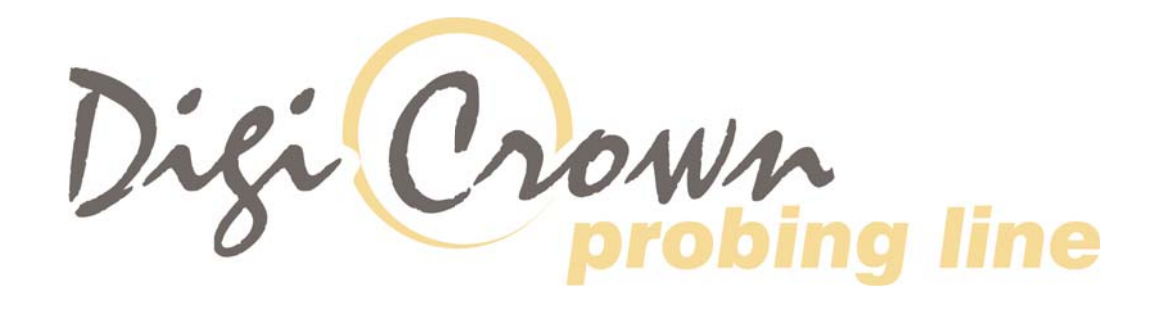

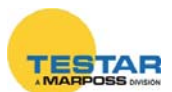

| NOTE |      |  |
|------|------|--|
|      |      |  |
|      | <br> |  |
|      | <br> |  |
|      | <br> |  |
|      | <br> |  |
|      | <br> |  |
|      | <br> |  |
|      |      |  |
|      | <br> |  |
|      | <br> |  |
|      | <br> |  |
|      | <br> |  |
|      | <br> |  |
|      |      |  |
|      |      |  |
|      |      |  |

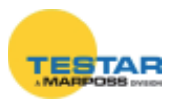

| NOTE |      |
|------|------|
|      |      |
|      | <br> |
|      | <br> |
|      | <br> |
|      |      |
|      | <br> |
|      | <br> |
|      |      |
|      |      |
|      | <br> |
|      | <br> |
|      | <br> |
|      | <br> |
|      | <br> |
|      | <br> |
|      |      |

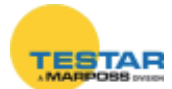

| NOTE |  |
|------|--|
|      |  |
|      |  |
|      |  |
|      |  |
|      |  |
|      |  |
|      |  |
|      |  |
|      |  |
|      |  |
|      |  |
|      |  |
|      |  |
|      |  |
|      |  |
|      |  |

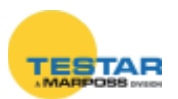

#### INFORMAZIONE AGLI UTENTI

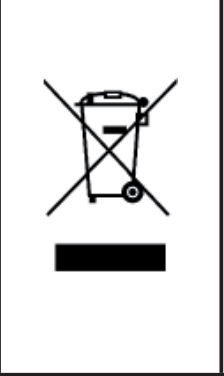

"ai sensi dell'Attuazione delle Direttive 2012/19/EU e 2011/65/EU, relative alla riduzione dell'uso di sostanze pericolose nelle apparecchiature elettriche ed elettroniche, nonché allo smaltimento dei rifiuti" Il simbolo del cassonetto barrato riportato sull'apparecchiatura o sulla sua confezione indica che il prodotto

alla fine della propria vita utile deve essere raccolto separatamente dagli altri rifiuti. La raccolta differenziata della presente apparecchiatura giunta a fine vita è organizzata e gestita dal produttore. L'utente che vorrà disfarsi della presente apparecchiatura dovrà quindi contattare il produttore e seguire il sistema che questo ha adottato per consentire la raccolta separata dell'apparecchiatura giunta a fine vita. L'adeguata raccolta differenziata per l'avvio successivo dell'apparecchiatura dismessa al riciclaggio, al trattamento e allo smaltimento ambientalmente compatibile contribuisce ad evitare possibili effetti negativi sull'ambiente e sulla salute e favorisce il reimpiego e/o riciclo dei materiali di cui è composta l'apparecchiatura. Lo smaltimento abusivo del prodotto da parte del detentore comporta l'applicazione delle sanzioni amministrative previste dalla normativa vigente.

La lista completa e aggiornata degli indirizzi è disponibile nel sito ufficiale Marposs: www.marposs.com D434005017 – Edizione 10/2015 - Specifiche soggette a modifiche.

© Copyright 2015 MARPOSS S.p.A. (Italy) - Tutti i diritti riservati.

MARPOSS, e altri nomi/segni, relativi a prodotti Marposs, citati o mostrati nel presente documento sono marchi registrati o marchi di Marposs negli Stati Uniti e in altri Paesi. Eventuali diritti di terzi su marchi o marchi registrati citati nel presente documento vengono riconosciuti ai rispettivi titolari.

Marposs ha un sistema integrato di Gestione Aziendale per la qualità, l'ambiente e la sicurezza, attestato dalle certificazioni ISO 9001, ISO 14001, OHSAS 18001. Marposs ha inoltre ottenuto la qualifica EAQF 94 ed il Q1-Award.